## CLA GlobalFiler<sup>™</sup> PCR Amplification Kit user guide

for Cell Line Authentication

Catalog Number A65909 Publication Number MAN0018827 Revision B.0

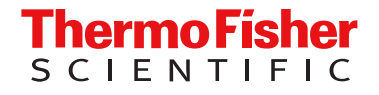

For Research Use Only. Not for use in diagnostic procedures.

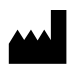

Life Technologies Ltd | 7 Kingsland Grange | Woolston, Warrington WA1 4SR | United Kingdom

#### Revision history: MAN0018827 B.0 (English)

| Revision | Date            | Description                                                                                              |  |
|----------|-----------------|----------------------------------------------------------------------------------------------------|--|
| B.0      | 2 February 2024 | • The kit catalog number was changed: Cat. No. A44662 is now A65909.                                     |  |
|          |                 | • Storage conditions were updated for the primer mix and master mix ("Contents and storage" on page 14). |  |
|          |                 | Compatible instruments and software were updated (throughout the user guide).                            |  |
|          |                 | Copy edits were made to align with the current documentation style.                                      |  |
|          |                 |                                                                                                    |  |
| A.0      | 26 March 2020   | New document for the CLA GlobalFiler™ PCR Amplification Kit.                                             |  |

The information in this guide is subject to change without notice.

**DISCLAIMER**: TO THE EXTENT ALLOWED BY LAW, THERMO FISHER SCIENTIFIC INC. AND/OR ITS AFFILIATE(S) WILL NOT BE LIABLE FOR SPECIAL, INCIDENTAL, INDIRECT, PUNITIVE, MULTIPLE, OR CONSEQUENTIAL DAMAGES IN CONNECTION WITH OR ARISING FROM THIS DOCUMENT, INCLUDING YOUR USE OF IT.

**Important Licensing Information**: This product may be covered by one or more Limited Use Label Licenses. By use of this product, you accept the terms and conditions of all applicable Limited Use Label Licenses.

**TRADEMARKS**: All trademarks are the property of Thermo Fisher Scientific and its subsidiaries unless otherwise specified. Dropbox is a trademark of Dropbox Inc.

©2020-2024 Thermo Fisher Scientific Inc. All rights reserved.

## Contents

| CHAPTER 1 Product information                                                 | . 7  |
|-------------------------------------------------------------------------------|------|
| Product description                                                           | . 7  |
| Use in HSA and MSA                                                            | . 7  |
| Related products                                                              | . 8  |
| Identifying the presence of contaminating cells in a culture                  | . 8  |
| Dyes used in the kit                                                          | . 9  |
| Loci amplified by the kit                                                     | . 9  |
| Standards and controls in the kit                                             | . 11 |
| Contents and storage                                                          | 14   |
| Required materials not supplied                                               | 14   |
| Instrument and software compatibility                                         | 15   |
| Workflow                                                                      | 16   |
| CHAPTER 2 Perform PCR: GlobalFiler <sup>™</sup> kit                           | 17   |
| Guidelines for cell line preparation, extraction, and purification            | 17   |
| Effect of DNA quantity on results                                             | 18   |
| Before you begin                                                              | . 18 |
| (Optional) Prepare low-TE buffer                                              | 18   |
| (Before first use of the kit) Thaw reagents                                   | 18   |
| Prepare the amplification kit reactions                                       | 19   |
| Perform PCR                                                                   | 20   |
| CHAPTER 3 Perform electrophoresis                                             | 21   |
| Allelic ladder requirements for electrophoresis                               | 21   |
| Materials required for electrophoresis                                        | 22   |
| (Before first use of the kit) Set up the capillary electrophoresis instrument | 22   |
| Data collection software setup                                                | 22   |
| Spectral calibration                                                          | 24   |
| Capillary-to-plate mapping                                                    | 24   |
| Prepare samples for electrophoresis and start the run                         | 26   |
|                                                                               |      |

| Overview of Microsatellite Analysis Software       28         Allelic ladder requirements for CLA data analysis       29         Names and versions of settings files used in this section       29         Access the Microsatellite Analysis Software for analysis (before first use of the kti)       33         About importing files into the Microsatellite Analysis Software database       33         Workflow: Set up Microsatellite Analysis Software       34         Check settings file versions on your computer       34         ( <i>if needed</i> ) Download newer versions of settings files       35         Import and MSA settings template (preferred method)       36         Bimport individual settings (alternative method)       36         Select settings and analyze samples in the Microsatellite Analysis Software       42         Review the analysis summary       44         Examine low-quality sizing results       45         View data collection settings       46         Review size matches       46         Modify size matches       46         Modify the analysis settings       48         Adjust Size Quality Filag ranges       48         Examine low-quality genotyping results       49         About PQVs (Process Quality Value symbols • • • • • • • • • • • • • • • • • • •                                                                                                    | CHAPTER 4 Analyze data with Microsatellite Analysis Software                                | 8         |
|----------------------------------------------------------------------------------------------------|---------------------------------------------------------------------------------------------|-----------|
| <ul> <li>Allelic ladder requirements for CLA data analysis</li></ul>                                                                                                    | Overview of Microsatellite Analysis Software                                                | 28        |
| <ul> <li>Names and versions of settings files used in this section</li></ul>                                                                                                    | Allelic ladder requirements for CLA data analysis                                           | 29        |
| <ul> <li>Access the Microsatellite Analysis Software and import files</li> <li>Set up the Microsatellite Analysis Software for analysis (before first use of the kit)</li> <li>33</li> <li>About importing files into the Microsatellite Analysis Software database</li> <li>33</li> <li>Workflow: Set up Microsatellite Analysis Software</li> <li>44</li> <li>Check settings file versions on your computer</li> <li>44</li> <li>(<i>If needed</i>) Download newer versions of settings files</li> <li>15</li> <li>17</li> <li>18</li> <li>29</li> <li>20</li> <li>21</li> <li>21</li> <li>22</li> <li>23</li> <li>24</li> <li>24</li> <li>24</li> <li>25</li> <li>24</li> <li>25</li> <li>26</li> <li>27</li> <li>27</li> <li>28</li> <li>29</li> <li>29</li> <li>20</li> <li>24</li> <li>24</li> <li>25</li> <li>25</li> <li>26</li> <li>26</li> <li>27</li> <li>28</li> <li>29</li> <li>29</li> <li>29</li> <li>20</li> <li>20</li> <li>20</li> <li>20</li> <li>20</li> <li>20</li> <li>20</li> <li>20</li> <li>20</li> <li>20</li> <li>20</li> <li>20</li> <li>21</li> <li>21</li> <li>22</li> <li>23</li> <li>24</li> <li>25</li> <li>25</li> <li>26</li> <li>26</li> <li>27</li> <li>28</li> <li>29</li> <li>29</li> <li>20</li> <li>20</li></ul> | Names and versions of settings files used in this section                                   | 29        |
| Set up the Microsatellite Analysis Software for analysis (before first use of the kit)       33         About importing files into the Microsatellite Analysis Software       33         Workflow: Set up Microsatellite Analysis Software       34         Check settings file versions on your computer       34         (If needed) Download newer versions of settings files       35         Import an MSA settings template (prefered method)       36         Import individual settings (alternative method)       38         Select settings and analyze samples in the Microsatellite Analysis Software       42         Review the analysis summary       44         Examine low-quality sizing results       45         View data collection settings       46         Modify size matches       46         Modify size matches       48         Adjust Size Quality Flag ranges       48         Adjust Size Quality Flag ranges       48         Adjust Size Quality Value symbols (Q alues       9         Review samples with Suspect and Low Quality GQ or PQV values       51         Export the genotypes table       53         Verify cell line identity using the ATCC database       53         Verify cell line identity using files used in this section       56         Names and versions of settings files used in this section                                                                                                    | Access the Microsatellite Analysis Software and import files                                | <u>29</u> |
| About importing files into the Microsatellite Analysis Software       33         Workflow: Set up Microsatellite Analysis Software       34         Check settings file versions on your computer       34         (If needed) Download newer versions of settings files       35         Import an MSA settings template (preferred method)       36         Select settings and analyze samples in the Microsatellite Analysis Software       42         Review the analysis summary       44         Examine low-quality sizing results       45         View data collection settings       45         Examine EPT and raw data       46         Review size matches       46         Modify size matches       46         Modify the analysis settings       48         Adjust Size Quality Flag ranges       48         Examine low-quality genotyping results       49         About PQVs (Process Quality Value symbols • • • • • • • • • • • • • • • • • • •                                                                                                    | Set up the Microsatellite Analysis Software for analysis (before first use of the kit)      | 33        |
| Workflow: Set up Microsatellite Analysis Software       34         Check settings file versions on your computer       34         (If needed) Download newer versions of settings files       35         Import an MSA settings template (prefered method)       36         Import individual settings (alternative method)       38         Select settings and analyze samples in the Microsatellite Analysis Software       42         Review the analysis summary       44         Examine low-quality sizing results       45         View data collection settings       45         Examine EPT and raw data       46         Review size matches       46         Modify size matches       46         Modify the analysis settings       48         Adjust Size Quality Flag ranges       48         Adjust Size Quality Geroses Quality Value symbols       ●         Review samples with Suspect and Low Quality GQ or PQV values       51         Export the genotypes table       53         Verify cell line identity using the ATCC database       53         Verify cell line identity using files used in this section       56         Names and versions of settings files used in this section       56         Nerview of GeneMapper'' Software       56         Set up the GeneMapper'' Software for CLA a                                                                                                    | About importing files into the Microsatellite Analysis Software database                    | 33        |
| Check settings file versions on your computer                                                                                                    | Workflow: Set up Microsatellite Analysis Software                                           | 34        |
| <ul> <li>(<i>If needed</i>) Download newer versions of settings files</li></ul>                                                                                                    | Check settings file versions on your computer                                               | 34        |
| Import an MSA settings template (preferred method)       36         Import individual settings (alternative method)       38         Select settings and analyze samples in the Microsatellite Analysis Software       42         Review the analysis summary       44         Examine low-quality sizing results       45         View data collection settings       45         Examine EPT and raw data       46         Review size matches       46         Modify size matches       46         Modify the analysis settings       48         Adjust Size Quality Flag ranges       48         Adjust Size Quality Flag ranges       49         About PQVs (Process Quality Value symbols ●       ●)         Peview PQVs of samples with Suspect and Low Quality GQ or PQV values       51         Export the genotypes table       53         Verify cell line identity using the ATCC database       53         Verify cell line identity using files used in this section       56         Names and versions of settings files used in this section       56         Set up the GeneMapper <sup>™</sup> Software       55         Overview of GeneMapper <sup>™</sup> Software       56         Set up the GeneMapper <sup>™</sup> Software       56         Names and versions of settings files used in this section       56     <                                                                                                    | (If needed) Download newer versions of settings files                                       | 35        |
| Import individual settings (alternative method)       38         Select settings and analyze samples in the Microsatellite Analysis Software       42         Review the analysis summary       44         Examine low-quality sizing results       45         View data collection settings       45         Examine EPT and raw data       46         Review size matches       46         Modify size matches       46         Modify size matches       48         Adjust Size Quality Flag ranges       48         Examine low-quality genotyping results       49         About PQVs (Process Quality Value symbols ●       ●         Meview samples with Suspect and Low Quality GQ or PQV values       51         Export the genotypes table       53         Verify cell line identity using the ATCC database       53         Verify cell line identity using the ATCC database       55         Overview of GeneMapper <sup>™</sup> Software       56         Set up the GeneMapper <sup>™</sup> Software       55         Allelic ladder requirements for CLA analysis (before first use of the kit)       57         About importing files into the GeneMapper <sup>™</sup> Software database       57         Workflow: Set up GeneMapper <sup>™</sup> Software       58         Oterview of Settings files used in this section       56                                                                                                    | Import an MSA settings template (preferred method)                                          | 36        |
| Select settings and analyze samples in the Microsatellite Analysis Software       42         Review the analysis summary       44         Examine low-quality sizing results       45         View data collection settings       45         Examine EPT and raw data       46         Review size matches       46         Modify size matches       46         Modify the analysis settings       48         Adjust Size Quality Flag ranges       48         Examine low-quality genotyping results       49         About PQVs (Process Quality Value symbols ●       ●       ●)       49         Review PQVs of samples with Suspect and Low Quality GQ or PQV values       51         Export the genotypes table       53       Verify cell line identity using the ATCC database       53         Verify cell line identity using the ATCC database       55       Allelic ladder requirements for CLA data analysis       56         Names and versions of settings files used in this section       56       Set up the GeneMapper <sup>™</sup> Software       57         About importing files into the GeneMapper <sup>™</sup> Software database       57       Morkflow: Set up GeneMapper <sup>™</sup> Software       58         CHAPTER 5       Analyze data with GeneMapper <sup>™</sup> Software       58       60       57         Morkflow: Set up GeneMapper <sup>™</sup> Software <td>Import individual settings (alternative method)</td> <td>38</td>                                                                                                    | Import individual settings (alternative method)                                             | 38        |
| Review the analysis summary       44         Examine low-quality sizing results       45         View data collection settings       45         Examine EPT and raw data       46         Review size matches       46         Modify size matches       46         Modify the analysis settings       48         Adjust Size Quality Flag ranges       48         Examine low-quality genotyping results       49         About PQVs (Process Quality Value symbols ●       ●         Peview samples with Suspect and Low Quality GQ values       49         Review PQVs of samples with Suspect and Low Quality GQ or PQV values       51         Export the genotypes table       53         Verify cell line identity using the ATCC database       53         Verify cell line identity using the ATCC database       55         Allelic ladder requirements for CLA data analysis       56         Names and versions of settings files used in this section       56         Set up the GeneMapper <sup>™</sup> Software for CLA analysis (before first use of the kit)       57         About importing files into the GeneMapper <sup>™</sup> Software database       57         Workflow: Set up GeneMapper <sup>™</sup> Software       58         ( <i>ft needed</i> ) Download newer versions of panel and bin files       59         Import panel and b                                                                                                    | Select settings and analyze samples in the Microsatellite Analysis Software                 | 12        |
| <ul> <li>Examine low-quality sizing results</li></ul>                                                                                                    | Review the analysis summary                                                                 | 14        |
| <ul> <li>View data collection settings</li> <li>45</li> <li>Examine EPT and raw data</li> <li>46</li> <li>Review size matches</li> <li>46</li> <li>Modify size matches</li> <li>46</li> <li>Modify size matches</li> <li>46</li> <li>Modify size matches</li> <li>48</li> <li>Adjust Size Quality Flag ranges</li> <li>48</li> <li>Adjust Size Quality Flag ranges</li> <li>48</li> <li>Examine low-quality genotyping results</li> <li>49</li> <li>About PQVs (Process Quality Value symbols • • • • • • • • • • • • • • • • • • •</li></ul>                                                                                                    | Examine low-quality sizing results                                                          | 15        |
| Examine EPT and raw data       46         Review size matches       46         Modify size matches       46         Modify the analysis settings       48         Adjust Size Quality Flag ranges       48         Examine low-quality genotyping results       49         About PQVs (Process Quality Value symbols ●       ●         Review samples with Suspect and Low Quality GQ values       49         Review PQVs of samples with Suspect and Low Quality GQ or PQV values       51         Export the genotypes table       53         Verify cell line identity using the ATCC database       53         Verify cell line identity using the ATCC database       55         Overview of GeneMapper <sup>™</sup> Software       55         Allelic ladder requirements for CLA data analysis       56         Names and versions of settings files used in this section       56         Set up the GeneMapper <sup>™</sup> Software for CLA analysis (before first use of the kit)       57         About importing files into the GeneMapper <sup>™</sup> Software       58         Check panel and bin file versions on your computer       58         (If needed) Download newer versions of panel and bin files       59         Import panel and bins       60         Import table settings and plot settings       64                                                                                                    | View data collection settings                                                               | 15<br>10  |
| Heview size matches       46         Modify size matches       46         Modify the analysis settings       48         Adjust Size Quality Flag ranges       48         Examine low-quality genotyping results       49         About PQVs (Process Quality Value symbols ● ● ● ● ● ● ● ● ● ●         Review samples with Suspect and Low Quality GQ or PQV values       51         Export the genotypes table       53         Verify cell line identity using the ATCC database       53         Verify cell line identity using the ATCC database       55         Allelic ladder requirements for CLA data analysis       56         Names and versions of settings files used in this section       56         Set up the GeneMapper <sup>™</sup> Software for CLA analysis (before first use of the kit)       57         About importing files into the GeneMapper <sup>™</sup> Software database       57         Workflow: Set up GeneMapper <sup>™</sup> Software       58         Check panel and bin file versions on your computer       58         (If needed) Download newer versions of panel and bin files       59         Import panel and bins       60         Import panel and bins       60         Import table settings and plot settings       64                                                                                                    | Examine EPT and raw data                                                                    | 16<br>10  |
| Modify the analysis settings       40         Modify the analysis settings       48         Adjust Size Quality Flag ranges       48         Examine low-quality genotyping results       49         About PQVs (Process Quality Value symbols ● ● ● ● ● ● ● ● ●         Review samples with Suspect and Low Quality GQ values       49         Review PQVs of samples with Suspect and Low Quality GQ or PQV values       51         Export the genotypes table       53         Verify cell line identity using the ATCC database       53         Verify cell line identity using the ATCC database       55         Allelic ladder requirements for CLA data analysis       56         Names and versions of settings files used in this section       56         Set up the GeneMapper <sup>™</sup> Software for CLA analysis (before first use of the kit)       57         About importing files into the GeneMapper <sup>™</sup> Software database       57         Workflow: Set up GeneMapper <sup>™</sup> Software       58         Check panel and bin file versions on your computer       58         (If needed) Download newer versions of panel and bin files       59         Import panel and bins       60         Import panel and bins       60         Import table settings and plot settings       64                                                                                                    | Modify size matches                                                                         | +0<br>16  |
| Adjust Size Quality Flag ranges       48         Adjust Size Quality Generating Fragranges       48         Examine low-quality genotyping results       49         About PQVs (Process Quality Value symbols • • • • • • • • • • • • • • • • • • •                                                                                                    | Modify the analysis settings                                                                | +0<br>18  |
| <ul> <li>Examine low-quality genotyping results</li></ul>                                                                                                    | Adjust Size Quality Flag ranges                                                             | 18        |
| About PQVs (Process Quality Value symbols ●       ●       ●       49         Review samples with Suspect and Low Quality GQ values       49         Review PQVs of samples with Suspect and Low Quality GQ or PQV values       51         Export the genotypes table       53         Verify cell line identity using the ATCC database       53         Verify cell line identity using the ATCC database       55         Overview of GeneMapper <sup>™</sup> Software       55         Allelic ladder requirements for CLA data analysis       56         Names and versions of settings files used in this section       56         Set up the GeneMapper <sup>™</sup> Software for CLA analysis (before first use of the kit)       57         About importing files into the GeneMapper <sup>™</sup> Software       58         Check panel and bin file versions on your computer       58         ( <i>If needed</i> ) Download newer versions of panel and bin files       59         Import panel and bins       60         Import the size standard       62         Import table settings and plot settings       64                                                                                                    | Examine low-quality genotyping results                                                      | 19        |
| Review samples with Suspect and Low Quality GQ values       49         Review PQVs of samples with Suspect and Low Quality GQ or PQV values       51         Export the genotypes table       53         Verify cell line identity using the ATCC database       53         Verify cell line identity using the ATCC database       53         CHAPTER 5 Analyze data with GeneMapper <sup>™</sup> Software       55         Overview of GeneMapper <sup>™</sup> Software       55         Allelic ladder requirements for CLA data analysis       56         Names and versions of settings files used in this section       56         Set up the GeneMapper <sup>™</sup> Software for CLA analysis (before first use of the kit)       57         About importing files into the GeneMapper <sup>™</sup> Software       58         Check panel and bin file versions on your computer       58         ( <i>If needed</i> ) Download newer versions of panel and bin files       59         Import panel and bins       60         Import the size standard       62         Import table settings and plot settings       63                                                                                                    | About PQVs (Process Quality Value symbols 🔵 📕 😑 🔺 🛑)                                        | 19        |
| Review PQVs of samples with Suspect and Low Quality GQ or PQV values       51         Export the genotypes table       53         Verify cell line identity using the ATCC database       53         Verify cell line identity using the ATCC database       53         CHAPTER 5 Analyze data with GeneMapper <sup>™</sup> Software       55         Overview of GeneMapper <sup>™</sup> Software       55         Allelic ladder requirements for CLA data analysis       56         Names and versions of settings files used in this section       56         Set up the GeneMapper <sup>™</sup> Software for CLA analysis (before first use of the kit)       57         About importing files into the GeneMapper <sup>™</sup> Software       58         Check panel and bin file versions on your computer       58         (If needed) Download newer versions of panel and bin files       59         Import panel and bins       60         Import the size standard       62         Import table settings and plot settings       64                                                                                                    | Review samples with Suspect and Low Quality GQ values                                       | 19        |
| Export the genotypes table       53         Verify cell line identity using the ATCC database       53         Image: CHAPTER 5 Analyze data with GeneMapper <sup>™</sup> Software       55         Overview of GeneMapper <sup>™</sup> Software       55         Allelic ladder requirements for CLA data analysis       56         Names and versions of settings files used in this section       56         Set up the GeneMapper <sup>™</sup> Software for CLA analysis (before first use of the kit)       57         About importing files into the GeneMapper <sup>™</sup> Software       58         Check panel and bin file versions on your computer       58         (If needed) Download newer versions of panel and bin files       59         Import panel and bins       60         Import the size standard       62         Import table settings and plot settings       64                                                                                                    | Review PQVs of samples with Suspect and Low Quality GQ or PQV values 5                      | 51        |
| Verify cell line identity using the ATCC database       53         ■ CHAPTER 5 Analyze data with GeneMapper <sup>™</sup> Software       55         Overview of GeneMapper <sup>™</sup> Software       55         Allelic ladder requirements for CLA data analysis       56         Names and versions of settings files used in this section       56         Set up the GeneMapper <sup>™</sup> Software for CLA analysis (before first use of the kit)       57         About importing files into the GeneMapper <sup>™</sup> Software       58         Check panel and bin file versions on your computer       58         (If needed) Download newer versions of panel and bin files       59         Import panel and bins       60         Import the size standard       62         Import table settings and plot settings       64                                                                                                    | Export the genotypes table                                                                  | 53        |
| CHAPTER 5 Analyze data with GeneMapper <sup>™</sup> Software                                                                                                    | Verify cell line identity using the ATCC database                                           | 53        |
| Overview of GeneMapper™ Software55Allelic ladder requirements for CLA data analysis56Names and versions of settings files used in this section56Set up the GeneMapper™ Software for CLA analysis (before first use of the kit)57About importing files into the GeneMapper™ Software database57Workflow: Set up GeneMapper™ Software58Check panel and bin file versions on your computer58(If needed) Download newer versions of panel and bin files59Import panel and bins60Import the size standard62Import table settings and plot settings64                                                                                                    | CHAPTER 5 Analyze data with GeneMapper <sup>™</sup> Software                                | 5         |
| Allelic ladder requirements for CLA data analysis       56         Names and versions of settings files used in this section       56         Set up the GeneMapper <sup>™</sup> Software for CLA analysis (before first use of the kit)       57         About importing files into the GeneMapper <sup>™</sup> Software database       57         Workflow: Set up GeneMapper <sup>™</sup> Software       58         Check panel and bin file versions on your computer       58         (If needed) Download newer versions of panel and bin files       59         Import panel and bins       60         Import the size standard       62         Import table settings and plot settings       64                                                                                                    | Overview of GeneMapper™ Software                                                            | 55        |
| Names and versions of settings files used in this section56Set up the GeneMapper™ Software for CLA analysis (before first use of the kit)57About importing files into the GeneMapper™ Software database57Workflow: Set up GeneMapper™ Software58Check panel and bin file versions on your computer58(If needed) Download newer versions of panel and bin files59Import panel and bins60Import the size standard62Import table settings and plot settings64                                                                                                    | Allelic ladder requirements for CLA data analysis                                           | 56        |
| Set up the GeneMapper <sup>™</sup> Software for CLA analysis (before first use of the kit)       57         About importing files into the GeneMapper <sup>™</sup> Software database       57         Workflow: Set up GeneMapper <sup>™</sup> Software       58         Check panel and bin file versions on your computer       58         (If needed) Download newer versions of panel and bin files       59         Import panel and bins       60         Import the size standard       62         Import table settings and plot settings       64                                                                                                    | Names and versions of settings files used in this section                                   | 56        |
| About importing files into the GeneMapper™ Software database57Workflow: Set up GeneMapper™ Software58Check panel and bin file versions on your computer58(If needed) Download newer versions of panel and bin files59Import panel and bins60Import the size standard62Import analysis method63Import table settings and plot settings64                                                                                                    | Set up the GeneMapper <sup>™</sup> Software for CLA analysis (before first use of the kit)5 | 57        |
| Workflow: Set up GeneMapper™ Software58Check panel and bin file versions on your computer58(If needed) Download newer versions of panel and bin files59Import panel and bins60Import the size standard62Import analysis method63Import table settings and plot settings64                                                                                                    | About importing files into the GeneMapper <sup>™</sup> Software database                    | 57        |
| Check panel and bin file versions on your computer58(If needed) Download newer versions of panel and bin files59Import panel and bins60Import the size standard62Import analysis method63Import table settings and plot settings64                                                                                                    | Workflow: Set up GeneMapper <sup>™</sup> Software                                           | 58        |
| (If needed) Download newer versions of panel and bin files59Import panel and bins60Import the size standard62Import analysis method63Import table settings and plot settings64                                                                                                    | Check panel and bin file versions on your computer                                          | 58        |
| Import panel and bins60Import the size standard62Import analysis method63Import table settings and plot settings64                                                                                                    | (If needed) Download newer versions of panel and bin files                                  | 59        |
| Import the size standard       62         Import analysis method       63         Import table settings and plot settings       64                                                                                                    | Import panel and bins                                                                       | 30        |
| Import table settings and plot settings                                                                                                    | Import analysis method                                                                      | 52<br>32  |
|                                                                                                    | Import table settings and plot settings                                                     | גר<br>ג⊿  |
| Create a project and analyze sample files with GeneMapper™ Software 65                                                                                                    | Create a project and analyze sample files with GeneMapper <sup>™</sup> Software             | 35        |

| Review analyzed results in the sample and genotypes table                                                                                                    |
|----------------------------------------------------------------------------------------------------|
| Examine low-quality sizing results 67                                                                                                    |
| View data collection settings 67                                                                                                    |
| Examine EPT and raw data 69                                                                                                    |
| Review size matches                                                                                                    |
| Modify size matches                                                                                                    |
| Modify the analysis method                                                                                                    |
| Adjust Size Quality Flag langes                                                                                                    |
|                                                                                                    |
| About PQVs (Process Quality Value symbols March 9)                                                                                                    |
| Review PQVs of samples with Suspect and Low Quality GQ or PQV values 74                                                                                                    |
| Display and zoom on sample plots                                                                                                    |
| Display and zoom genotype plots                                                                                                    |
| Export the genotypes table 79                                                                                                    |
| Verify cell line identity using the ATCC database                                                                                                    |
| CHAPTER 6 Troubleshooting 81                                                                                                    |
| Causes of extra peaks 81                                                                                                    |
| Stutter peak definition 81                                                                                                    |
| 3' A nucleotide addition peak definition                                                                                                    |
| Artifact peak definition 82                                                                                                    |
| Pull-up peak definition                                                                                                    |
| Stutter peak analysis settings 83                                                                                                    |
| Determine the repeat units, stutter ratio, and stutter distance for a marker                                                                                                    |
| Guidelines for troubleshooting and data interpretation CLA                                                                                                    |
|                                                                                                    |
| D3S1358 marker stutter peak examples (N–4 and N+4)                                                                                                    |
| D3S1358 marker stutter peak examples (N–4 and N+4)                                                                                                    |
| D3S1358 marker stutter peak examples (N–4 and N+4)                                                                                                    |
| D3S1358 marker stutter peak examples (N–4 and N+4)                                                                                                    |
| D3S1358 marker stutter peak examples (N-4 and N+4)90D21S11 marker stutter peak examples (N-4 and N+4)91FGA marker stutter peak examples (N-4 and N+4)92SE33 and D1S1656 marker stutter peak examples (N-2 and N-4)93DS22S1045 marker stutter peak examples (N-3 and N+3)97 |
| D3S1358 marker stutter peak examples (N–4 and N+4)                                                                                                    |
| D3S1358 marker stutter peak examples (N–4 and N+4)                                                                                                    |

| NDIX A Materials required but not supplied                                                                                                    | 105                                    |
|----------------------------------------------------------------------------------------------------|----------------------------------------|
| Sample preparation required materials                                                                                                    | 105                                    |
| Thermal cycler required materials<br>ProFlex <sup>™</sup> PCR System<br>VeritiPro <sup>™</sup> Thermal Cycler                                                                               | 105<br>105<br>106                      |
| Capillary electrophoresis instrument required materials                                                                                                    | 106<br>106<br>107<br>107<br>108        |
| Analysis software required materials<br>GeneMapper <sup>™</sup> Software<br>Microsatellite Analysis Software<br>Miscellaneous required materials<br>Plates and tubes<br>Laboratory supplies | 109<br>109<br>109<br>109<br>109<br>110 |
| NDIX B Safety                                                                                                    | 111                                    |
| Chemical safety                                                                                                    | 112<br>113                             |
| NDIX C Documentation and support                                                                                                    | 114                                    |
| Related documentation    Application notes                                                                                                    | 114<br>115                             |

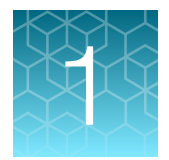

# **Product information**

| Product description                   | . 7 |
|---------------------------------------|-----|
| Contents and storage                  | 14  |
| Required materials not supplied       | 14  |
| Instrument and software compatibility | 15  |
| Workflow                              | 16  |

**IMPORTANT!** Before using this product, read and understand the information in the "Safety" appendix in this document.

## **Product description**

The CLA GlobalFiler<sup>™</sup> PCR Amplification Kit is a 6-dye, 24-locus short tandem repeat (STR) analysis kit with 3 sex-discriminating markers. The kit:

- Uses genomic DNA.
- Can identify sample cross-contamination, sample mix-up, and sample mixtures.
- Is compatible with all cell line databasing loci standards and global databasing loci standards.
- Simplifies the amplification step during the authentication of cell lines.
- Provides reduced amplification time and increased discrimination power compared to the AmpFℓSTR™ Identifiler™ Plus PCR Amplification Kit and AmpFℓSTR™ Identifiler™ Direct PCR Amplification Kit.

## Use in HSA and MSA

Cell line authentication using STR analysis kits can be used for human sample authentication (HSA) and mixed sample analysis (MSA).

- In HSA, you can use the kits to verify the DNA profile of the sample or to perform a quality check.
- In MSA, you can use the kits to deconvolute the presence of multiple contributors in a sample (chimerism) by identifying more than one DNA genotype in the sample.

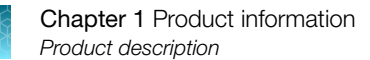

## **Related products**

Additonal CLA kits are available:

- CLA Identifiler<sup>™</sup> Plus PCR Amplification Kit is a 5-dye, 16-locus short tandem repeat (STR) analysis kit with 1 sex-discriminating marker. The kit uses genomic DNA. The kit amplifies the same loci as the AmpFℓSTR<sup>™</sup> Identifiler<sup>™</sup> kit.
- CLA Identifiler<sup>™</sup> Direct PCR Amplification Kit is a 5-dye, 16-locus short tandem repeat (STR) analysis kit with 1 sex-discriminating marker. The kit uses buccal samples collected on swabs or blood/buccal samples collected on treated or untreated FTA paper. The kit amplifies the same loci as the AmpFℓSTR<sup>™</sup> Identifiler<sup>™</sup> Plus kit and does not require DNA extraction or purification.

### Identifying the presence of contaminating cells in a culture

One objective of cell line authentication is to determine whether a cell line is contaminated with unrelated cells. Because contaminating cells are likely to have a different STR profile than the parent cell line, use of CLA STR kits is a useful tool to flag the presence of contamination.

In a mixture of cell lines, the final DNA profile reflects the genomic makeup of all cells present. Therefore, data must be examined carefully.

- One peak at a locus could represent:
  - Homozygous parent cell DNA
  - Homozygous parent cell and homozygous contaminating cell DNA
  - Homozygous parent cell DNA and a deletion at the locus for contaminating cell DNA
- Two peaks at a locus could represent:
  - Heterozygous parent cell DNA
  - Both cell types homozygous for different loci
  - Both cell types heterozygous for the same loci
- Three or more peaks at a locus could represent:
  - Mixture of two cell types, with one homozygous for one allele, the other heterozygous for different alleles
  - Three or more different cell lines
  - Drift of a cell line's allelic make-up over continual passage
  - A combination of the above

The interpretation of aberrant peaks at a single locus can be challenging and ambiguous. However, with the analysis of 24 loci and 3 sex-discriminating markers in the CLA GlobalFiler<sup>™</sup> PCR Amplification Kit, it can be possible to identify distinct peaks that clearly point to the presence of a contaminating cell line, even if the genomic makeup of the contaminating cell line is not fully discernible.

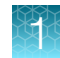

## Dyes used in the kit

| Table 1 | CLA | GlobalFiler™ | kit dyes |
|---------|-----|--------------|----------|
|---------|-----|--------------|----------|

| Dye    | Color  | Label                                  |
|--------|--------|----------------------------------------|
| 6-FAM™ | Blue   | Samples, allelic ladders, and controls |
| VIC™   | Green  |                                        |
| NED™   | Yellow |                                        |
| TAZ™   | Red    |                                        |
| SID™   | Purple |                                        |
| LIZ™   | Orange | GeneScan™ 600 LIZ™ Size Standard v2.0  |

## Loci amplified by the kit

| Table 2 | CLA GlobalFiler™ | kit loci and alleles |
|---------|------------------|----------------------|
|---------|------------------|----------------------|

| Locus<br>designation | Chromosome<br>location    | Alleles included in the allelic ladder                                                                           | Dye label | DNA Control<br>007 |
|----------------------|---------------------------|----------------------------------------------------------------------------------------------------|-----------|--------------------|
| D3S1358              | 3p21.31                   | 9, 10, 11, 12, 13, 14, 15, 16, 17, 18, 19, 20                                                                    | 6-FAM™    | 15, 16             |
| vWA                  | 12p13.31                  | 11,12, 13, 14, 15, 16, 17, 18, 19, 20, 21, 22, 23, 24                                                            |           | 14, 16             |
| D16S539              | 16q24.1                   | 5, 8, 9, 10, 11, 12,13, 14, 15                                                                                   |           | 9, 10              |
| CSF1PO               | 5q33.3-34                 | 6, 7, 8, 9, 10, 11, 12, 13, 14, 15                                                                               |           | 11, 12             |
| TPOX                 | 2p23-2per                 | 5, 6, 7, 8, 9, 10, 11, 12, 13, 14, 15                                                                            |           | 8, 8               |
| Y indel              | Yq11.221                  | 1, 2                                                                                                    | VIC™      | 2                  |
| Amelogenin           | X: p22.1-22.3 Y:<br>p11.2 | Х, Ү                                                                                                    |           | Χ, Υ               |
| D8S1179              | 8q24.13                   | 5, 6, 7, 8, 9 10, 11, 12, 13, 14, 15, 16, 17, 18, 19                                                             |           | 12, 13             |
| D21S11 21q11.2-q21   |                           | 24, 24.2, 25, 26, 27, 28, 28.2, 29, 29.2, 30, 30.2, 31, 31.2, 32, 32.2, 33, 33.2, 34, 34.2, 35, 35.2, 36, 37, 38 |           | 28, 31             |
| D18S51               | 18q21.33                  | 7, 9, 10, 10.2, 11, 12, 13, 13.2, 14, 14.2, 15, 16, 17, 18, 19, 20, 21, 22, 23, 24, 25, 26, 27                   |           | 12, 15             |
| DYS391               | Yq11.21                   | 7, 8, 9, 10, 11, 12, 13                                                                                          |           | 11                 |
| D2S441               | 2p14                      | 8, 9, 10, 11, 11.3, 12, 13, 14, 15, 16, 17                                                                       | NED™      | 14, 15             |
| D19S433              | 19q12                     | 6, 7, 8, 9, 10, 11, 12, 12.2, 13, 13.2, 14, 14.2, 15, 15.2, 16, 16.2, 17, 17.2, 18.2, 19.2                       |           | 14, 15             |

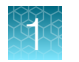

| Locus<br>designation | Chromosome<br>location | Alleles included in the allelic ladder                                                                                                    | Dye label | DNA Control<br>007 |
|----------------------|------------------------|----------------------------------------------------------------------------------------------------|-----------|--------------------|
| TH01                 | 11p15.5                | 4, 5, 6, 7, 8, 9, 9.3, 10, 11, 13.3                                                                                                    | NED™      | 7, 9.3             |
| FGA                  | 4q28                   | 13, 14, 15, 16, 17, 18, 19, 20, 21, 22, 23, 24, 25, 26, 26.2, 27, 28, 29, 30, 30.2, 31.2, 32.2, 33.2, 42.2, 43.2, 44.2, 45.2, 46.2, 47.2, 48.2, 50.2, 51.2             |           | 24, 26             |
| D22S1045             | 22q12.3                | 8, 9, 10, 11, 12, 13, 14, 15, 16, 17, 18, 19                                                                                                    | TAZ™      | 11, 16             |
| D5S818               | 5q21-31                | 7, 8, 9, 10, 11, 12, 13, 14, 15, 16, 17, 18                                                                                                    |           | 11, 11             |
| D13S317              | 13q22-31               | 5, 6, 7, 8, 9, 10, 11, 12, 13, 14, 15, 16                                                                                                    |           | 11, 11             |
| D7S820               | 7q11.21-22             | 6, 7, 8, 9, 10, 11, 12, 13, 14, 15                                                                                                    |           | 7, 12              |
| SE33                 | 6q14                   | 4.2, 6.3, 8, 9, 11, 12, 13, 14, 15, 16, 17, 18, 19, 20, 20.2, 21, 21.2, 22.2, 23.2, 24.2, 25.2, 26.2, 27.2, 28.2, 29.2, 30.2, 31.2, 32.2, 33.2, 34.2, 35, 35.2, 36, 37 |           | 17, 25.2           |
| D10S1248             | 10q26.3                | 8, 9, 10, 11, 12, 13, 14, 15, 16, 17, 18, 19                                                                                                    | SID™      | 12, 15             |
| D1S1656              | 1q42.2                 | 9, 10, 11, 12, 13, 14, 14.3, 15, 15.3, 16, 16.3, 17, 17.3, 18.3, 19.3, 20.3                                                                                            |           | 13, 16             |
| D12S391              | 12p13.2                | 14, 15, 16, 17, 18, 19, 19.3, 20, 21, 22, 23, 24, 25, 26, 27                                                                                                    |           | 18, 19             |
| D2S1338              | 2q35                   | 11, 12, 13, 14, 15, 16, 17, 18, 19, 20, 21, 22, 23, 24, 25, 26, 27, 28                                                                                                 |           | 20, 23             |

#### Table 2 CLA GlobalFiler kit loci and alleles (continued)

## Standards and controls in the kit

The CLA GlobalFiler<sup>™</sup> kit requires the following standards and controls for PCR amplification, PCR product sizing, and genotyping:

| Item                                        | Item Description                                                                                                    |     |
|---------------------------------------------|----------------------------------------------------------------------------------------------------|-----|
| DNA Control 007                             | A positive control for evaluating the efficiency of the amplification step<br>and STR genotyping of the kit allelic ladder. See "DNA Control 007<br>profile" on page 11.                                                                                                | Yes |
| GlobalFiler™ Allelic<br>Ladder              | Developed for accurate characterization of the alleles amplified in the kit. The allelic ladder allows automatic genotyping of most of the reported alleles for the loci in the kit. See "Loci amplified by the kit" on page 9 and "Allelic ladder profile" on page 12. |     |
| GeneScan™ 600<br>LIZ™ Size Standard<br>v2.0 | Used for obtaining sizing results. This standard, which has been evaluated as an internal size standard, yields precise sizing results for PCR products. See "GeneScan™ 600 LIZ™ Size Standard v2.0" on page 13.                                                        | Yes |

#### **DNA Control 007 profile**

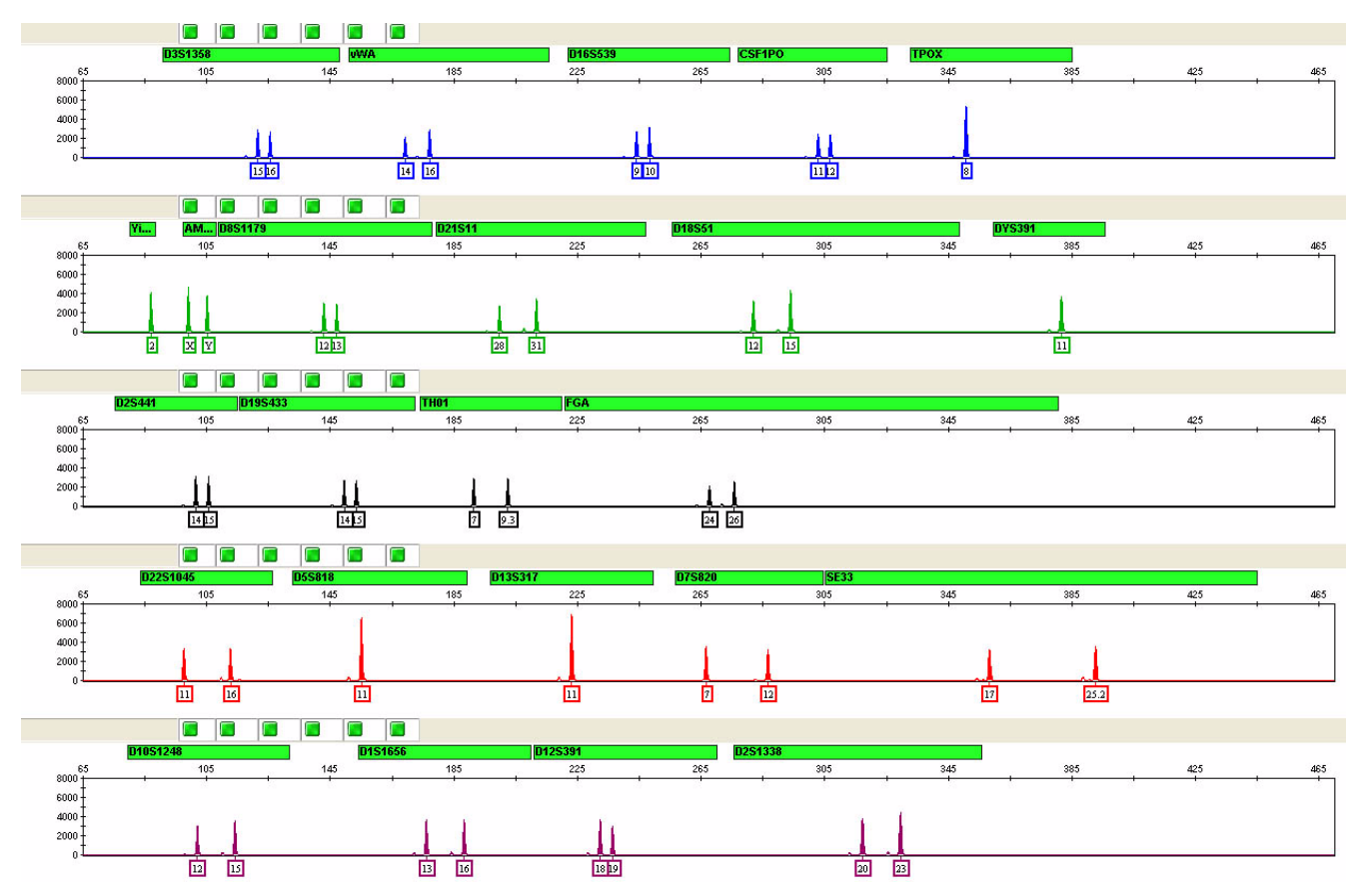

Figure 1 DNA Control 007 (1 ng) amplified with the CLA GlobalFiler<sup>™</sup> kit and analyzed on a 3500xL Genetic Analyzer (Y-axis scale 0–8,000 RFU).

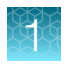

#### Allelic ladder profile

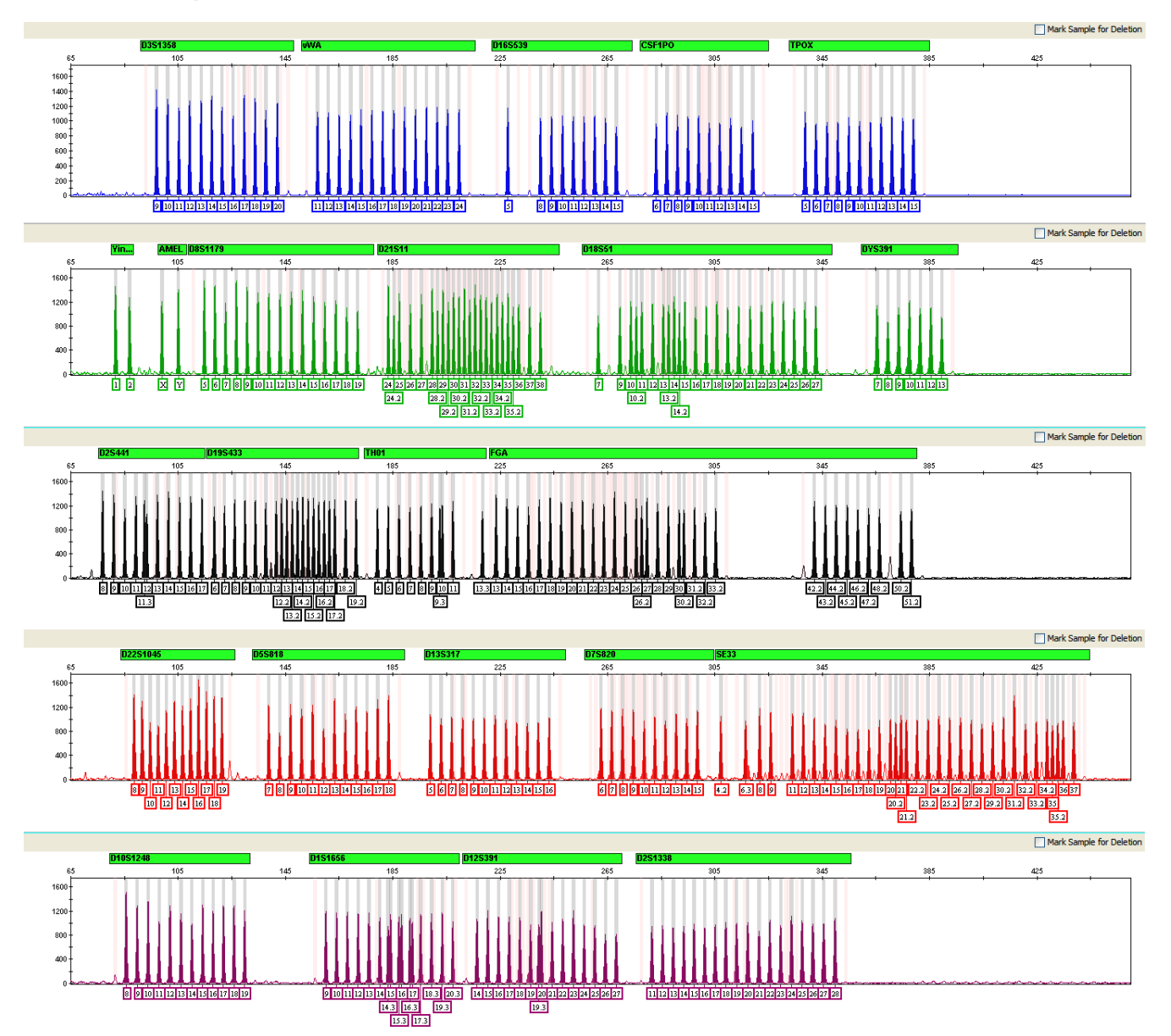

Figure 2 GeneMapper<sup>™</sup> Software plot of the GlobalFiler<sup>™</sup> Allelic Ladder

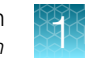

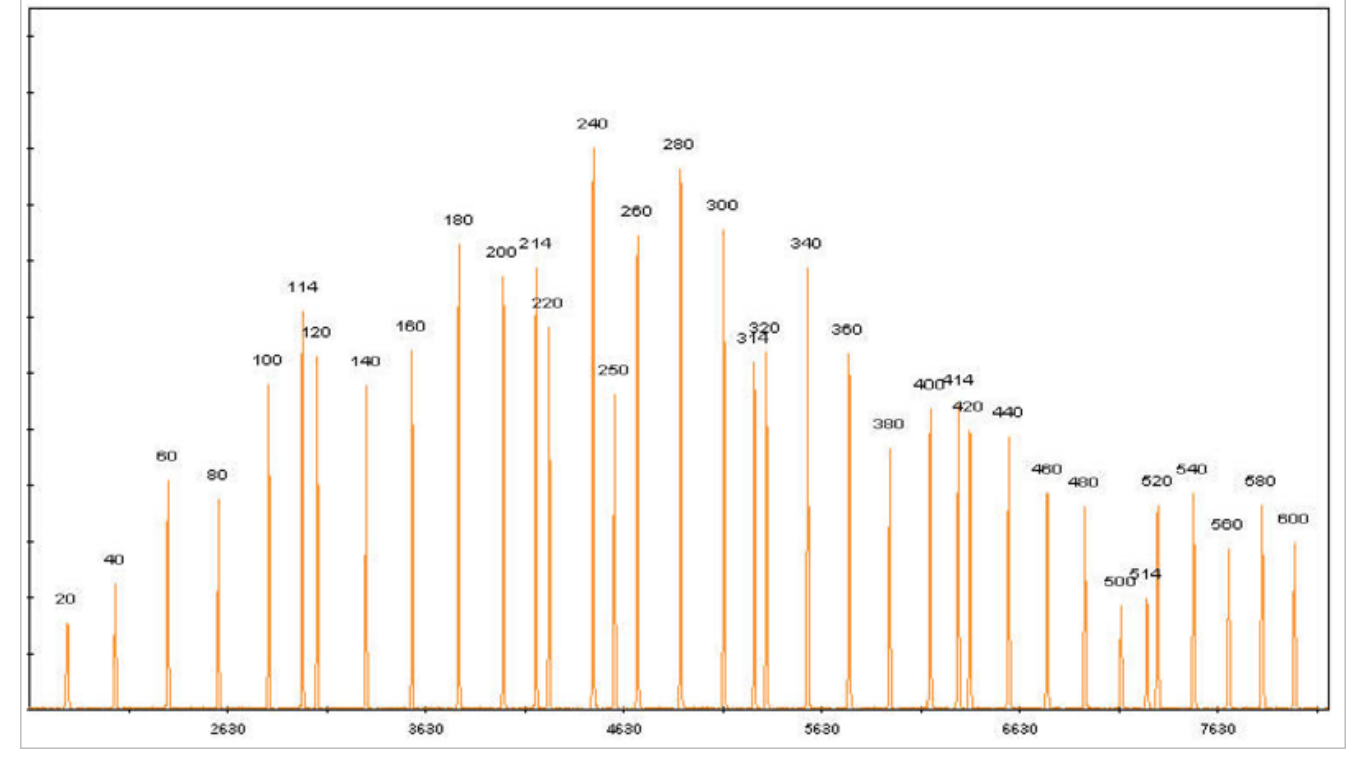

#### GeneScan<sup>™</sup> 600 LIZ<sup>™</sup> Size Standard v2.0

Figure 3 GeneMapper<sup>™</sup> Software plot of the GeneScan<sup>™</sup> 600 LIZ<sup>™</sup> Size Standard v2.0

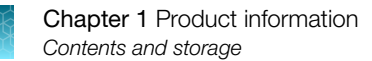

## Contents and storage

The CLA GlobalFiler<sup>™</sup> kit contains sufficient quantities of the reagents for 200 amplification reactions at 25 µL/reaction.

**IMPORTANT!** The fluorescent dyes attached to the primers are light-sensitive. Protect the primer mix, amplified DNA, allelic ladder, and size standard from light when not in use.

**IMPORTANT!** Do not refreeze kit components after thawing.

|                                             |                                                                                                    | Amount                                        |                                                                                                    |  |
|---------------------------------------------|----------------------------------------------------------------------------------------------------|-----------------------------------------------|----------------------------------------------------------------------------------------------------|--|
| Item                                        | Description                                                                                                    | 200 reactions<br>(Cat. No. A65909)            | Storage <sup>[1]</sup>                                                                                                    |  |
| GlobalFiler™<br>Master Mix                  | Contains enzyme, salts, dNTPs,<br>bovine serum albumin, and 0.05%<br>sodium azide in buffer and salt.                                                                                                    | 1 × 1.5 mL                                    | -25°C to -15°C on receipt.<br>2-8°C after first use, up to the                                                                      |  |
| DNA Control 007                             | Contains 0.1 ng/µL human male<br>genomic DNA from cell line in 0.05%<br>sodium azide and buffer. <sup>[2]</sup>                                                                                                    | 1 × 0.3 mL                                    |                                                                                                    |  |
|                                             | See "DNA Control 007 profile" on page 11 for information.                                                                                                    |                                               |                                                                                                    |  |
| GlobalFiler™<br>Primer Mix                  | Contains forward and reverse primers to amplify human DNA targets.                                                                                                    | 1 × 0.5 mL                                    | -25°C to -15°C on receipt.<br>2-8°C after first use, up to the<br>expiration date stated on the kit.<br>Store protected from light. |  |
| GlobalFiler™ Allelic<br>Ladder              | Contains amplified alleles.<br>See "Allelic ladder profile" on page 12<br>for information.                                                                                                    | 1 × 0.065 mL                                  |                                                                                                    |  |
| GeneScan™ 600<br>LIZ™ Size<br>Standard v2.0 | Contains 36 single-stranded labeled<br>fragments of: 20, 40, 60, 80, 100,<br>114, 120, 140, 160, 180, 200, 214,<br>220, 240, 250, 260, 280, 300, 314,<br>320, 340, 360, 380, 400, 414, 420,<br>440, 460, 480, 500, 514, 520, 540,<br>560, 580, and 600 nucleotides. | 2 × 200 μL<br>(~800 reactions) <sup>[3]</sup> | 2–8°C, protected from light.<br>Do not freeze.                                                                                      |  |

<sup>[1]</sup> See packaging for expiration date. Do not use expired product.

<sup>[2]</sup> DNA Control 007 is included at a concentration that is appropriate for use as an amplification control (that is, to provide confirmation of the capability of the kit reagents to generate a profile of expected genotype). It is not designed for use as a DNA quantification control. If you quantify aliquots of Control 007, the concentration may differ from the labeled concentration.

<sup>[3]</sup> The total number of reactions will vary depending on the specific application. This number is based on the volumes specified in this document.

## **Required materials not supplied**

See Appendix A, "Materials required but not supplied".

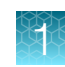

## Instrument and software compatibility

**Note:** Compatible instruments and software that have been discontinued are not listed in this user guide.

#### Thermal cyclers

- VeritiPro<sup>™</sup> Thermal Cycler, 96-well
- ProFlex<sup>™</sup> 96-well PCR System
- ProFlex<sup>™</sup> 2 × 96-well PCR System
- ProFlex<sup>™</sup> 3 × 32-Well PCR System

#### Genetic analyzers and data collection software

| Genetic analyzer                                                                                                    | Data collection software                                                                            |  |  |
|----------------------------------------------------------------------------------------------------|----------------------------------------------------------------------------------------------------|--|--|
| SeqStudio <sup>™</sup> Flex Series Genetic Analyzer                                                                                                    | SeqStudio <sup>™</sup> Flex Series Instrument Software v1.0, v1.0.2, ov1.1.1                        |  |  |
| SeqStudio™ Genetic Analyzer                                                                                                    | SeqStudio™ Data Collection Software v1.2.4                                                          |  |  |
|                                                                                                    | SeqStudio™ Data Collection Software v1.2.1                                                          |  |  |
|                                                                                                    | SeqStudio™ Data Collection Software v1.2                                                            |  |  |
| 3500/3500xL Genetic Analyzer                                                                                                    | 3500 Series Data Collection Software v3.3 (Windows™ 10 operating system)                            |  |  |
|                                                                                                    | 3500 Series Data Collection Software v 3.1 (Windows™ 7 operating system)                            |  |  |
| 3730/3730x/ DNA Analyzer                                                                                                    | <ul> <li>3730x/ Data Collection Software 5 (Windows<sup>™</sup> 10<br/>operating system)</li> </ul> |  |  |
| <b>Note:</b> We recommend the 48-capillary array for the 3730 <i>xl</i> instrument. The close proximity of capillaries in the 96-capillary array cap introduce cross-talk | <ul> <li>3730/3730x/ Data Collection Software 4.1<br/>(Windows™ 10 operating system)</li> </ul>     |  |  |
| between capillaries and interfere with data interpretation.                                                                                                    | 3730/3730 <i>x</i> / Data Collection Software 4.0 (Windows™ 7 operating system)                     |  |  |

#### Analysis software

- Microsatellite Analysis Software (accessible from apps.thermofisher.com)
- GeneMapper<sup>™</sup> Software v6 Software (Windows<sup>™</sup> 10 operating system)
- GeneMapper<sup>™</sup> Software v5 Software (Windows<sup>™</sup> 7 operating system)

#### For more information

- For testing information on specific platforms, see the instrument or software user documentation.
- For ordering information, see Appendix A, "Materials required but not supplied".

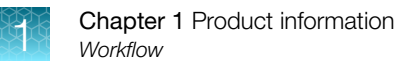

## Workflow

## CLA GlobalFiler<sup>™</sup> PCR Amplification Kit

#### **Extract DNA**

1. Go to thermofisher.com, then search for gDNA purification solutions.

#### **Perform PCR**

- 1. "Prepare the amplification kit reactions" on page 19
- 2. "Perform PCR" on page 20

#### Perform capillary electrophoresis

- 1. "(Before first use of the kit) Set up the capillary electrophoresis instrument" on page 22
- 2. "Prepare samples for electrophoresis and start the run" on page 26

#### Analyze data

- Chapter 4, "Analyze data with Microsatellite Analysis Software"
- Chapter 5, "Analyze data with GeneMapper™ Software"

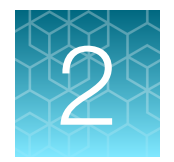

# Perform PCR: GlobalFiler™ kit

| Guidelines for cell line preparation, extraction, and purification | 17   |
|--------------------------------------------------------------------|------|
| Effect of DNA quantity on results                                  | 18   |
| Before you begin                                                   | 18   |
| Prepare the amplification kit reactions                            | 19   |
| Perform PCR                                                        | . 20 |

# Guidelines for cell line preparation, extraction, and purification

Follow your standard laboratory operating protocol and consider the following guidelines:

- The required DNA input amount is 1 ng of genomic DNA extracted from cells.
- If a cell line is to be used for research and the identity is unknown, expand the cell line before use.
- Follow cell culture best practices.
- Handle cell lines under quarantine conditions if the cell line identity is unknown.
- One T-25 flask (for attached cells) or a 125 mL Erlenmeyer (for suspension) provides enough material for DNA extraction.
- Obtain cells at an early passage.
- Continue growing cells while STR analysis is performed. Consider quarantine until the STR identification is available. After obtaining the STR identification, proceed with preparing freeze stocks or continued use of the cells for additional experiments.
- Clean the work surface area thoroughly.
- Prepare samples one at a time.
- Clearly label samples with cell line information.
- Extract, purify, and quantify the DNA, see www.thermofisher.com/gdnaprep.

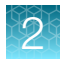

## Effect of DNA quantity on results

The required DNA input amount is 1.0 ng for 29-cycle PCR or 500 pg for 30-cycle PCR.

If too much DNA is added to the PCR reaction, the increased amount of PCR product that is generated can result in the following:

- Fluorescence intensity that exceeds the linear dynamic range for detection by the capillary electrophoresis instrument ("off-scale" data). Off-scale data are a problem because:
  - Quantification (peak height and area) for off-scale peaks is not accurate. For example, an allele
    peak that is off-scale can cause a corresponding stutter peak to appear higher in relative
    intensity, therefore increasing the calculated percent stutter.
  - Multicomponent analysis of off-scale data is not accurate. This inaccuracy results in poor spectral separation ("pull-up").
- Incomplete +A nucleotide addition.

To address these problems, rerun the amplification reaction using less DNA.

If too little DNA is added to the PCR reaction, the total number of allele copies added to the PCR reaction could be extremely low. Unbalanced amplification of the alleles can occur because of stochastic fluctuation.

## Before you begin

## (Optional) Prepare low-TE buffer

For optimal results, we recommend using low-TE buffer for sample preparation. Prepare the low-TE buffer as described in this procedure or purchase TE Buffer (Cat. No. 12090015).

- 1. Mix the buffer components together.
  - 10 mL of 1 M Tris-HCl, pH 8.0
  - 0.2 mL of 0.5 M EDTA, pH 8.0
  - 990 mL glass-distilled or deionized water

Note: Adjust the volumes proportionally for specific needs.

- 2. Aliquot, then autoclave the solutions.
- 3. Store the aliquots at room temperature.

## (Before first use of the kit) Thaw reagents

Thaw the master mix and primer mix.

**IMPORTANT!** The fluorescent dyes attached to the primers are light-sensitive. Protect the primer mix, amplified DNA, allelic ladder, and size standard from light when not in use.

**IMPORTANT!** Thawing is required only before first use of the kit. After first use, the reagents are stored at 2–8°C and do not require subsequent thawing. Do not refreeze the reagents.

## Prepare the amplification kit reactions

**IMPORTANT!** The fluorescent dyes attached to the primers are light-sensitive. Protect the primer mix, amplified DNA, allelic ladder, and size standard from light when not in use.

- 1. Vortex the master mix and primer mix for 3 seconds. Before opening the tubes or bottles, remove droplets from the caps by briefly centrifuging the tubes or tapping the bottles on the bench.
- 2. Pipet the required volumes of reaction mix components into an appropriately-sized, clear (non-colored), polypropylene tube.

| Component  | Amount per reaction |
|------------|---------------------|
| Master mix | 7.5 μL              |
| Primer set | 2.5 μL              |

**Note:** Include volume for additional reactions to provide excess volume for the loss that occurs during reagent transfers.

- 3. Vortex the reaction mix for 3 seconds, then briefly centrifuge.
- Pipet 10 µL of the reaction mix into each well of a MicroAmp<sup>™</sup> Optical 96-Well Reaction Plate or each MicroAmp<sup>™</sup> tube.
- 5. (If needed) Adjust the sample input amount and volume.
  - If the total sample input amount is >1.0 ng for 29 cycles or >500 pg for 30 cycles, dilute with low-TE buffer to achieve a 15-µL input volume.
  - If the total sample input volume is <15 μL, bring to volume with low-TE buffer to achieve a 15-μL input volume.
- 6. Prepare the samples and controls as shown in the following table, then add to the appropriate wells or tubes. The final reaction volume is  $25 \ \mu$ L.

| Component        | Amount per reaction                                                                                                    |                                                                                                    |  |  |
|------------------|----------------------------------------------------------------------------------------------------|----------------------------------------------------------------------------------------------------|--|--|
| Component        | 29-cycle protocol                                                                                                    | 30-cycle protocol                                                                                                    |  |  |
| Negative control | 15 $\mu$ L of low-TE buffer                                                                                                    | 15 μL of low-TE buffer                                                                                                    |  |  |
| Test sample      | 15 μL of DNA                                                                                                    | 15 μL of DNA                                                                                                    |  |  |
| Positive control | <ul> <li>Combine, then add to the reaction well or tube:</li> <li>10 μL of control DNA (0.1 ng/μL)</li> <li>5 μL of low-TE buffer</li> </ul> | <ul> <li>Combine, then add to the reaction well or tube:</li> <li>5 μL of control DNA (0.1 ng/μL)</li> <li>10 μL of low-TE buffer</li> </ul> |  |  |

7. Seal the plate with MicroAmp<sup>™</sup> Clear Adhesive Film or MicroAmp<sup>™</sup> Optical Adhesive Film, or cap the tubes.

**IMPORTANT!** We recommend adhesive film for plate sealing to provide a consistent seal across all wells and prevent evaporation. Do not use caps for the plate, which may not provide a consistent seal across all wells.

8. Centrifuge the tubes or plate at 3,000 rpm for ~20 seconds in a tabletop centrifuge (with plate holders, if using 96-well plates).

Proceed to "Perform PCR" on page 20.

## **Perform PCR**

- **1.** Program the thermal cycler.
  - a. Set the ramping mode to 9700 Simulation.
  - **b.** Set the thermal cycling conditions as shown in the following table.

| Initial incubation step | Cycle (29 or 30 cycles)           |               | Final extension  | Final hold                         |  |
|-------------------------|-----------------------------------|---------------|------------------|------------------------------------|--|
| initial incubation step | Denature                          | Anneal/Extend |                  | T mar noid                         |  |
| HOLD                    | CYCLE                             |               | HOLD             | HOLD                               |  |
| 95°C, 1 minute          | 94°C, 10 seconds 59°C, 90 seconds |               | 60°C, 10 minutes | 4°C, Up to 24 hours <sup>[1]</sup> |  |

<sup>[1]</sup> The infinity ( $\infty$ ) setting allows an unlimited hold time.

- 2. Load the plate or tubes into the thermal cycler, close the heated cover, then start the run.
- 3. When the run is complete, store the amplified DNA.

| Storage time | Temperature    |
|--------------|----------------|
| <2 weeks     | 2–8°C          |
| >2 weeks     | –25°C to –15°C |

**IMPORTANT!** Protect the amplified DNA from light.

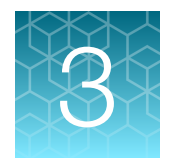

# Perform electrophoresis

| Allelic ladder requirements for electrophoresis                               | 21 |
|-------------------------------------------------------------------------------|----|
| Materials required for electrophoresis                                        | 22 |
| (Before first use of the kit) Set up the capillary electrophoresis instrument | 22 |
| Capillary-to-plate mapping                                                    | 24 |
| Prepare samples for electrophoresis and start the run                         | 26 |

## Allelic ladder requirements for electrophoresis

| Instrument                             | Number of allelic ladders<br>to run | One injection<br>equals | Number of samples per<br>allelic ladder |
|----------------------------------------|-------------------------------------|-------------------------|-----------------------------------------|
| SeqStudio™ 24 Flex Genetic<br>Analyzer | 1 per injection                     | 24 samples              | 23 samples + 1 allelic<br>ladder        |
| SeqStudio™ 8 Flex Genetic<br>Analyzer  | 1 per 3 injections                  | 8 samples               | 23 samples + 1 allelic<br>ladder        |
| SeqStudio™ Genetic Analyzer            | 1 per 6 injections                  | 4 samples               | 23 samples + 1 allelic<br>ladder        |
| 3500xL Genetic Analyzer                | 1 per injection                     | 24 samples              | 23 samples + 1 allelic<br>ladder        |
| 3500 Genetic Analyzer                  | 1 per 3 injections                  | 8 samples               | 23 samples + 1 allelic<br>ladder        |
| 3730 <sup>[1]</sup>                    | 2 per injection                     | 48 samples              | 46 samples + 2 allelic<br>ladders       |

To accurately genotype samples, you must run an allelic ladder with the samples.

<sup>[1]</sup> We recommend the 48-capillary array for the 3730*xl* instrument. The close proximity of capillaries in the 96-capillary array can introduce cross-talk between capillaries and interfere with data interpretation.

**IMPORTANT!** Variation in laboratory temperature can cause changes in fragment migration speed and sizing variation between runs. Follow the guidelines in the preceding table, which should account for normal variation in run speed. To facilitate accurate genotyping of all samples in your laboratory environment, perform internal validation studies to verify the required allelic ladder injection frequency.

## Materials required for electrophoresis

Appendix A, "Materials required but not supplied" lists the required materials that are not supplied with the kit.

**IMPORTANT!** The fluorescent dyes attached to the primers are light-sensitive. Protect the primer mix, amplified DNA, allelic ladder, and size standard from light when not in use.

# (Before first use of the kit) Set up the capillary electrophoresis instrument

## Data collection software setup

To analyze PCR products generated by the kit, you can use the data collection software and run parameters provided in this section. See the appropriate table for your instrument.

**Note:** For detailed procedures, see the appropriate user documentation for your instrument, as listed in Appendix C, "Documentation and support".

| SeqStudio <sup>™</sup> Flex Data<br>Collection Software | (Optional) Additional software                                                                                                    | Run parameters                                                                                                    |
|---------------------------------------------------------|----------------------------------------------------------------------------------------------------|----------------------------------------------------------------------------------------------------|
| Collection Software<br>v1.0, v1.0.2, or v1.1.1          | <ul> <li>SAE Administrator Console v2.1</li> <li>SeqStudio<sup>™</sup> Plate Manager<br/>Software v2.1, v2.1.1</li> <li>SeqStudio<sup>™</sup> Flex Remote<br/>Monitoring Software</li> </ul> | Size standard: GS600LIZ(60–600)<br>Run module—Factory default run modules:<br>• FragmentAnalysis36_POP7(xl)<br>• FragmentAnalysis50_POP7(xl)<br>Injection protocol:<br>• Fragment_Protocol_36_POP7(xl)<br>• Fragment_Protocol_50_POP7(xl) |
|                                                         |                                                                                                    | Injection conditions and run conditions: Per the<br>factory default run modules<br>Dye set: J6 (DS-36)<br>Analysis settings: Fragment_Default                                                                                             |

#### Table 3 Software setup: SeqStudio<sup>™</sup> Flex Series Genetic Analyzer

3

| Table 4 | Software | setup: | SeqStudio™ | Genetic | Analyzer |
|---------|----------|--------|------------|---------|----------|
|---------|----------|--------|------------|---------|----------|

| SeqStudio™ Data Collection<br>Software(Optional) Additional software |                                                                             | Plate setup                |  |
|----------------------------------------------------------------------|-----------------------------------------------------------------------------|----------------------------|--|
| v1.1.4 or later                                                      | SAE Administrator Console v2.0, v2.1                                        | Run module: FragAnalysis   |  |
|                                                                      | <ul> <li>SeqStudio<sup>™</sup> Plate Manager Software v1.2, V2.0</li> </ul> | <b>Dye set:</b> J6 (DS-36) |  |

#### Table 5 Software setup: 3500/3500xL Genetic Analyzer

| Operating system | 3500 Data<br>Collection Software | Run parameters                                                               |
|------------------|----------------------------------|------------------------------------------------------------------------------|
| Windows™ 10      | v3.3                             | Size standard: GS600LIZ(60–600)                                              |
|                  |                                  | Run module—Factory default run modules:                                      |
|                  |                                  | <ul> <li>FragmentAnalysis36_POP7(xl)</li> </ul>                              |
|                  |                                  | <ul> <li>FragmentAnalysis50_POP7(xl)</li> </ul>                              |
|                  |                                  | Injection protocol:                                                          |
|                  |                                  | <ul> <li>Fragment_Protocol_36_POP7(xl)</li> </ul>                            |
|                  |                                  | <ul> <li>Fragment_Protocol_50_POP7(xl)</li> </ul>                            |
|                  |                                  | Injection conditions and run conditions: Per the factory default run modules |
|                  |                                  | Dye set: J6 (DS-36)                                                          |
|                  |                                  | Analysis settings: Fragment_Default                                          |
| Windows™ 7       | v3, v3.1                         | Same conditions as for 3500 Data Collection Software v3.3                    |

#### Table 6 Software setup for the 3730/3730x/ DNA Analyzer

| Operating system | 3730/3730x/ Data Collection<br>Software | Run parameters                                           |
|------------------|-----------------------------------------|----------------------------------------------------------|
| Windows™ 10      | • (3730xl only) v5                      | Run module:                                              |
|                  | • v4.1                                  | GeneMapper_36_POP7_1                                     |
|                  |                                         | GeneMapper_50_POP7_1                                     |
|                  |                                         | Injection conditions: 1.2 kV/15 seconds (xl: 24 seconds) |
| Windows™ 7       | v4.0                                    | Run conditions: 13 kV/1,550 seconds                      |
|                  |                                         | Dye set: J6                                              |

**Note:** We recommend the 48-capillary array for the 3730*xl* instrument. The close proximity of capillaries in the 96-capillary array can introduce cross-talk between capillaries and interfere with data interpretation.

CLA GlobalFiler™ PCR Amplification Kit User Guide

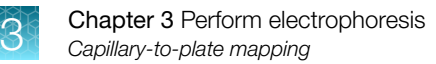

## **Spectral calibration**

Ensure that the spectral calibration is current: DS-36 Matrix Standard Kit (Dye set J6, 6-dye). If the spectral calibration is not current, see the user documentation for your instrument for instructions on performing the calibration.

## Capillary-to-plate mapping

SeqStudio<sup>™</sup> Flex Series Genetic Analyzer

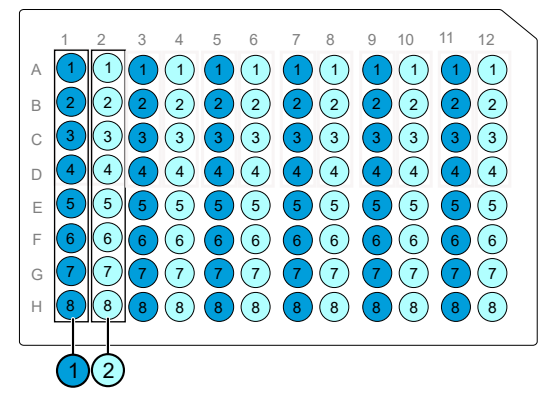

Figure 4 SeqStudio<sup>™</sup> Flex 96-well plate and strip-tube capillary-to-plate mapping (8 capillary)

- Injection 1, 3, 5, 7, 9, 11 (wells A–H)
- Injection 2, 4, 6, 8, 10, 12 (wells A–H)

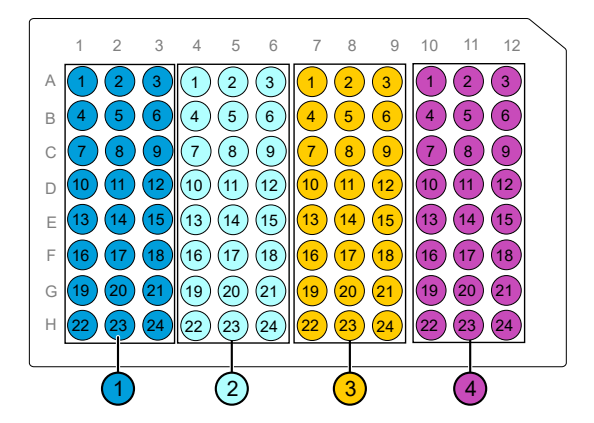

Figure 5 SeqStudio<sup>™</sup> Flex 96-well plate and strip-tube capillary-to-plate mapping (24 capillary)

- Injection 1 (wells A1–H3)
- Injection 2 (wells A4–H6)
- Injection 3 (wells A7–H9)
- Injection 4 (wells A10–H12)

#### SeqStudio<sup>™</sup> Genetic Analyzer

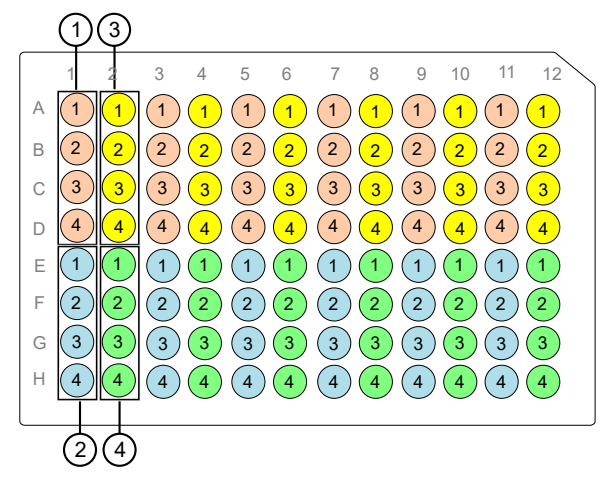

#### Figure 6 SeqStudio™ capillary-to-plate mapping

- Injection 1 (wells A1–D1)
- Injection 2 (wells E1–H1)
- Injection 3 (wells A2–D2)
- Injection 4 (wells E2–H2)

#### 3500/3500xL Genetic Analyzer

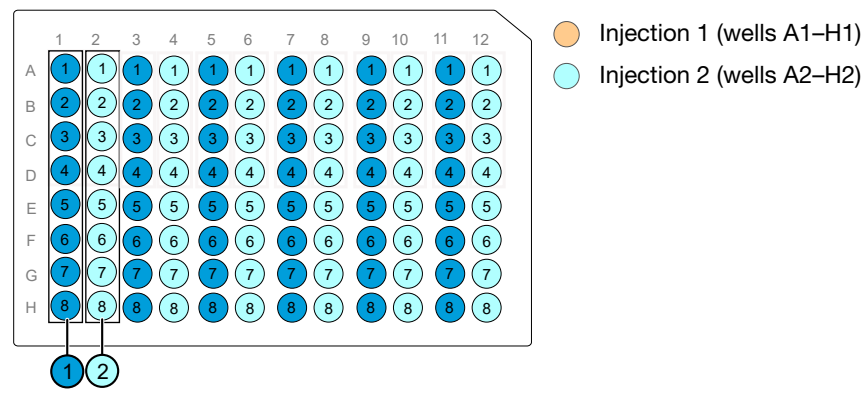

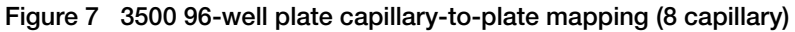

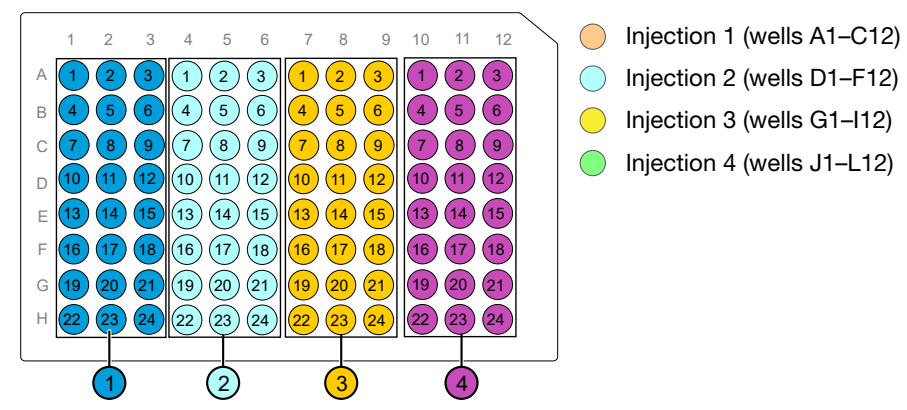

Figure 8 3500xL 96-well plate capillary-to-plate mapping (24 capillary)

#### 3730/3730x/ DNA Analyzer

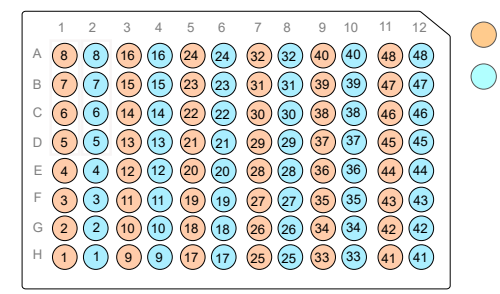

Injection 1 (wells A1–H1, A3–H3, A5–H5, A7–H7, A9–H9, A11–H11)
 Injection 2 (wells A2–H2, A4–H4, A6–H6, A8–H8, A10–H10, A12–H12)

Figure 9 3730/3730x/ capillary-to-plate mapping (48-capillary array)

## Prepare samples for electrophoresis and start the run

Prepare the samples for electrophoresis immediately before loading.

1. Pipet the required volumes of components into an appropriately-sized polypropylene tube.

| Component                             | Amount per reaction |  |
|---------------------------------------|---------------------|--|
| GeneScan™ 600 LIZ™ Size Standard v2.0 | 0.5 µL              |  |
| Hi-Di <sup>™</sup> Formamide          | 8.5 μL              |  |

**Note:** Include volume for additional samples to provide excess volume for the loss that occurs during reagent transfers.

**IMPORTANT!** The volume of size standard indicated in the table is a suggested amount. Determine the appropriate amount of size standard based on your experiments and results.

- 2. Vortex the tube, then briefly centrifuge.
- 3. Pipet the required volumes of components into each well of a MicroAmp<sup>™</sup> Optical 96-Well Reaction Plate.

| Component                       | Amount per reaction |  |  |
|---------------------------------|---------------------|--|--|
| Formamide/size standard mixture | 9 µL                |  |  |
| PCR product or allelic ladder   | 1 µL                |  |  |

Note: For blank wells, add 10 µL of Hi-Di<sup>™</sup> Formamide.

- 4. Seal the reaction plate with film, then briefly vortex and centrifuge the plate to ensure that the contents of each well are mixed and collected at the bottom.
- 5. Heat the reaction plate in a thermal cycler at 95°C for 3 minutes.
- 6. Immediately place the plate on ice for 3 minutes.

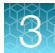

- 7. Remove the film, then seal with the appropriate septa.
- 8. Place the sample tray on the autosampler, then start the electrophoresis run.

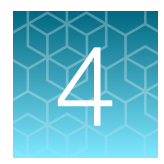

## Analyze data with Microsatellite Analysis Software

| Overview of Microsatellite Analysis Software                                           | 28 |
|----------------------------------------------------------------------------------------|----|
| Allelic ladder requirements for CLA data analysis                                      | 29 |
| Names and versions of settings files used in this section                              | 29 |
| Access the Microsatellite Analysis Software and import files                           | 29 |
| Set up the Microsatellite Analysis Software for analysis (before first use of the kit) | 33 |
| Select settings and analyze samples in the Microsatellite Analysis Software            | 42 |
| Review the analysis summary                                                            | 44 |
| Examine low-quality sizing results                                                     | 45 |
| Examine low-quality genotyping results                                                 | 49 |
| Export the genotypes table                                                             | 53 |
| Verify cell line identity using the ATCC database                                      | 53 |
|                                                                                        |    |

This chapter contains brief procedures. For more information on using the software, click ② (Help) in the top right of any Microsatellite Analysis Software screen.

For information on known artifacts in STR kits, see "Application notes" on page 115.

## **Overview of Microsatellite Analysis Software**

Microsatellite Analysis Software is a microsatellite genotyping module available on the Thermo Fisher<sup>™</sup> Connect Platform (thermofisher.com/connect).

This software is used to analyze a mixture of DNA fragments, separated by size. The analysis provides a profile of the separation, precisely calculates the sizes of the fragments, and determines the microsatellite alleles present in the sample.

The software allows you to view, edit, analyze, print, and export microsatellite marker data generated using Applied Biosystems<sup>™</sup> genetic analyzers.

**Note:** You may observe minor differences in results if you analyze the same data in the GeneMapper<sup>™</sup> Software.

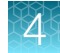

## Allelic ladder requirements for CLA data analysis

- CLA analysis requires at least one allelic ladder sample per project. Perform the appropriate internal validation studies before you use multiple allelic ladder samples in a project.
   For multiple allelic ladder samples, the software calculates allelic bin offsets by using an average of all allelic ladders that use the same panel in a project.
- Allelic ladder samples must be labeled as "Allelic Ladder" in the Sample Type column in a project. Analysis will fail if the Allelic Ladder Sample Type is not specified.
- Injections containing the allelic ladder must be analyzed with the same analysis method and parameter values that are used for samples to ensure proper allele calling.
- Alleles that are not in the allelic ladders do exist. Off-ladder (OL) alleles can contain full and/or partial repeat units. An off-ladder allele is an allele that occurs outside the bin window of any known allelic ladder allele or virtual bin.

**Note:** If a sample allele peak is called as an off-ladder allele, verify the sample result according to your laboratory protocol.

## Names and versions of settings files used in this section

The names and version numbers of the settings files that are shown in this section may differ from the names and version numbers that you see when you download or import files.

## Access the Microsatellite Analysis Software and import files

Before you begin, save FSA files from an instrument run to your computer, to your Connect account on **thermofisher.com/connect**, or to a Dropbox<sup>™</sup> account. The FSA files can be analyzed or unanalyzed.

This section uses example data files collected on the SeqStudio<sup>™</sup> Genetic Analyzer. Example data files may be available for download. For information, see "(If needed) Download newer versions of settings files" on page 35.

- 1. Go to thermofisher.com/connect.
- 2. Scroll down to the sign in options, then sign in.

|   | Don't have an account? | Sign up now | Already have a Connect user ID? | Sign in |  |
|---|------------------------|-------------|---------------------------------|---------|--|
| l |                        |             |                                 |         |  |

3. In the My Apps list at the top right of the screen, click Microsatellite Analysis.

**IMPORTANT!** Click the text, do not click the icon.

|                                                                  | <b>2</b> 8 🕤       | us 👗 🗸       |
|------------------------------------------------------------------|--------------------|--------------|
| 🚯 Upload files                                                   | 🔐 Create project   | Q Search     |
| My apps                                                          | V                  | iew all apps |
| Recommended<br>MSA<br>Microsatellite<br>CE Fragment<br>More info | l apps<br>Analysis |              |

If Microsatellite Analysis is not listed under My Apps, scroll down in the All Apps list.

| Dashboard                      | 🚯 About 🗳 Upload files 🛗 Create project 🔍 Search                                   |
|--------------------------------|------------------------------------------------------------------------------------|
| Recent files View all my files | My apps                                                                            |
| 💼 CLA                          | Recommended apps<br>MSA Microsatellite Analysis<br>CE Fragment Sizing<br>More info |
| View all my instrument:        | All apps Recently used Filter by  Peak Scanner CE Fragment Sizing More info        |

4. In the Open Project dialog box, select or create a project, then click OK.

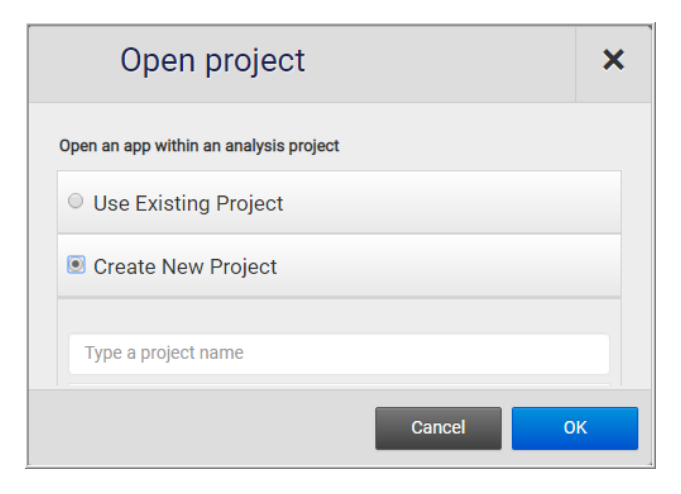

5. In the top right of the **Manage Data Files** screen, click **Import From**, select the location of the files, then select the FSA data files of interest.

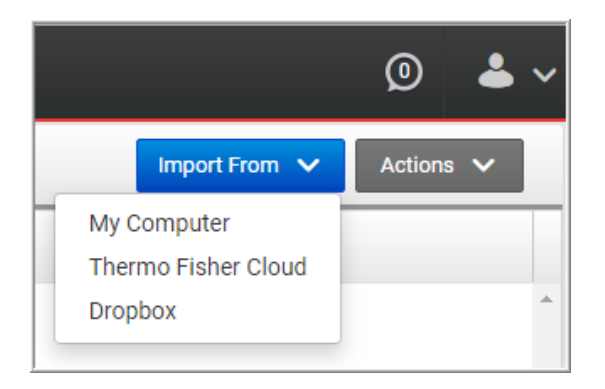

6. In the top left of the Manage Data Files screen, click Man.

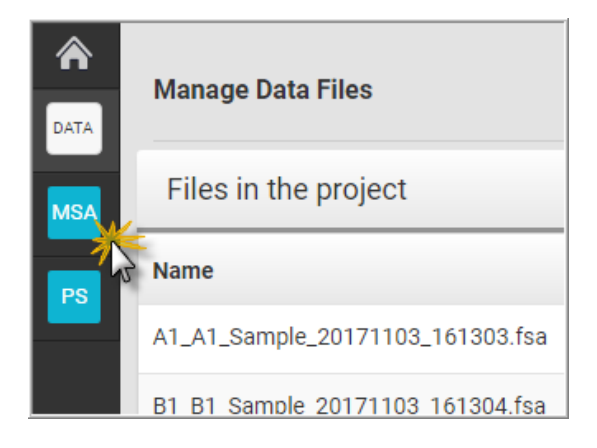

The **Setup** screen is displayed.

|            | MSA Setup Results                           |                                                     |                              |
|------------|---------------------------------------------|-----------------------------------------------------|------------------------------|
|            | Set analysis options then analyze 4 samples |                                                     | 📩 Template Manager Actions 🗸 |
| 6          | Size Standard View Save As Panel            | Edit Save As Analysis Settings View Save As Summary | Reanalyze Samples            |
| 0          | GS600LIZ   None                             | Microsatellite Default     for analysis             |                              |
|            | h Analysis Summary                          |                                                     |                              |
|            | Overall Summary                             |                                                     |                              |
|            | Analysis Results                            | Sizing Genotyping                                   |                              |
| $\bigcirc$ | Analyzed Unanalyzed Reanalyze Total         | Pass Suspect Low Quality Total Pass Suspect         | Low Quality Total            |
|            | 0 0 4 4                                     |                                                     | • 0 0                        |
| ୍          |                                             |                                                     |                              |
| ଔ          | Results by Sample Type                      |                                                     |                              |
|            | Sample                                      |                                                     | ack                          |
|            | Sizing                                      | Genotyping                                          | eedbi                        |
| (4)        | Pass Suspect Low Quality Total              | Pass Suspect Low Quality Total                      | L.                           |
|            |                                             |                                                     |                              |

- (1) Analysis options for all samples in the project.
- (2) Analysis Results lists the total number of samples in the project and the number of samples in each analysis status category.
- ③ Sizing and genotyping results for all samples in the project.
- (4) Sizing and genotyping results for all samples in the project, organized by sample type.
  - 7. If this is the first time you are using the software, or if you are unsure if the latest settings are available in the software, continue to "Set up the Microsatellite Analysis Software for analysis (before first use of the kit)" on page 33.

If you know that the latest settings are available in the software, skip to page 42.

# Set up the Microsatellite Analysis Software for analysis (before first use of the kit)

## About importing files into the Microsatellite Analysis Software database

Before you use Microsatellite Analysis Software to analyze CLA data for the first time, you must import the latest settings files (see "(If needed) Download newer versions of settings files" on page 35).

**IMPORTANT!** Settings files are instrument-specific. Ensure that you import files for the instrument that corresponds to the data you will analyze.

**Note:** The names and version numbers of the files that are shown in this section may differ from the file names and version numbers that you see when you download or import files. If you need help to determine the correct files to use, contact your local field applications scientist or technical support.

| File to import                                     | File type                                                                                 | Description                                                                                                    | See page |  |  |  |
|----------------------------------------------------|-------------------------------------------------------------------------------------------|----------------------------------------------------------------------------------------------------|----------|--|--|--|
| MSA Settings Template<br>(preferred method)        | ZIP                                                                                       | Includes all settings required for analysis: size standard,<br>panels and bins, and analysis method. It also retains the<br>plot and table settings of the project from which it was<br>exported. | 36       |  |  |  |
| Optional individual files to impor                 | Optional individual files to import if you did not import a template (alternative method) |                                                                                                    |          |  |  |  |
| Panel and bins                                     |                                                                                           | Defines the markers (loci) that are being interrogated, and                                                                                                    |          |  |  |  |
| (Created with Microsatellite<br>Analysis Software) | ZIP                                                                                       | includes bins (location of expected alleles) for each marker.                                                                                                    | 38       |  |  |  |
| Size Standard                                      | XML                                                                                       | Defines the sizes of the fragments present in the size standard.                                                                                                    | 40       |  |  |  |
| Analysis settings                                  | XML                                                                                       | Defines the settings for peak detection, allele calling, and peak quality flags.                                                                                                    | 41       |  |  |  |

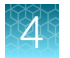

## Workflow: Set up Microsatellite Analysis Software

Before you use Microsatellite Analysis Software to analyze data for the first time, you must do the following:

| Set up Microsatellite Analysis Software               |
|-------------------------------------------------------|
| Check settings file versions on your computer         |
| (If needed) Download newer versions of settings files |
| Import an MSA settings template (preferred method)    |

## Check settings file versions on your computer

- 1. Access the Microsatellite Analysis Software as described in "Access the Microsatellite Analysis Software and import files" on page 29.
- 2. Click 🔅 next to Size Standard.

| C  | Set analysis options then analyze 5 samples |              |       |      |           |                   |              |
|----|---------------------------------------------|--------------|-------|------|-----------|-------------------|--------------|
| Si | ize Standard                                | View Save As | Panel | Edi  | t Save As | Analysis Settings | View Save As |
|    | GS600LIZ                                    | •            |       | None | •         | Microsatellite [  | Default 👻    |

3. Look for settings with a \_CLA suffix and check the version of files.

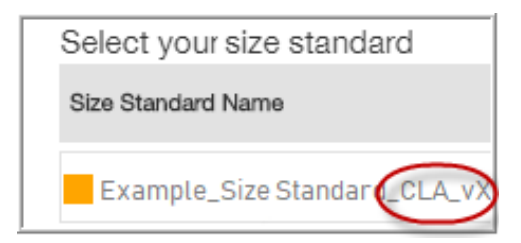

4. Check the version of files for **Panel** and **Analysis Settings**.

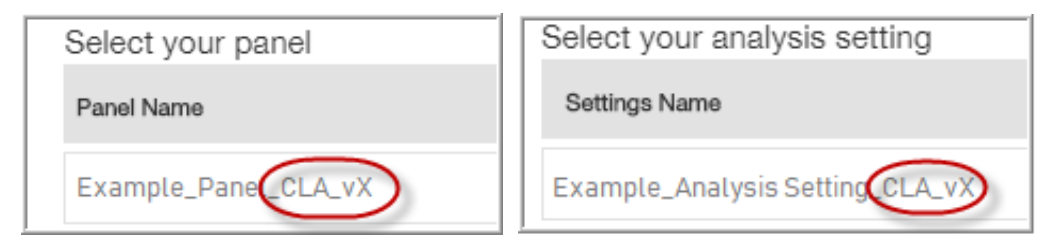

5. Check for newer versions of the files on the website as described in the next procedure.

#### (If needed) Download newer versions of settings files

- 1. Go to www.thermofisher.com.
- 2. In the search field, type CLA kit, then select the kit of interest.

| ThermoFisher<br>SCIENTIFIC | Search All | • | CLA kit                                                 |
|----------------------------|------------|---|---------------------------------------------------------|
|                            |            |   | Product                                                 |
|                            |            |   | CLA IdentiFiler™ Plus PCR Amplification Kit<br>A44660   |
|                            |            |   | CLA IdentiFiler™ Direct PCR Amplification Kit<br>A44661 |
|                            |            |   | CLA GlobalFiler™ PCR Amplification Kit<br>A44662        |
|                            |            |   | CLA IdentiFiler™ Plus PCR Amplification Kit<br>A47624   |

3. Select the Documents tab, then scroll down to the Reference Materials section.

| Product | Overview    | Recommendations          | Documents                                                   |
|---------|-------------|--------------------------|-------------------------------------------------------------|
| Refe    | rence Ma    | terials                  |                                                             |
| D       | Matching io | lentities of iPSCs and d | lonors using Identifiler STR profiling kits                 |
| D       | White Pape  | r: Matching identities o | f iPSCs and donors using CLA Identifiler STR profiling kits |
| D       | Example Da  | ata Files CLA v1         |                                                             |
|         | GlobalFiler | Data Analysis File CLA   | v2                                                          |

4. If this is the first time you are using the Microsatellite Analysis Software, or if a newer version of the download file is available, click the file name to download the file.

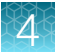

5. Unzip the file.

The ZIP file contains a separate folder for each instrument type. Each instrument folder contains a folder with Microsatellite Analysis Software settings and GeneMapper<sup>™</sup> Software settings (ignore this folder). The Microsatellite Analysis Software folder contains:

- **MSA\_Template\_CLA\_vX.zip**—Contains the settings needed to analyze data in the Microsatellite Analysis Software. *Do not unzip the MSA ZIP file*. The ZIP file is a template that contains size standard, panel and bins and analysis settings.
- **MSA\_Analysis\_Settings\_CLA\_vX folder**—Optional individual settings that are also in the template. These files are not needed if you import the template.

### Import an MSA settings template (preferred method)

An MSA settings template ZIP file is created by exporting a template from the Microsatellite Analysis Software. For information on exporting a template, click **2**.

A settings template ZIP file can include all files required for analysis: size standard, panels and bins, and analysis method. It also retains the plot and table settings of the project from which it was exported.

If the size standard, panel, and analysis method libraries do not contain CLA settings, or if you downloaded a new version of the template ZIP file, follow this procedure to import the template ZIP file into the Microsatellite Analysis Software.

**Note:** Alternatively, you can import individual settings. See "Import individual settings (alternative method)" on page 38.

- 1. Access the Microsatellite Analysis Software as described in "Access the Microsatellite Analysis Software and import files" on page 29.
- 2. At the top right of the screen, click **Template Manager**.

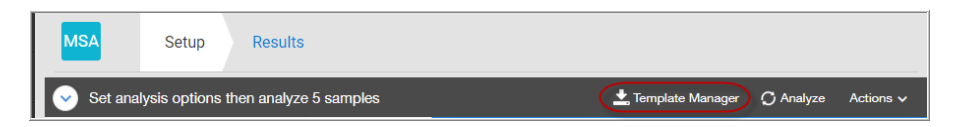

3. In the Template Manager dialog box, click Import.

| Template           | e Manager                   |             |             | >        |
|--------------------|-----------------------------|-------------|-------------|----------|
| Select your templa | ate                         | 🗆 A         | uto analyze | 🖄 Export |
| Template Name      | Size Standard               | Modified On | •           | Delete   |
|                    |                             |             |             | <b>^</b> |
|                    |                             |             |             | · · ·    |
|                    |                             |             |             |          |
| Import             | Create from current setting | s Clos      | e           | Apply    |
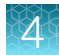

4. In the **Import Template** dialog box, enter a name for the template (include a "CLA\_vX suffix), click **My Computer**, then click **Import**.

| Import Template                 | × |
|---------------------------------|---|
| Name                            | _ |
| Comments                        |   |
| Import From                     |   |
|                                 |   |
| My Computer Thermo Fisher Cloud |   |
| Cancel Import                   |   |

 Navigate to, then select the ZIP file for your instrument that you previously downloaded (see "(If needed) Download newer versions of settings files" on page 35), then click **Open**. The ZIP file is listed in the **Template Manager**.

#### 6. Click Apply.

The settings are applied to the project.

| Set analysis options then analyze | e 5 samples          |                   |                        |                   |
|-----------------------------------|----------------------|-------------------|------------------------|-------------------|
| Size Standard Edit Save As        | Panel                | ¢<br>Edit Save As | Analysis Settings      | 🔅<br>Edit Save As |
| Example Size Standard CLA_vX      | Example Panel CLA_vX | •                 | Example Analysis Setti | ings CLA_vX 🔻     |

## Import individual settings (alternative method)

If you did not import an MSA settings template, or if you want to update specific settings only, you can import individual settings.

### Import an MSA panel (ZIP file created in the Microsatellite Analysis Software)

Note: This step is not required if you imported an MSA settings template.

A panel ZIP file is created by exporting a panel from the Microsatellite Analysis Software. For information on exporting a panel, click **(2)**.

If your computer already contains the correct size standard and analysis method, and you only need to import panel and bins, follow this procedure to import the panel and bins.

- 1. Access the Microsatellite Analysis Software as described in "Access the Microsatellite Analysis Software and import files" on page 29.
- 2. Click 🔅 in the Panel pane.
- 3. Click Import in the Panel Manager.
- 4. Click Microsatellites in the Import Panel dialog box.

| Panel  |                                                              | Edit  | Save As |
|--------|--------------------------------------------------------------|-------|---------|
|        | None                                                         |       | •       |
|        |                                                              |       |         |
|        | Panel Manager                                                |       | ^       |
|        | Create a panel Import Pa<br>There are no panels to display o | ne    |         |
| Import | Create New                                                   | Close | Apply   |

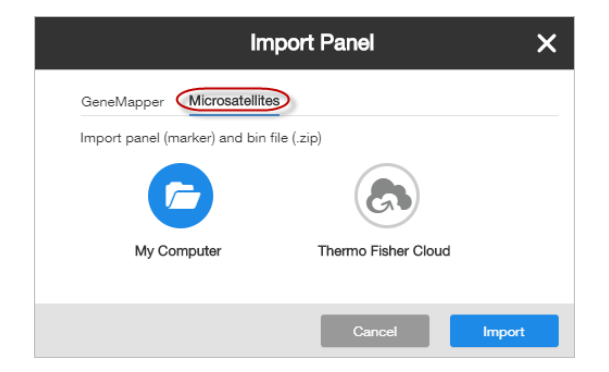

- 5. Click the import location, then select the panel ZIP file.
- 6. Click Open, then click Import.
- 7. Navigate to, then select the ZIP file that you previously downloaded (see "(If needed) Download newer versions of settings files" on page 35), then click **Open**.

8. Enter a panel name, then click Next.

The Panel Manager displays the panels and associated bins.

**Note:** If a character limit warning is displayed, delete all characters starting with the first parenthesis in the name. For example if the name is "GF\_3500\_MSA\_Panel\_CLA\_v1 (GF\_3500\_v2) Imported", delete "(GF\_3500\_v2) Imported".

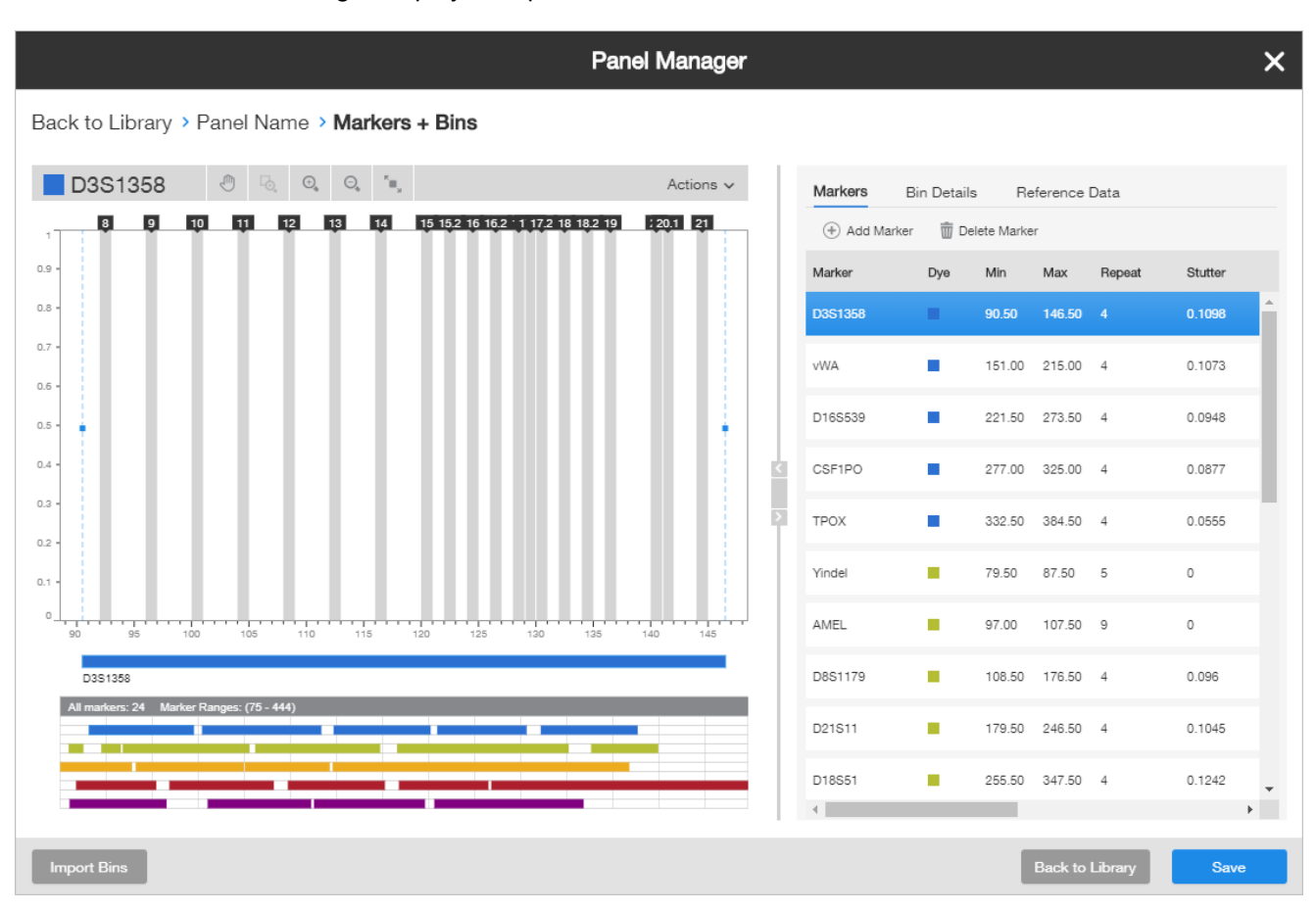

**IMPORTANT!** If the left pane does not show gray bins, click **Import Bins** at the bottom left of the screen, then import the associated bin file.

- 9. Click Save, then click Back to Library.
- 10. Click Apply to select the panel for the project.

#### Import a CLA size standard (XML files provided by Thermo Fisher Scientific)

Note: This step is not required if you imported an MSA settings template.

- 1. Access the Microsatellite Analysis Software as described in "Access the Microsatellite Analysis Software and import files" on page 29.
- 2. Click 🔅 in the Size Standard pane.
- 3. Click Import in the Size Standard library.

|               | Size Standard | View | Save As |
|---------------|---------------|------|---------|
|               | GS600LIZ      |      | -       |
| Size Standard |               |      | ×       |

| Sel | ect yc | our size standard       |                  |         |                      | Auto an              | nalyze 🕅 Ex | oport 🖳 Clone |
|-----|--------|-------------------------|------------------|---------|----------------------|----------------------|-------------|---------------|
|     |        | Size Standard Name      | Description      | # Peaks | Created On           | Modified On 🔻        | Details     | Delete        |
|     |        | GS1200LIZ               | Factory Provided | 68      | 11-Aug-2008 07:39    | 11-Aug-2008 07:39    | View        | <b></b>       |
| •   |        | GS600LIZ                | Factory Provided | 36      | 27-Jun-2008 02:03 PM | 27-Jun-2008 02:03 PM | View        | â             |
|     |        | GS600LIZ Normalization  | Factory Provided | 36      | 27-Jun-2008 01:59 PM | 27-Jun-2008 01:59 PM | View        | Î             |
|     |        | GS500(-35,-250,-340)ROX | Factory Provided | 13      | 11-Jun-2008 08:04 PM | 11-Jun-2008 08:04 PM | View        | Î             |
|     |        | GS500(-35,-250,-340)LIZ | Factory Provided | 13      | 17-Apr-2008 05:58 PM | 17-Apr-2008 05:59 PM | View        | î.            |
|     |        | GS500ROX                | Factory Provided | 16      | 17-Apr-2008 05:58 PM | 17-Apr-2008 05:58 PM | View        | -             |
|     |        | GS500(-250)ROX          | Factory Provided | 15      | 17-Apr-2008 05:56 PM | 17-Apr-2008 05:56 PM | View        | -             |
|     |        | SNPlex_48plex_v1        | Factory Provided | 11      | 26-Sep-2003 02:16    | 26-Sep-2003 02:16    | View        |               |
|     |        |                         |                  |         |                      |                      | 01          |               |

- 4. In the **Import Size Standard** dialog box, click the location of the files, then click **Import**.
- 5. Navigate to and select the size standard XML file, then click **Open**.

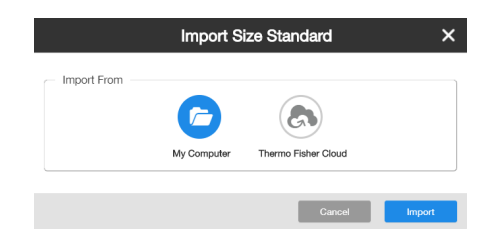

6. In the **Import Size Standard** dialog box, edit the size standard information if needed, then click **Save**.

| Import Size Standard                                                                                                    |
|----------------------------------------------------------------------------------------------------|
|                                                                                                    |
| Size Standard Name and Dye Color                                                                                                    |
| Example_LS_Size Standard_CLA_vX                                                                                                    |
| Description (optional)                                                                                                    |
| Local Southern Sizing 60-460                                                                                                    |
| Number of Peaks: 26                                                                                                    |
| 60.00, 80.00, 100.00, 114.00, 120.00, 140.00, 160.00, 180.00, 200.00, 214.00, 220.00, 240.00, 250.00, 260.00, 280.00, 300.00, 314.00, 320.00, 340.00, 360.00, 380.00, 400.00, 414.00, 420.00, 440.00, 460.00 |
|                                                                                                    |
| Cancel Save                                                                                                    |

**Note:** If a character limit warning is displayed, delete all characters starting with the first parenthesis in the name. For example if the name is "GF\_MSA\_SizeStd\_CLA\_v1 (GF\_3500\_v2) Imported", delete "(GF\_3500\_v2) Imported".

The size standard is added to the Size Standard library.

7. In the Size Standard library, click Apply to select the size standard for the project.

#### Import a CLA analysis settings (XML file provided by Thermo Fisher Scientific)

Note: This step is not required if you imported an MSA settings template.

- 1. Access the Microsatellite Analysis Software as described in "Access the Microsatellite Analysis Software and import files" on page 29.
- 2. Click 🔅 in the Analysis Settings pane.

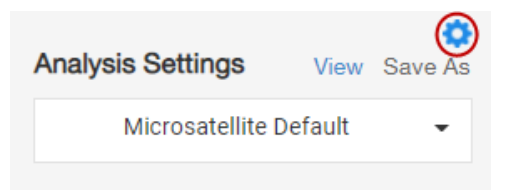

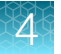

3. Click Import in the Analysis Settings library.

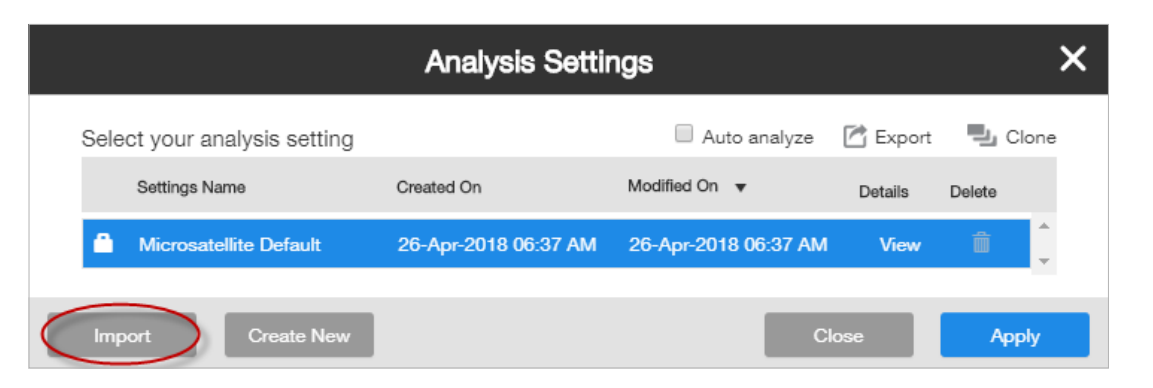

- 4. In the **Import Analysis Settings** dialog box, click the location of the files, then click **Import**.
- 5. Navigate to and select the analysis settings XML file for your instrument, then click **Open**.

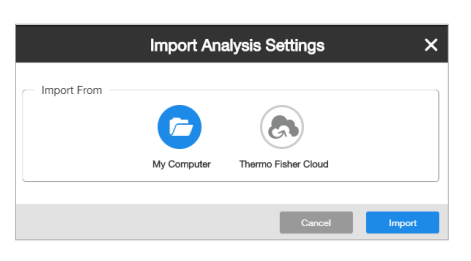

6. Click Save.

**Note:** If a character limit warning is displayed, delete all characters starting with the first parenthesis in the name. For example if the name is "GF\_3500\_MSA\_AM\_CLA\_v1 (GF\_3500\_v2) Imported", delete "(GF\_3500\_v2) Imported".

The analysis settings file is added to the Analysis Settings library.

7. In the Analysis Settings library, click Apply to select the analysis settings for the project.

#### Plot and table settings

Plot and table settings are not stored in separate files that you can import and export. However, the current plot and table settings are retained when you export a template from the Microsatellite Analysis Software. For information on exporting a template, click **2**.

# Select settings and analyze samples in the Microsatellite Analysis Software

1. If CLA settings are not selected, click 🔅 for Size Standard, Panel, and Analysis Settings, then select the appropriate CLA size standard, CLA panel, and CLA analysis settings.

| Size Standard Edit Sa | Ave As Panel | ¢<br>Edit Save As | Analysis Settings View | Save As |
|-----------------------|--------------|-------------------|------------------------|---------|
| GS60-600LIZ           | ▼ None       | • •               | Microsatellite Default | •       |

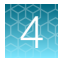

**IMPORTANT!** Analysis settings are instrument-dependent. Size standard may also be instrument-dependent. Select an analysis settings file that corresponds to the instrument on which the imported data was collected.

2. Click the **Sample Table** tab.

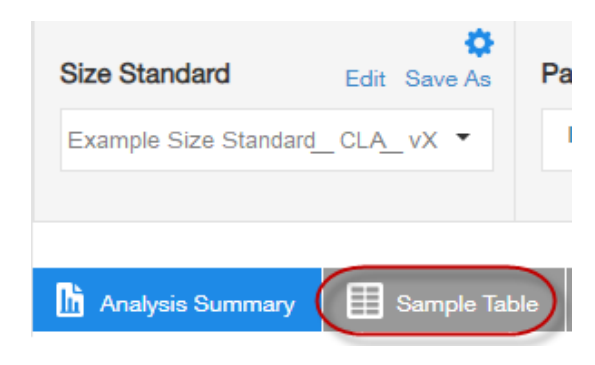

| MSA         | :            | Setup      | Results      |                      |                |       |                    |                   |                       |           |               |           |      |             |         |      |
|-------------|--------------|------------|--------------|----------------------|----------------|-------|--------------------|-------------------|-----------------------|-----------|---------------|-----------|------|-------------|---------|------|
| 🕑 54        | et analysis  | options th | en analyze   | 5 samples            |                |       |                    |                   |                       |           | 📩 Template    | Manager   | O Re | analyze     | Action  | • •  |
| Size St     | tandard      | Edit       | O<br>Save As | Panel                | CEdit Save As  | A     | nalysis Settings   | Edit Save As      | Summa                 | ry        |               |           |      | Jaanaho     | a Come  | lor. |
| Exam        | ple Size Sta | ndard CLA_ | × •          | Example Panel CLA_vX | •              | 6     | Example Analysis   | Settings CLA_vX • | 0 of 5 sa<br>analysis | mples are | prepared for  |           |      | four nery z | io oamp | 100  |
|             |              |            |              |                      |                |       |                    |                   |                       |           |               |           |      |             |         |      |
| <b>b</b> ~~ | lysis Summ   | ary 🔳      | Sample Tabl  | •                    |                |       |                    |                   |                       |           | Enter se      | arch term | ×    | ~           | a,      | •    |
|             | Status       | 9Q 0Q      | Sample Fi    | e Name               | Sample Name    | 1     | Sample Туре        | Instrument Model  | Plate Id              | Well      | Size Standard | Panel     | OS   | REF         | 901     |      |
| •           | 0            | •          | C1_Post      | Ctrl.fmm             | 007            | /     | Positive Control 🖌 | / SeqStudio-3200  | 96-Well               | C01       | GIS600LIZ     |           | ٠    |             |         | î    |
| 0           | 0            | •          | D1_Neg(      | Dtrl.fan             | Negative Contr | net I | Negative Control A | ,                 | 96-Well               | D01       | GIS600LIZ     |           | ٠    |             |         |      |
| 0           | 0            | •          | B1_Sam       | ple_02.fsa           | MIA4           | /     | Sample 🖌           | ,                 | 95-Well               | B01       | GIS600LIZ     |           | ٠    |             |         |      |
|             | 0            | •          | A1_Sam       | ple_01.fsa           | HeLa           | /     | Sample 🗸           | r                 | 96-Well               | A01       | GS600LIZ      |           | ٠    |             |         |      |
|             | Ø            | •          | E1_Ladd      | ler/sa               | Allelic Ladder | /     | Allelic Ladder     | ,                 | 96-Well               | E01       | GS600LIZ      |           | ٠    |             |         |      |

In the figure on the previous page, the **SQ** result for the samples is **e** because the samples are automatically analyzed with the size standard from the data collection software.

Note: For more information about the columns in the sample table, click **Q**.

- **3.** If needed, click a **Sample Type** field, then select the sample type for the sample. At least 1 allelic ladder sample type is required.
- 4. Select the checkboxes for the samples to analyze. You can click the checkbox in the header to select all samples.

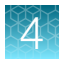

#### 5. Click Reanalyze Samples.

| h Analysis S | Gummar | y 🔳  | Sample Table     |   |                  |   |                  |      |                  |               |    |
|--------------|--------|------|------------------|---|------------------|---|------------------|------|------------------|---------------|----|
| Status       | SQ     | GQ 🔺 | Sample Name      |   | Sample Type      |   | Instrument Model | Well | Size Standard    | Panel         | OS |
| ⊠ ⊘          | •      | •    | Negative Control | 1 | Negative Control | 1 |                  | D01  | Example Size Std | Example Panel | •  |
| ∞ ⊗          | •      | •    | 007              | 1 | Positive Control | 1 |                  | C01  | Example Size Std | Example Panel | •  |
| ∞ ⊗          | •      | •    | M4A4             | 1 | Sample           | 1 |                  | B01  | Example Size Std | Example Panel | •  |
| ∞ ⊗          | •      | •    | HeLa             | 1 | Sample           | 1 |                  | A01  | Example Size Std | Example Panel | •  |
| ∞ ⊗          | •      | •    | Allelic Ladder   | 1 | Allelic Ladder   | 1 |                  | E01  | Example Size Std | Example Panel | •  |

## Review the analysis summary

1. Click the Analysis Summary tab.

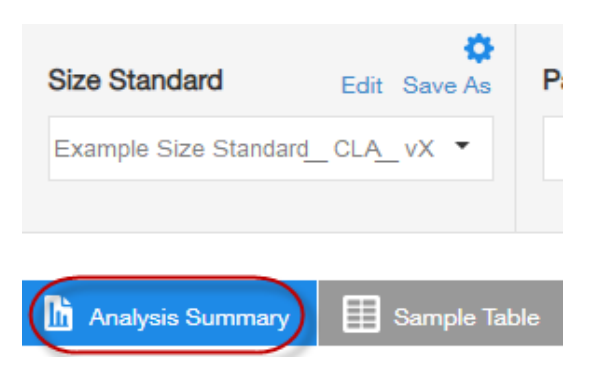

Note: For more information about the columns in the sample table, click **Q**.

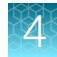

|   | Overall Su                            | mmary                   |                                 |                     |        |                              |                         |                                 |                     |   |            |      |         |             |       |
|---|---------------------------------------|-------------------------|---------------------------------|---------------------|--------|------------------------------|-------------------------|---------------------------------|---------------------|---|------------|------|---------|-------------|-------|
|   | Analysis Result                       | ts                      |                                 |                     | Sizing |                              |                         |                                 |                     |   | Genotyping |      |         |             |       |
|   | Analyzed                              | Unanalyzed              | Reanalyze                       | Total               |        | Pass                         | Suspect                 | Low Quality                     | Total               |   |            | Pass | Suspect | Low Quality | Total |
|   | 5                                     | 0                       | 0                               | 5                   |        | • 5                          | 0                       | • 0                             | 5                   |   |            | • 0  | 0       | • 5         | 5     |
|   |                                       |                         |                                 |                     |        |                              |                         |                                 |                     | J |            |      |         |             |       |
|   | Results by                            | Sample Tv               | /pe                             |                     |        |                              |                         |                                 |                     |   |            |      |         |             |       |
| Г | Allelic Ladder                        | oumpie iy               | pe                              |                     |        |                              |                         |                                 |                     | _ |            |      |         |             |       |
|   | 0                                     |                         |                                 |                     | 0      |                              |                         |                                 |                     |   |            |      |         |             |       |
| - | Sizing                                |                         |                                 |                     | Geno   | styping                      |                         |                                 |                     |   |            |      |         |             |       |
|   | _                                     |                         |                                 |                     |        |                              |                         |                                 |                     |   |            |      |         |             |       |
|   | Pass                                  | Suspect                 | Low Quality                     | Total               |        | Pass                         | Suspect                 | Low Quality                     | Total               |   |            |      |         |             |       |
|   | Pass<br>1                             | Suspect                 | Low Quality                     | Total<br>1          |        | Pass<br>0                    | Suspect                 | Low Quality                     | Total<br>1          |   |            |      |         |             |       |
|   | Pass                                  | Suspect<br>0            | Low Quality<br>0                | Total<br>1          |        | Pass<br>0                    | Suspect<br>0            | Low Quality                     | Total<br>1          |   |            |      |         |             |       |
|   | Pass<br>1<br>Sample                   | Suspect<br>0            | 0                               | Total<br>1          |        | Pass<br>0                    | Suspect<br>0            | Low Quality                     | Total<br>1          |   |            |      |         |             |       |
|   | Pass<br>1<br>Sample<br>Sizing         | Suspect<br>0            | O                               | Total<br>1          | Geno   | Pass<br>0                    | Suspect<br>0            | Low Quality 1                   | Total<br>1          |   |            |      |         |             |       |
|   | Pass<br>1<br>Sample<br>Sizing<br>Pass | Suspect<br>0<br>Suspect | Low Quality<br>0<br>Low Quality | Total<br>1<br>Total | Geno   | Pass<br>0<br>otyping<br>Pass | Suspect<br>0<br>Suspect | Low Quality<br>1<br>Low Quality | Total<br>1<br>Total |   |            |      |         |             |       |

- (1) Sizing and genotyping results for all samples in the project.
- (2) Sizing and genotyping results for all samples in the project, organized by sample type.
  - 2. Click the number next to any  $\bigcirc$ ,  $\bigcirc$ , or  $\bigcirc$  indicator to display the results for the sample or allelic ladder.

## Examine low-quality sizing results

Before proceeding, ensure that you have selected the correct size standard and analysis method (which may be instrument-specific) for the data you are analyzing.

## View data collection settings

- 1. In the Setup screen, open the Sample Details window using one of the following methods:
  - Right-click on the sample file in the Sample Table, then click **View Sample Details**.
  - Click Actions View Sample Details.
- 2. Click Information to review the data collection settings.
- 3. Click Close.

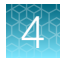

## Examine EPT and raw data

Review the EPT (ElectroPherogram Telemetry) plot to identify instrument performance issues that can affect size quality.

Review the raw data to evaluate anomalies, the causes of poor size-calling, and to determine the start and stop points for analysis. The start point for data analysis occurs after the primer peak and before the first sizing peak. The stop point for analysis occurs after the last sizing peak.

- 1. Open the sample details window using one of the following methods:
  - Right-click on the sample file in the Sample Table, then click View Sample Details.
  - Click Actions > View Sample Details.
- 2. Click **EPT** to view the EPT plot.
- 3. Click Raw Data to view the raw data plot.
- 4. Click Close.

#### **Review size matches**

- 1. In the Setup screen, click the Analysis summary tab.
- 2. In the **Sizing** analysis results pane, click on the blue number next to  $\bigcirc$  or  $\bigcirc$  to review size matches for these samples in the **Size Matching** tab of the **Results** screen.

| Ge | notyping |         |             |       |  |
|----|----------|---------|-------------|-------|--|
|    | Pass     | Suspect | Low Quality | Total |  |
|    | 0 2      | 0 2     | • 1         | 5     |  |
|    |          |         |             |       |  |

3. Modify the size matches as needed.

## Modify size matches

If the software does not correctly detect size standard peaks, you can modify the size matches, then apply the modified size standard definition to all selected samples in the project.

1. Select an option to view the peak assignments for the size standard peaks in the selected sample:

| Option                       | Action                                                                                                    |
|------------------------------|----------------------------------------------------------------------------------------------------|
| View in Size<br>Matching tab | <ol> <li>In the Results screen, click the Size Matching tab.</li> <li>Select a sample from the sample list to view the peak assignments in the Sizing Match pane at the bottom of the screen.</li> </ol> |
| View in Size<br>Match Editor | <ol> <li>In the Results screen, click the Sizing tab.</li> <li>Select one or more samples from the sample list.</li> <li>Click Actions ► View Size Match Editor.</li> </ol>                              |

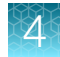

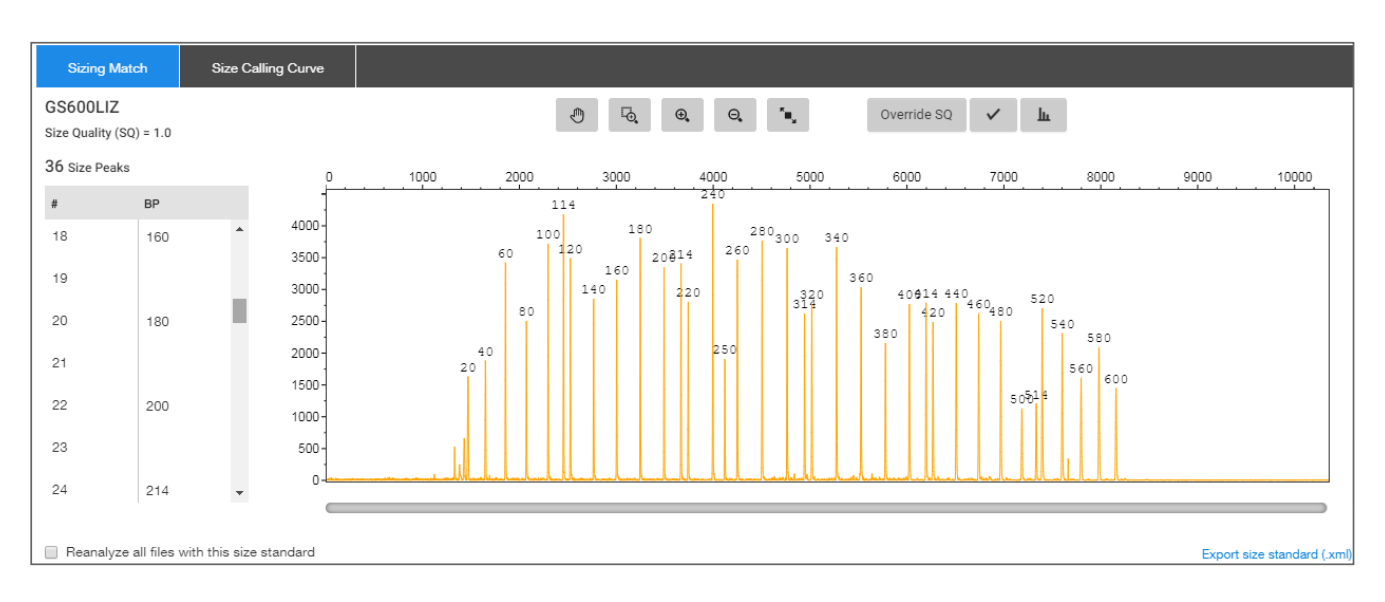

- 2. Examine all size standard peaks to ensure that all peaks are present, peaks are labeled correctly, and the sizes match the fragment sizes in the size standard definition file that is used for the sample.
- **3.** Change size values or delete peaks as needed, then auto-adjust size matches. This function is useful if the software incorrectly labels a peak.

| Task                   | Action                                                                                                    |
|------------------------|----------------------------------------------------------------------------------------------------|
| Change a<br>size value | <ol> <li>Click the size value in the list, or click a peak or peak size label in the plot, then select a different value from the dropdown list.</li> <li>Select the same peak, then slick (auto adjust)</li> </ol>                                                                                                    |
|                        | For example, changing the 110 peak to 100, then clicking sequentially shifts the 110 size label to the current 100 peak, the 120 size label to the current 110 peak, and so on.                                                                                                    |
| Delete a<br>peak       | <ol> <li>Click the size value in the list, or click a peak or peak size label in the plot, then select Delete in the dropdown list.</li> <li>Select the same peak, then click .</li> <li>For example, deleting the 110 peak, then clicking .</li> <li>sequentially shifts the 110 size label to the current 120 peak, and so on.</li> </ol> |

4. Click i to recalculate the SQ using the new sizes.

#### 5. Click Override SQ.

The SQI (Sizing Quality Invalid) indicator is displayed:

• In the top right of the **Results** screen, in the **Sizing** tab, any sample that is analyzed with the size standard—Displays **SQI: Y**.

Note: If SQI does not display in the Sizing tab, click ②, then search for Customize the plot view.

In the Setup screen Sample Table −Displays ✓ in the SQI field.

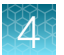

- 6. *(Optional)* To create a new size standard definition for the project using the modified size matches, click **Reanalyze all files with this size standard**.
- 7. Click Done.

## Modify the analysis settings

For a description of analysis settings, click **(2)**, then search for **Analysis Settings**.

- 1. In the Setup screen, in the Analysis Settings pane, click 🔅.
- 2. Select the analysis setting from the list, then select Edit.

The following settings are recommended for CLA data analysis. Modify other settings as needed.

| Analysis narameter   | CLA GlobalFiler™ kit                                       |                         |  |  |  |
|----------------------|------------------------------------------------------------|-------------------------|--|--|--|
| Analysis parameter   | SeqStudio <sup>™</sup> Flex, SeqStudio <sup>™</sup> , 3500 | 3730                    |  |  |  |
| Baseline Window Size | 33                                                         | 33                      |  |  |  |
| Peak Window Size     | 13                                                         | 9                       |  |  |  |
| Smoothing            | Light (default)                                            | Light (default)         |  |  |  |
| Size Calling         | Local Southern (60–460)                                    | Local Southern (60–460) |  |  |  |

3. Select Auto analyze, then click Apply.

## Adjust Size Quality Flag ranges

- 1. In the Setup screen, in the Analysis Settings pane, click 🔅.
- 2. Select an analysis setting, then click Edit.
- 3. Click the Sizing Settings tab.
- 4. Click Quality Flags.

5. Adjust the low, medium and high ranges as appropriate.

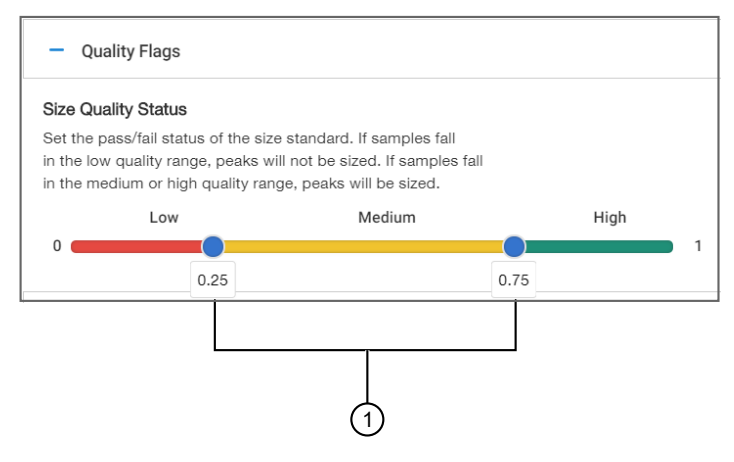

Figure 10 Quality Flag ranges

1 Drag to adjust the quality flag ranges.

6. Click Save, select the Auto analyze checkbox, then click Apply.

## Examine low-quality genotyping results

Before proceeding, ensure that you have selected the correct panel and analysis method (which may be instrument-specific) for the data you are analyzing.

## 

PQVs are flags that reflect the quality of results.  $\bigcirc$   $\bigcirc$  are displayed for GQ (genotyping quality) if any peak in the sample does not meet expected thresholds.  $\land$  is displayed for individual PQVs in the genotypes table.

Thresholds are set in the Peak Quality and Quality flags tabs in the analysis method.

For definitions of PQVs, click **@**, then search for **Genotyping Quality (GQ) status and Process Quality Values (PQVs)**.

## Review samples with Suspect and Low Quality GQ values

- 1. In the Setup screen, click the Analysis summary tab.
- 2. In the **Genotyping** analysis results pane, click on the blue number next to  $\bigcirc$  or  $\bigcirc$  to display the **Genotyping** tab of the **Results** screen.

| Ge | notyping |         |             |       |  |
|----|----------|---------|-------------|-------|--|
|    | Pass     | Suspect | Low Quality | Total |  |
|    | 0 2      | 0 2     | • 1         | 5     |  |
|    |          |         |             |       |  |

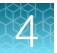

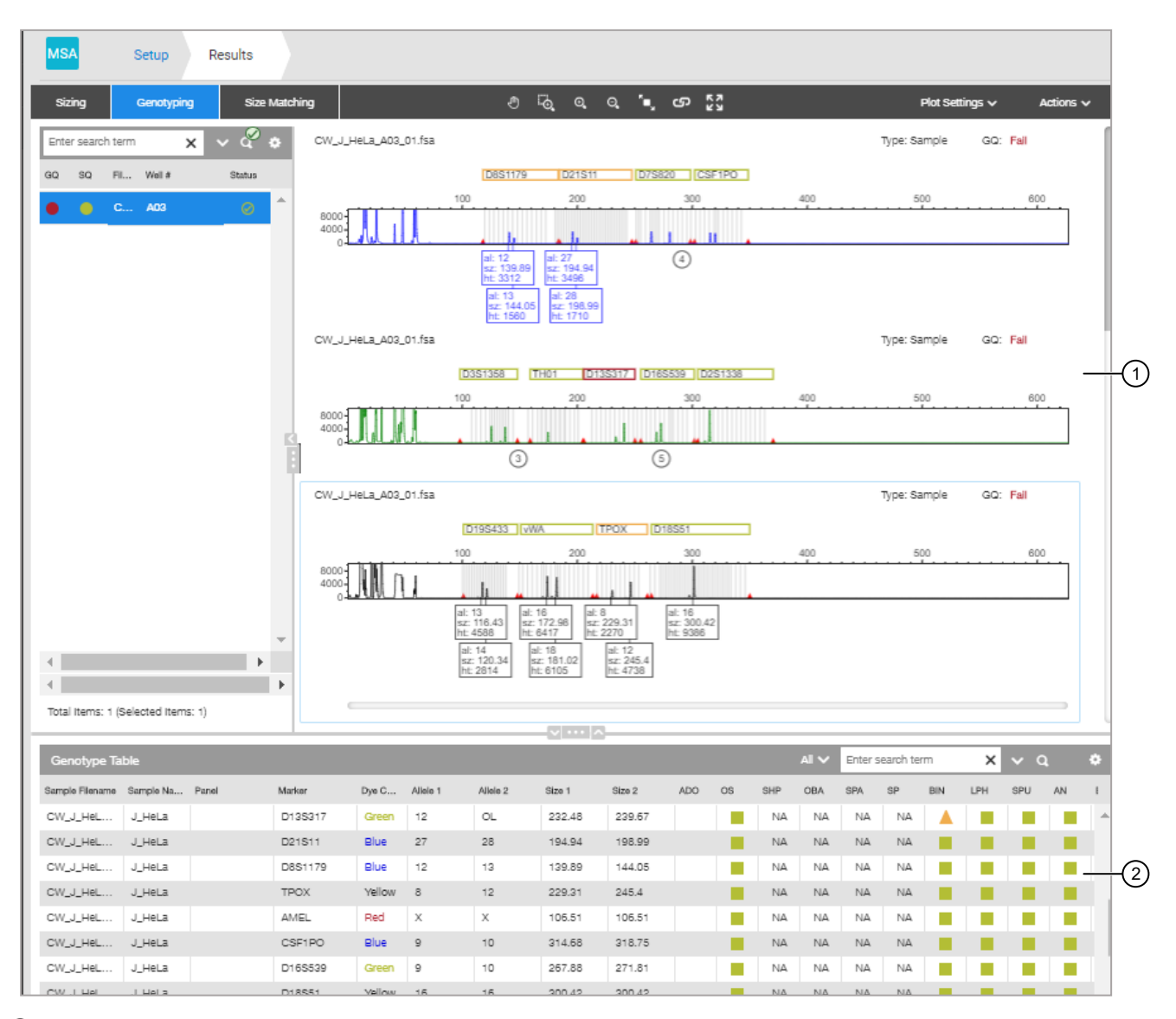

#### (1) Genotypes plot

Genotypes table

Note: You may have to scroll down to view the genotypes table.

**3.** Examine the plots for yellow or red marker headers, which indicate that one or more PQVs have been triggered. You can double-click on a marker header to zoom on the marker range.

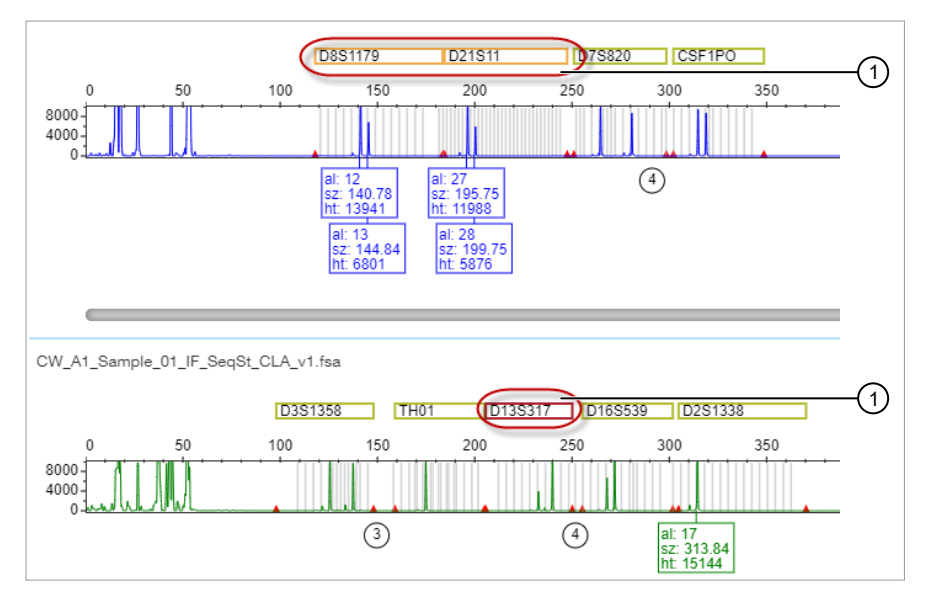

1 Yellow marker header

(2) Red marker header

4. Proceed to "Review PQVs of samples with Suspect and Low Quality GQ or PQV values" on page 51.

## Review PQVs of samples with Suspect and Low Quality GQ or PQV values

- 1. Display the genotypes results screen (see "Review samples with Suspect and Low Quality GQ values" on page 49).
- Scroll down to view the genotypes table, then double-click a row with a 
   GQ or PQV result.
   The associated marker is selected in the plot.

**Note:** You may have to scroll to view the selected marker. Double-click the marker header to zoom.

The following figures are examples of  $\bigcirc$  and  $\bigcirc$  GQ results:

- Figure 11 shows a GQ result that is caused by an off-ladder allele (OL peak label and BIN PQV).
- Figure 12 shows a 
   GQ result is caused by a peak height ratio that does not meet the
   threshold (PHR PQV).

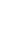

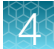

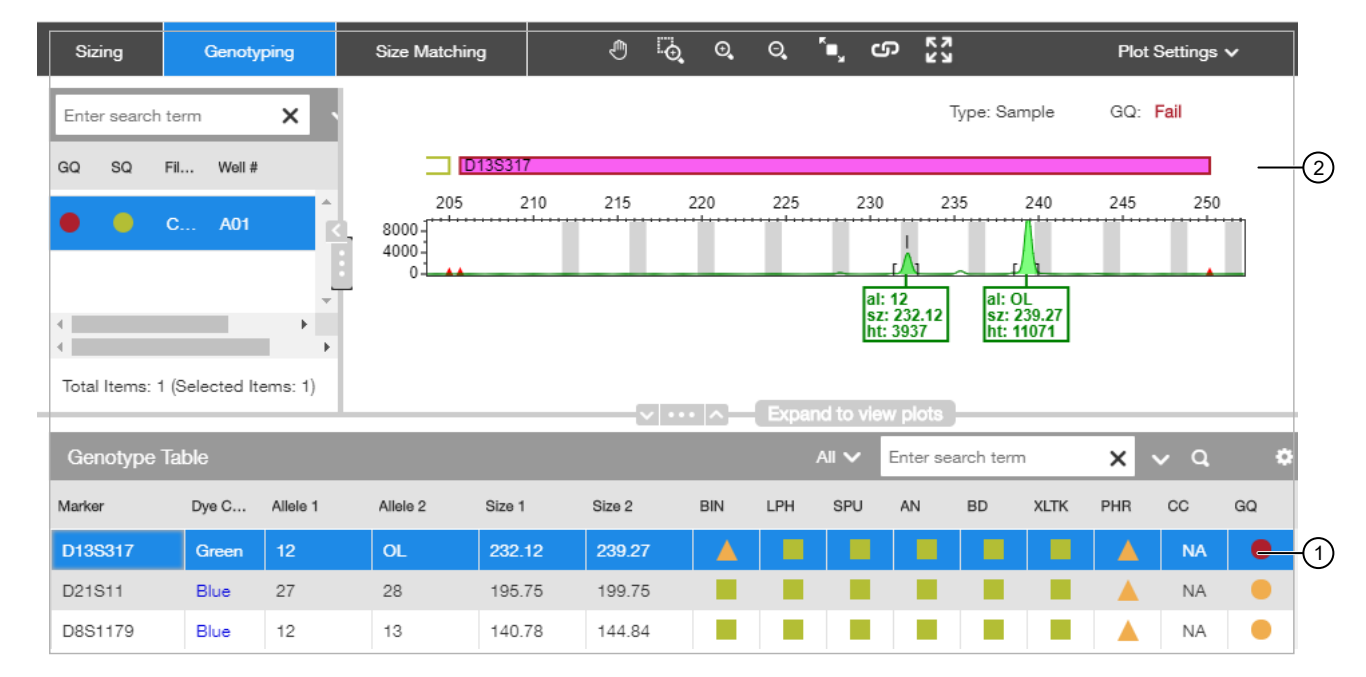

#### Figure 11 Example 1

- 1 Double-click a row
- (2) Associated marker is selected in the plot

| Sizing       | Genot         | yping    | Size      | Matching | 3      | ٢      | ۲ <del>.</del>        | O,                     | O,   | ۳.     | ഹ      | К Л<br>К У |           |       | Pk     | ot Settings | ~  |   |
|--------------|---------------|----------|-----------|----------|--------|--------|-----------------------|------------------------|------|--------|--------|------------|-----------|-------|--------|-------------|----|---|
| Enter searcl | n term        | ×        | ~ Q       | •        |        |        |                       |                        |      |        |        | ٦          | ype: Sa   | ample | GQ     | : Fail      |    |   |
| GQ SQ        | Fil Well      | #        | Status    |          |        | D21S11 |                       |                        |      |        |        |            |           |       |        |             | +  |   |
| • •          | C A01         |          | Ø         | Î.       | 8000   | 5 190  | 195                   | 200                    | 205  | 210    | 215    | 220        | 225       | 230   | 235 24 | 40 245      | 25 |   |
| • •          | C B01         |          | $\otimes$ |          | 4000-  |        | al: 27<br>sz: 195.    | .75                    |      |        | 1      |            |           |       |        |             |    |   |
| • •          | C E01         |          | $\oslash$ | -        |        |        | ht: 1198<br>al<br>sz  | 38<br>: 28<br>:: 199.7 | 5    |        |        |            |           |       |        |             |    |   |
| Total Items: | 5 (Selected I | tems: 1) |           | •        |        | (      | <u> ht</u><br>√   ••• | : 5876                 | Expa | and to | view p | plots      |           |       |        |             | _  |   |
| Genotype     | Table         |          |           |          |        |        |                       |                        |      | ali 🗸  | En     | iter sea   | urch terr | n     | ×      | ~ Q         |    | ¢ |
| Marker       | Dye C         | Allele 1 | Allel     | e 2      | Size 1 | Size 2 |                       | BIN                    | LPH  | SPL    | A L    | N          | BD        | XLTK  | PHR    | сс          | GQ |   |
| D13S317      | Green         | 12       | OL        |          | 232.12 | 239.2  | 7                     |                        |      |        |        |            |           |       |        | NA          |    |   |
| D21S11       | Blue          | 27       | 28        |          | 195.75 | 199.7  | 5                     |                        |      |        |        |            |           |       |        | NA          |    |   |

#### Figure 12 Example 2

1 Double-click a row

2 Associated marker is selected in the plot

3. As needed, edit alleles. For information, click (2), the search for **Review, edit, and add alleles**.

## Export the genotypes table

You can export the genotypes table for reference when you compare the genotypes to the ATCC database.

- 1. Open the project that contains the samples of interest.
- 2. Click the Results tab.

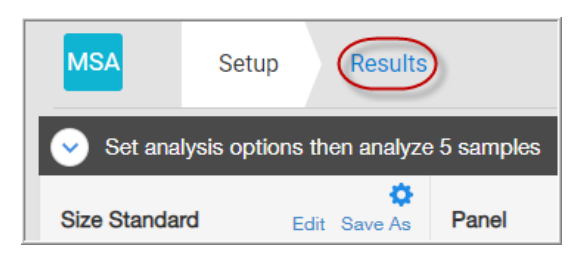

3. Click the **Genotyping** tab.

| MSA    | Setup     | Resu | lts     |        |
|--------|-----------|------|---------|--------|
| Sizing | Genotypin | 9    | Size Ma | tching |

- 4. Scroll down to view the genotypes table, then display the columns that you want to export.
- 5. Scroll to the top of the screen, then select Actions > Export Genotypes Table.
- Select the location to save the file, then click Export.
   If the web browser is configured to prompt before saving, navigate to the location to save, then click Save.

If the web browser is not configured to prompt before saving, the file is saved to the **Download** folder.

## Verify cell line identity using the ATCC database

Cell line identity can be verified by uploading genotypes to the ATCC cell line STR database. The ATCC database requires you to enter genotypes for 8 specific loci, all of which are present in the Applied Biosystems<sup>™</sup> CLA STR kits.

1. In a web browser (for example, Google<sup>™</sup> Chrome<sup>™</sup>), navigate to www.atcc.org/STR\_Database.

Note: Click View our brief tutorial before starting if you are not familiar with this website.

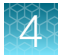

2. Click Please log in to search, then log in or create a user profile.

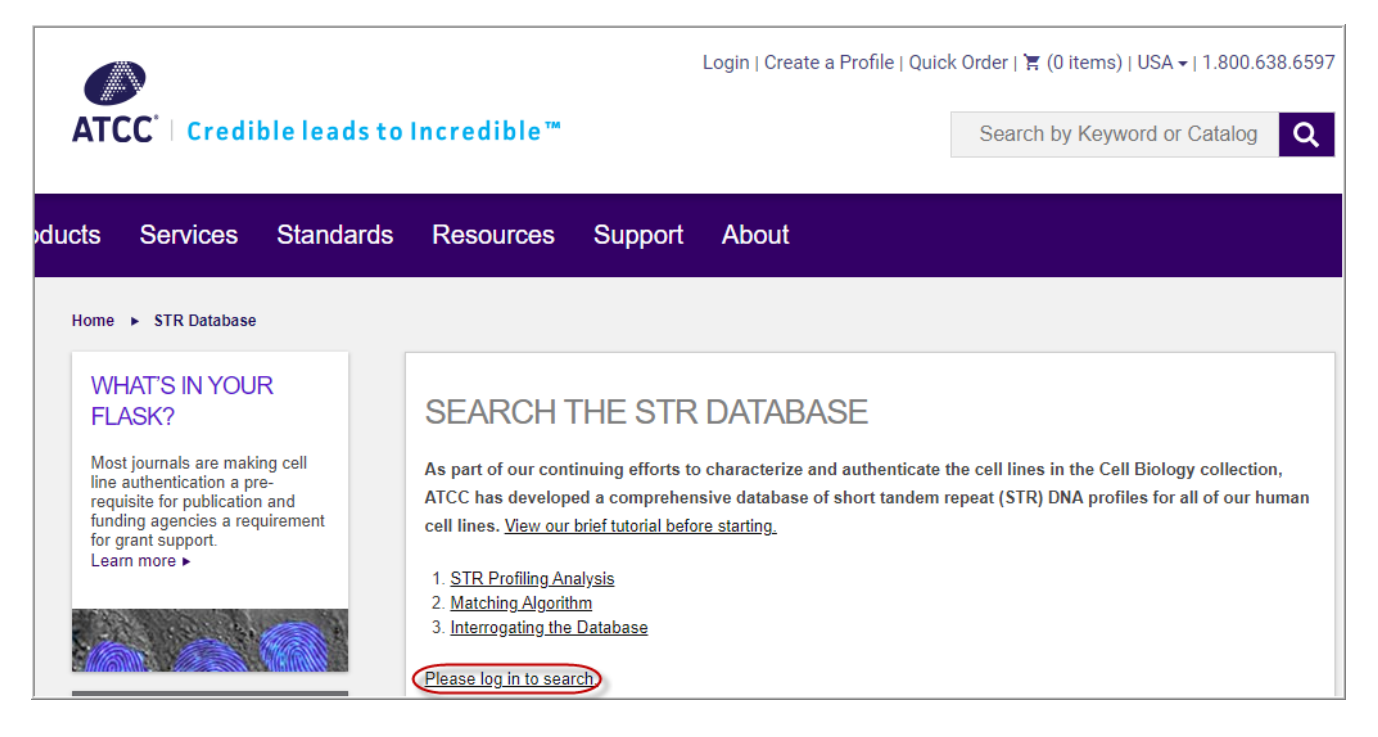

- 3. Refer to the genotypes from the file you exported, then enter the genotypes in the ATCC screen.
- 4. Click **Matches** >= 80%.

After a few minutes, a list of cell lines in the ATCC database that match the STRs present in the test sample is displayed.

**Note:** The DSMZ at the Leibniz Institute maintains a database of 8-17 STR alleles for common cell lines. To use the database, see the DSMZ instructions; go to: https://celldive.dsmz.de/str

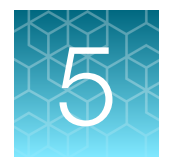

# Analyze data with GeneMapper<sup>™</sup> Software

| Overview of GeneMapper <sup>™</sup> Software                                               | 55 |
|--------------------------------------------------------------------------------------------|----|
| Allelic ladder requirements for CLA data analysis                                          | 56 |
| Names and versions of settings files used in this section                                  | 56 |
| Set up the GeneMapper <sup>™</sup> Software for CLA analysis (before first use of the kit) | 57 |
| Create a project and analyze sample files with GeneMapper <sup>™</sup> Software            | 65 |
| Review analyzed results in the sample and genotypes table                                  | 67 |
| Examine low-quality sizing results                                                         | 67 |
| Examine low-quality genotyping results                                                     | 73 |
| Display and zoom on sample plots                                                           | 75 |
| Display and zoom genotype plots                                                            | 77 |
| Export the genotypes table                                                                 | 79 |
| Verify cell line identity using the ATCC database                                          | 79 |
|                                                                                            |    |

This chapter contains brief procedures. For more information on using the software, click **@** (Help) or select the Help menu.

For information on known artifacts in STR kits, see "Application notes" on page 115.

# Overview of GeneMapper<sup>™</sup> Software

GeneMapper<sup>™</sup> Software is a flexible genotyping software package that provides DNA sizing and quality allele calls for all Applied Biosystems<sup>™</sup> electrophoresis-based genotyping systems. GeneMapper<sup>™</sup> Software helps increase data processing efficiency with a multiuser, client-server deployment. The software uses Process Quality Values (PQVs) for automated identification that reduces data review time for high throughput genotyping. In addition, the security and audit features help users meet 21 CFR 11 requirements.

For information on obtaining the GeneMapper<sup>™</sup> Software, contact your local field application specialist.

**Note:** You may observe minor differences in results if you analyze the same data in the Microsatellite Analysis Software.

# Allelic ladder requirements for CLA data analysis

- CLA analysis requires at least one allelic ladder sample per run folder. Perform the appropriate internal validation studies before you use multiple allelic ladder samples in an analysis.
   For multiple allelic ladder samples, the GeneMapper<sup>™</sup> Software calculates allelic bin offsets by using an average of all allelic ladders that use the same panel in a run folder.
- Allelic ladder samples in an individual run folder are considered to be from a single run. When the software imports multiple run folders into a project, only the ladders in their respective run folders are used for calculating allelic bin offsets and subsequent genotyping.
- Allelic ladder samples must be labeled as "Allelic Ladder" in the Sample Type column in a project. Analysis will fail if the Allelic Ladder Sample Type is not specified.
- Injections containing the allelic ladder must be analyzed with the same analysis method and parameter values that are used for samples, to ensure proper allele calling.
- Alleles that are not in the allelic ladders do exist. Off-ladder (OL) alleles can contain full and/or partial repeat units. An off-ladder allele is an allele that occurs outside the bin window of any known allelic ladder allele or virtual bin.

**Note:** If a sample allele peak is called as an off-ladder allele, verify the sample result according to your laboratory protocol.

# Names and versions of settings files used in this section

The names and version numbers of the settings files that are shown in this section may differ from the names and version numbers that you see when you download or import files.

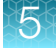

# Set up the GeneMapper<sup>™</sup> Software for CLA analysis (before first use of the kit)

## About importing files into the GeneMapper<sup>™</sup> Software database

Before you use GeneMapper<sup>™</sup> Software to analyze CLA data for the first time, you must import the latest settings files (see "(If needed) Download newer versions of panel and bin files" on page 59).

**IMPORTANT!** Settings files are instrument-specific. Ensure that you import files for the instrument that corresponds to the data you will analyze.

**Note:** The names and version numbers of the files that are shown in this section may differ from the file names and version numbers that you see when you download or import files. If you need help to determine the correct files to use, contact your local field applications scientist or technical support.

| File to import  | File type | Description                                                                                                    | See |
|-----------------|-----------|----------------------------------------------------------------------------------------------------|-----|
| Panel           | тхт       | Defines the markers (loci) that are being interrogated.<br><b>IMPORTANT!</b> Use only panel and bin TXT files that are provided by Thermo<br>Fisher Scientific. If you use panel and bin files that you create in the<br>GeneMapper <sup>™</sup> Software, you may see off-ladder alleles. | 60  |
| Bins            | ТХТ       | Defines bins (location of expected alleles) for each marker.                                                                                                    |     |
| Analysis Method | XML       | Defines the settings used for peak detection, allele calling, and peak quality flags.                                                                                                    | 63  |
| Size Standard   | XML       | Defines the sizes of the fragments present in the size standard.                                                                                                    | 62  |
| Table Settings  | XML       | Hide or show columns, filter results, sort order.                                                                                                    |     |
| Plot Settings   | XML       | Defines settings for electropherogram plot display including Sample Header<br>Settings, Genotypes Header settings, Sizing Table settings, peak labels settings,<br>and display settings for Sample and Genotype plots.                                                                     | 64  |

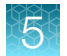

## Workflow: Set up GeneMapper<sup>™</sup> Software

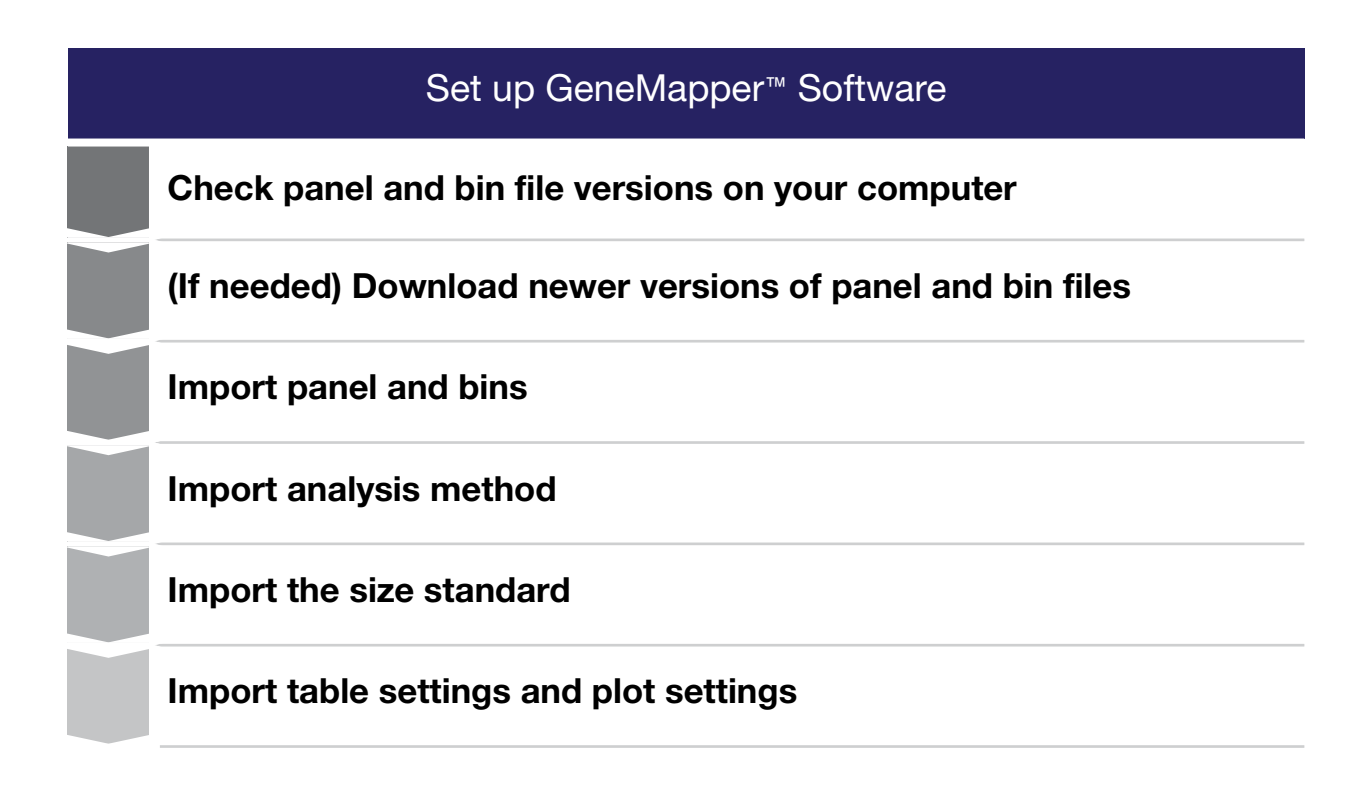

## Check panel and bin file versions on your computer

- 1. Start the GeneMapper<sup>™</sup> Software, then log in with the appropriate user name and password.
- 2. Select Tools > Panel Manager.
- 3. Check the version of files that are currently available in the Panel Manager:
  - a. Select Panel Manager in the navigation pane.
  - b. Expand the **Panel Manager folder** and any subfolders to identify the analysis file version that is already installed for your kit choice.

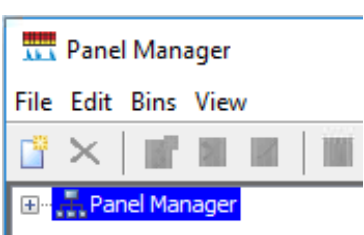

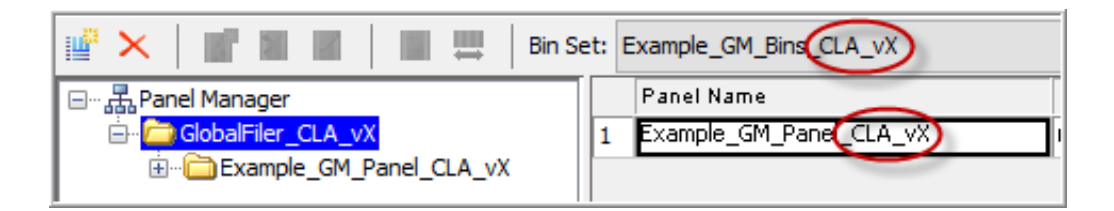

- 4. Check the version of files available for import into the Panel Manager:
  - a. Select Panel Manager, then select File ▶ Import Panels to open the Import Panels dialog box.
  - b. Navigate to, then open the **Panels** folder, then check the version of panel, bin, and stutter files installed.
- 5. Check for newer versions of the files on the website as described in the next procedure.

## (If needed) Download newer versions of panel and bin files

- 1. Go to www.thermofisher.com.
- 2. In the search field, type CLA kit, then select the kit of interest.

| ThermoFisher<br>SCIENTIFIC | Search All 🔻 | CLA kit                                                 |
|----------------------------|--------------|---------------------------------------------------------|
|                            |              | Product                                                 |
|                            |              | CLA IdentiFiler™ Plus PCR Amplification Kit<br>A44660   |
|                            |              | CLA IdentiFiler™ Direct PCR Amplification Kit<br>A44661 |
|                            |              | CLA GlobalFiler™ PCR Amplification Kit<br>A44662        |
|                            |              | CLA IdentiFiler™ Plus PCR Amplification Kit<br>A47624   |

3. Select the Documents tab, then scroll down to the Reference Materials section.

| Product | Overview    | Recommendations          | Documents                                                   |
|---------|-------------|--------------------------|-------------------------------------------------------------|
|         |             |                          |                                                             |
| Refe    | erence Ma   | terials                  |                                                             |
|         |             |                          |                                                             |
| D       | Matching id | lentities of iPSCs and d | onors using Identifiler STR profiling kits                  |
|         | White Pape  | r: Matching identities o | f iPSCs and donors using CLA Identifiler STR profiling kits |
| D       | Example Da  | ata Files CLA v1         |                                                             |
|         | GlobalFiler | Data Analysis File CLA   | v2                                                          |

- 4. If this is the first time you are using the GeneMapper<sup>™</sup> Software, or if a newer version of the download file is available, click the file name to download the file.
- 5. Unzip the file.

The ZIP file contains a separate folder for each instrument type. Each instrument folder contains a folder with Microsatellite Analysis Software settings (ignore this folder) and GeneMapper<sup>™</sup> Software settings.

The GeneMapper<sup>™</sup> Software folder contains GF\_Analysis\_Settings\_CLA\_vX folder, which contains the settings needed to analyze data in the GeneMapper<sup>™</sup> Software.

## Import panel and bins

**IMPORTANT!** Use only panel and bin TXT files that are provided by Thermo Fisher Scientific. If you use panel and bin files that you create in the GeneMapper<sup>™</sup> Software, you may see off-ladder alleles.

- 1. Start the GeneMapper<sup>™</sup> Software, then log in with the appropriate user name and password.
- 2. Select Tools > Panel Manager.
- 3. In the left pane, click Panel Manager.

**Note:** If you do not click on **Panel Manager**, the import commands are not available.

- 4. Import the panel file:
  - a. Select File ► Import Panels to open the Import Panels dialog box.

| 🛄 Panel Manager |          |      |      |   |  |  |  |  |
|-----------------|----------|------|------|---|--|--|--|--|
| File            | Edit     | Bins | Viev | v |  |  |  |  |
| Ľ               | $\times$ |      |      | 1 |  |  |  |  |
|                 |          |      |      |   |  |  |  |  |
| 1.1             |          |      |      |   |  |  |  |  |

**b.** Navigate to, then select, the appropriate GM\_Panel\_CLA\_vX.txt you obtained in "(If needed) Download newer versions of panel and bin files" on page 59.

| Import Panels | 5                                                                                              | × |
|---------------|------------------------------------------------------------------------------------------------|---|
| Look in:      | GeneMapper_Analysis settings 🗸 🖈 🛅 📰                                                           |   |
| Parent Hama   | Example_GM_AM_CLA_vX.xml Example_GM_Bins_CLA_vX.txt                                            |   |
|               | Example_GM_Panel_CLA_vX.txt<br>Example_GM_Plot_Set_CLA_vX.txt<br>Example_GM_SizeStd_CLA_vX.xml |   |
| Desktop       | Example_GM_Table_Set_CLA_vX.txt                                                                |   |
|               | File name: Example_GM_Panel_CLA_vX.txt Import                                                  | : |
| Documents     | Files of type: All Files  V Cancel                                                             |   |

c. Click Import.

**Note:** Importing this file creates a new folder in the navigation pane of the **Panel Manager**. This folder contains the panel and associated markers.

| 📅 Panel Manager        |                                     |     |  |  |  |  |  |  |  |
|------------------------|-------------------------------------|-----|--|--|--|--|--|--|--|
| File Edit Bins View    |                                     |     |  |  |  |  |  |  |  |
| 📑 ×   📷 🖩 🔳   🔳        | Bin Set:                            |     |  |  |  |  |  |  |  |
| 🖃 Panel Manager        | Kit Name Kit Type Comm              | ent |  |  |  |  |  |  |  |
| 🗄 🛅 GlobalFiler_CLA_vX | 1 GlobalFiler_CLA_vX Microsate null |     |  |  |  |  |  |  |  |

- 5. Import the bins file:
  - a. Select the Identifiler folder in the navigation pane.

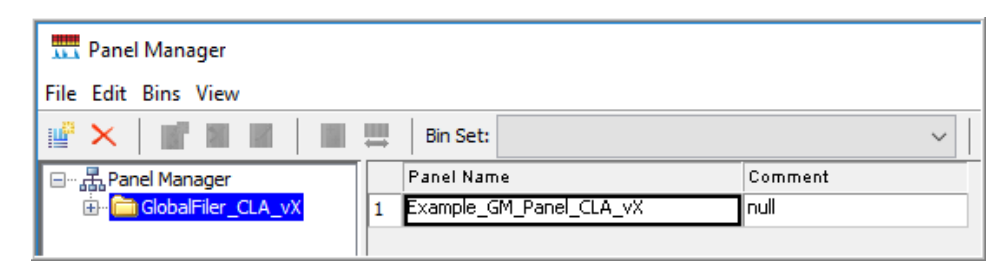

- b. Select File > Import Bin Set to open the Import Bin Set dialog box.
- c. Navigate to, then select, the appropriate GM\_Bins\_CLA\_vX.txt file.

| 🛄 Import Bin Se | et                                      | ×      |
|-----------------|-----------------------------------------|--------|
| Look in:        | GeneMapper_Analysis setti 🗸 🗈 📸 📰       |        |
| (Pm             | Example_GM_AM_CLA_vX.xml                |        |
|                 | Example_GM_Bins_CLA_vX.txt              |        |
| Recent Items    | Example_GM_Panel_CLA_vX.txt             |        |
|                 | Example_GM_Plot_Set_CLA_vX.txt          |        |
|                 | Example_GM_SizeStd_CLA_vX.xml           |        |
| Desktop         | Example_GM_Table_Set_CLA_vX.txt         |        |
| <b>E</b>        | File name: Example_GM_Bins_CLA_vX.txt I | mport  |
| Documents       | Files of type: All Files 🗸 🗸            | Cancel |

5

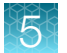

6. *(Optional)* View the imported panels and bins in the navigation pane: Double-click the Identifiler folders in the left pane.

📆 Panel Manager × File Edit Bins View × 📲 🖩 Bin Set: Example\_GM\_Bins\_CLA\_vX 📲 🍒 🖩 📭 📓 Wag -1  $\sim$ 🖃 📲 Panel Manager Universal Marker Name Dye Colo Min Size Max Size Control Alleles Marker Marker Analysis Method Co ~ 🖶 🧰 GlobalFiler\_CLA\_vX D351358 90.5 15,16 0.1098 1 Blue 146.5 no 🔥 Example\_GM\_Panel\_CLA\_vX 2 vWA Blue 151.0 215.0 14,16 4 0.1073 no D3S1358 3 D165539 Blue 221.5 273.5 9,10 4 0.0948 no vWA CSF1PO Blue 277.0 325.0 11,12 4 0.0877 no 4 D165539 CSF 1PO 332.5 0.0555 5 TPOX Blue 384.5 8 4 no TPOX Yindel 79.5 87.5 5 0.0 6 Green no Yindel 7 AMEL 97.0 107.5 9 0.0 Green no x,y AMEL 8 D851179 108.5 176.5 12.13 4 0.096 Green no D8S1179 D21S11 9 D21511 Green 179.5 246.5 28.31 4 0.1045 no D18S51 10 D18551 Green 255.5 347.5 12,15 4 0.1242 no DYS391 11 DYS391 359.5 395.5 11 4 0.0743 no Green D2S441 4 no 12 D25441 Yellow 75.0 113.5 14,15 0.081 D19S433 TH01 13 D195433 Yellow 115.5 173.5 14,15 4 0.0997 no EGA 14 TH01 Yellow 219.5 7,9.3 4 0.0445 no 174.0 D22S1045 15 FGA Yellow 380.0 24.26 4 0.1155 221.0 no D5S818 D2251045 Red 83.5 3 0.1626 no 16 126.5 11,16 D13S317 ÷ D55818 17 Red 133.5 189.5 11 4 0.0916 no 🗸 Reference Samples > < OK Cancel Apply

The panel information is displayed in the right pane and the markers are displayed below it.

7. Click Apply, then click OK to add the panel and bins to the GeneMapper<sup>™</sup> Software database.

**IMPORTANT!** If you close the **Panel Manager** without clicking **Apply**, the panels, bin sets, and marker stutter are not imported into the software database.

## Import the size standard

Import the latest size standard from the website into the GeneMapper<sup>™</sup> Software database:

- 1. In the GeneMapper<sup>™</sup> Software, select **Tools > GeneMapper Manager**.
- 2. In the GeneMapper Manager window, select the Size Standards tab.

- 📆 GeneMapper Manager  $\times$ Analysis Methods Projects Table Settings Size Standards SNP Sets Matrices Plot Settings Cluster Plot Settings Report Settings Size Standard Dye Last Saved Owner Name Type SNPlex\_48plex\_v1 2003-09-26 11:16:34.0 Basic/Advanced 🔥 Orange gm GS600LIZ Orange 2008-06-27 11:03:44.0 am Basic/Advance 2008-06-27 10:59:54.0 GS600LIZ+Normalization Orange gm Basic/Advance GS500ROX 2008-04-17 14:58:46.0 gm Basic/Advanced Red G5500(-35,-250,-340)ROX Red 2008-06-11 17:04:14.0 Basic/Advanced am G5500(-35,-250,-340)LIZ Orange 2008-04-17 14:59:07.0 Basic/Advanced am GS500(-250)ROX Red 2008-04-17 14:56:15.0 Basic/Advance gm G5500(-250)LIZ Orange 2002-08-20 13:02:36.0 gm Basic/Advance GS400HDROX Red 2002-08-20 13:02:36.0 gm Basic/Advanced 2002-06-10 14-26-47 0 65350BAY eic/@duanc Ded € > New... Open... Save As... Import... Export... Delete Help Done
- 3. In the Size Standards tab, click Import.

 Navigate to, then select, the appropriate GM\_SizeStd\_CLA\_vX.xml file you obtained in "(If needed) Download newer versions of panel and bin files" on page 59.

| Import Size Standard Method |                |                                           |  |  |  |  |  |  |  |
|-----------------------------|----------------|-------------------------------------------|--|--|--|--|--|--|--|
| Look in:                    | GeneMapp       | er_Analysis settings 🛛 🗸 💼 📰 📰            |  |  |  |  |  |  |  |
| Recent Items                | Example_(      | GM_AM_CLA_vX.xml<br>GM_SizeStd_CLA_vX.xml |  |  |  |  |  |  |  |
|                             | File name:     | Example_GM_SizeStd_CLA_vX.xml Import      |  |  |  |  |  |  |  |
| Desktop                     | Files of type: | XML Files (*.xml)  Variable Cancel        |  |  |  |  |  |  |  |

- 5. Click Import.
- 6. Click Done.

### Import analysis method

- 1. In the GeneMapper<sup>™</sup> Software, select **Tools > GeneMapper Manager**.
- 2. In the GeneMapper Manager window, select the Analysis Methods tab.
- 3. In the Analysis Methods tab, click Import.

5

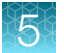

4. Navigate to, then select, the GM\_AM\_CLA\_vX.xml file for your instrument type that you obtained in "(If needed) Download newer versions of panel and bin files" on page 59.

| Import Analysis Method |                              |                                            |     |       |                  |  |  |  |  |
|------------------------|------------------------------|--------------------------------------------|-----|-------|------------------|--|--|--|--|
| Look in:               | GeneMapp                     | er_Analysis settings                       | ~   | 🗈 💣 🧾 | <b>=</b>         |  |  |  |  |
| Recent Items           | Example_(                    | GM_AM_CLA_vX.xml<br>GM_SizeStd_CLA_vX.xml  |     |       |                  |  |  |  |  |
| Desktop                | File name:<br>Files of type: | Example_GM_AM_CLA_vX.<br>XML Files (*.xml) | xml | ~     | Import<br>Cancel |  |  |  |  |

5. Click Done.

## Import table settings and plot settings

- 1. Start the GeneMapper<sup>™</sup> Software, then log in with the appropriate user name and password.
- 2. Select Tools > GeneMapper Manager.
- 3. In the Table Settings tab, click Import.
- 4. Navigate to, then select, the appropriate GM\_Table\_Set\_CLA\_vX.xml file you obtained in "(If needed) Download newer versions of panel and bin files" on page 59.
- 5. Click Import.
- 6. Repeat for plot settings.
- 7. Click Done.

5

# Create a project and analyze sample files with GeneMapper<sup>™</sup> Software

1. If a project is currently open, select **File > New Project**, then select **Generic**.

| New Project                                                                                          | ×         |
|----------------------------------------------------------------------------------------------------|-----------|
| Project Type<br>● <u>Eenerid</u><br>Microsatellite<br>SNaPshot®<br>OLA Analysis<br>SNPlex™<br>O AFLP |           |
|                                                                                                    | OK Cancel |

2. In the **Project** window, select **File** → **Add Samples to Project**, select the folder that contains the sample files, click **Add to List**, then click **Add**.

| Add Samples to Project                                                                                               | ×               |
|----------------------------------------------------------------------------------------------------|-----------------|
| Edit View                                                                                                    |                 |
| Files GM Database                                                                                                    | Samples To Add: |
| Network This PC  Example data A3_Sample_01.fsa B3_Sample_02.fsa C3_PosCtrl_03.fsa D2_NegCtrl_04.fsa E3_Ladder_05.fsa |                 |
| Add To List >> Clear Add Add & Ana                                                                                   | lyze Cancel     |

**3.** Select the table setting that determines the columns that are displayed in samples table and genotypes table: Click the arrow next to the **Table Setting** list, then select the setting.

| Table Setting: | Example Table Settings | × 🗖 |
|----------------|------------------------|-----|
|                |                        |     |

- 4. Apply analysis settings to the samples in the project:
  - a. Click the **Sample Type** field in the first row, then select the appropriate sample type.

Repeat for each sample.

**IMPORTANT!** You need at least 1 allelic ladder in the project.

| Samples Genotypes |          |             |                  |  |  |  |  |  |  |  |
|-------------------|----------|-------------|------------------|--|--|--|--|--|--|--|
|                   | Status   | Sample Name | Sample Type      |  |  |  |  |  |  |  |
| 1                 | <b>N</b> | Sample01    | Sample 🗸 🗸       |  |  |  |  |  |  |  |
| 2                 | <b>N</b> | Sample02    | Sample           |  |  |  |  |  |  |  |
| 3                 | <b>N</b> | Sample03    | Positive Control |  |  |  |  |  |  |  |
| 4                 | <b>1</b> | Sample04    | Primer Focus     |  |  |  |  |  |  |  |
| 5                 | 1        | Sample05    | Negative Contro  |  |  |  |  |  |  |  |

b. Repeat for the Analysis Method, Panel, and Size
 Standard fields. Select the objects you imported in "Set up the GeneMapper<sup>™</sup> Software for CLA analysis (before first use of the kit)" on page 57.

**IMPORTANT!** Analysis method is instrument-specific. Ensure that you select the appropriate analysis method for the sample files in the project.

- c. If this is the first time the analysis method is used: Double-click the analysis method in the first row, click the Allele tab. Select the bin set you imported in "Set up the GeneMapper™ Software for CLA analysis (before first use of the kit)" on page 57.
- d. Fill in remaining rows.

**Note:** You can fill in the first row, click the column header to select all rows, then use **Ctrl+D** to fill down remaining rows.

- 5. Click (Analyze), enter a name for the project (in the Save Project dialog box), then click OK to start analysis.
  - The status bar displays the progress of analysis as a completion bar.
  - The table displays the row of the sample currently being analyzed in green (or red if analysis failed for the sample).
  - When analysis is complete, the **SQ** field displays a PQV result, and the **Genotypes** tab is available.

| Samples Genotypes |        |        |             |                 |            |               |    |      |
|-------------------|--------|--------|-------------|-----------------|------------|---------------|----|------|
|                   | Status | Sample | Sample Type | Analysis Method | Panel      | Size Standarc | SQ | Well |
| 1                 |        | A1     | Sample      | Example CLA Ar  | Example_Cl | Example CLA   | ۲  | A01  |
| 2                 |        | B1     | Sample      | Example CLA Ar  | Example_Cl | Example CLA   |    | B01  |
| 3                 |        | C1     | Sample      | Example CLA Ar  | Example_Cl | Example CLA   |    | C01  |
| 4                 |        | D1     | Sample      | Example CLA Ar  | Example_Cl | Example CLA   |    | D01  |
| 5                 |        | E1     | Sample      | Example CLA Ar  | Example_Cl | Example CLA   |    | E01  |
| 6                 |        | F1     | Sample      | Example CLA Ar  | Example_Cl | Example CLA   |    | F01  |
|                   |        |        |             |                 |            |               |    |      |

# Review analyzed results in the sample and genotypes table

- 1. If you have not already done so, select the table setting that determines the headers that are displayed in sample and genotype plot: Click the arrow next to the **Table Setting** list at the top of the screen, then select the setting.
- 2. In the samples table, examine the SQ (sizing quality) result.

| Sample | Samples Genotypes |                |        |             |                 |            |               |              |                     |    |
|--------|-------------------|----------------|--------|-------------|-----------------|------------|---------------|--------------|---------------------|----|
|        | Status            | Sample File    | Sample | Sample Type | Analysis Method | Panel      | Size Standarc | Run Name     | Run Date & Time     | SQ |
| 1      |                   | A1_A1_Sample_2 | A1     | Sample      | Example CLA Ar  | Example_Cl | Example CLA   | GF SeqStudio | 2018-06-11 15:38:51 | ۲  |
| 2      |                   | B1_B1_Sample_2 | B1     | Sample      | Example CLA Ar  | Example_Cl | Example CLA   | GF SeqStudio | 2018-06-11 15:38:51 |    |
| 3      |                   | C1_C1_Sample_2 | C1     | Sample      | Example CLA Ar  | Example_Cl | Example CLA   | GF SeqStudio | 2018-06-11 15:38:51 |    |
| 4      |                   | D1_D1_Sample_2 | D1     | Sample      | Example CLA Ar  | Example_Cl | Example CLA   | GF SeqStudio | 2018-06-11 15:38:51 |    |
| 5      |                   | E1_E1_Sample_2 | E1     | Sample      | Example CLA Ar  | Example_Cl | Example CLA   | GF SeqStudio | 2018-06-11 17:37:52 |    |

**3.** Click the **Genotypes** tab, then scroll to the right to examine the PQV flags (see "About PQVs (Process Quality Value symbols )" on page 73.

**Note:** To change the sort order or to display additional PQVs, click **(Table Settings)**, click the **Sample** or **Genotypes** tab, then select additional PQVs.

| Samples Genotypes |                  |    |                |        |          |          |        |        |          |          |          |          |    |
|-------------------|------------------|----|----------------|--------|----------|----------|--------|--------|----------|----------|----------|----------|----|
|                   | Sample File Samp |    | Panel          | Marker | Allele 1 | Allele 2 | Size 1 | Size 2 | Height 1 | Height 2 | PHR      | AN       | GQ |
| 1                 | A1_A1_Sample_2   | A1 | Example_CLA_Pa | AMEL   |          |          |        |        |          |          | NA       | NA       | ۲  |
| 2                 | H6_H6_Sample_2   | H6 | Example_CLA_Pa | AMEL   |          |          |        |        |          |          | NA       | <b>A</b> | ۲  |
| 3                 | A1_A1_Sample_2   | A1 | Example_CLA_Pa | CSF1PO |          |          |        |        |          |          | NA       | NA       | ۲  |
| 4                 | C4_C4_Sample_2   | C4 | Example_CLA_Pa | CSF1PO | 9        | 11       | 295.06 | 303.08 | 2309     | 5290     | <b>A</b> | <b></b>  | ۲  |
| 5                 | C5_C5_Sample_2   | C5 | Example_CLA_Pa | CSF1PO | 9        | 11       | 295.12 | 303.07 | 3036     | 6126     | <b></b>  | <b></b>  | ۲  |

## Examine low-quality sizing results

Before proceeding, ensure that you have selected the correct size standard and analysis method (which may be instrument-specific) for the data you are analyzing.

#### View data collection settings

In the Project window, select a sample in the sample table, then select View > Sample Info.
 Scroll down to view all settings.

5

| Info Raw Data EPT Data                  |                         |
|-----------------------------------------|-------------------------|
| Sample Information                      |                         |
| Sample File                             | : A1_A1_Sample_20180611 |
| Sample Origin Path                      | : D:\Customer Data\Mart |
| Jackson\A1_A1_Sample_20180611_153851.fs | 3a                      |
| Status Message                          | : Good                  |
| File Source                             | : Disk media            |
| Size Standard Normalization             | : No                    |
| Error Message                           |                         |
| Message                                 | : None                  |
| Current Settings                        |                         |
| Sample Type                             | : Sample                |
| Panel                                   | : Example_CLA_Panel_G   |
| Size Standard                           | : Example CLA Size Star |
| Matrix                                  | : None                  |
| Analysis Method                         | : Example CLA Analysis  |
| Peak Detection Mode                     | : Advanced              |
| Analysis range (data point) start:      | 2000 stop: 10000        |
| Sizing range (bp) start: 60.0 stop:     | : 500.0                 |
| Baseline window (data point): 33        |                         |

2. To return to the Project window, click Project in the left pane.

## Examine EPT and raw data

Review the EPT (ElectroPherogram Telemetry) plot to identify instrument performance issues that can affect size quality.

Review the raw data to evaluate anomalies, the causes of poor size-calling, and to determine the start and stop points for analysis. The start point for data analysis occurs after the primer peak and before the first sizing peak. The stop point for analysis occurs after the last sizing peak.

- 1. In the **Project** window, select a sample in the sample table, then select **View > Sample Info**.
- 2. Click Raw Data to view the raw data plot.

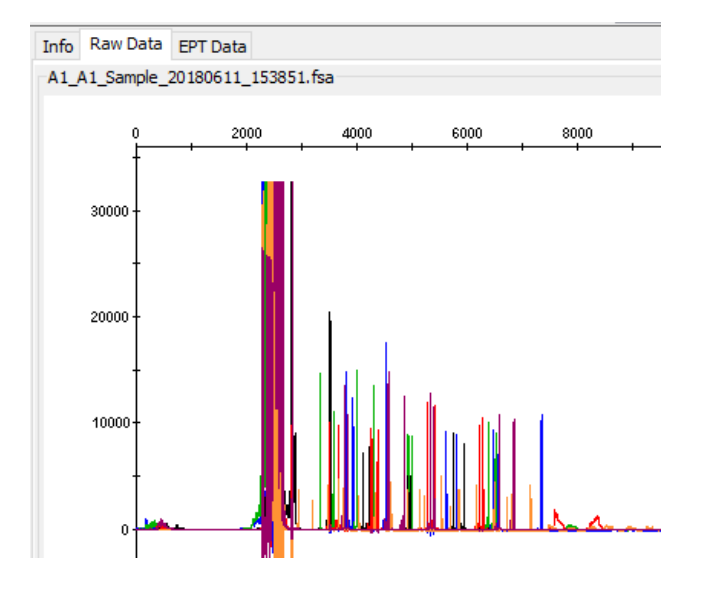

3. Click the EPT tab to view the EPT plot.

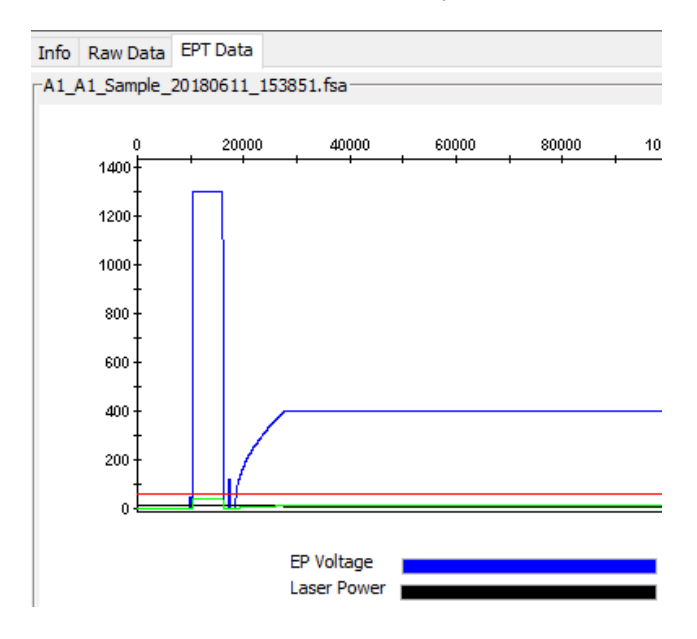

4. To return to the **Project** window, click **Project** in the left pane.

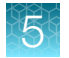

## **Review size matches**

1. In the sample table, select a sample with 🍥 SQ, then click III (Size Match Editor).

| View                                                                                 | View Tools Help |             |                  |                 |                   |                  |    |      |      |  |  |  |
|--------------------------------------------------------------------------------------|-----------------|-------------|------------------|-----------------|-------------------|------------------|----|------|------|--|--|--|
| 🛿 🚰 📔 🔤 🧰 🛅 🔚 🔚 📄 🕨 💣   Table Setting:   Identifiler Direct Table Settings 🛛 🖓 🖓   1 |                 |             |                  |                 |                   |                  |    |      |      |  |  |  |
| Samples Genotypes                                                                    |                 |             |                  |                 |                   |                  |    |      |      |  |  |  |
|                                                                                      | Status          | Sample Name | Sample Type      | Analysis Method | Panel             | Size Standard    | SQ | Lane | Well |  |  |  |
| 1                                                                                    |                 | Sample01    | Negative Contro  | Example_ AM_ CL | Example_ Panel_ ( | Example_SizeStd  |    | 4    | D02  |  |  |  |
| 2                                                                                    |                 | Sample02    | Sample           | Example_ AM_ CL | Example_ Panel_ C | Example_ SizeStd | ۲  |      | A03  |  |  |  |
| 3                                                                                    |                 | Sample03    | Sample           | Example_ AM_ CL | Example_ Panel_ C | Example_SizeStd  |    | 2    | B03  |  |  |  |
| ŧ –                                                                                  |                 | Sample04    | Positive Control | Example_ AM_ CL | Example_ Panel_ C | Example_SizeStd  |    | 3    | C03  |  |  |  |
| 5                                                                                    |                 | Sample05    | Allelic Ladder   | Example_ AM_ CL | Example_ Panel_ C | Example_SizeStd  |    | 5    | E03  |  |  |  |

The Size Match Editor is displayed.

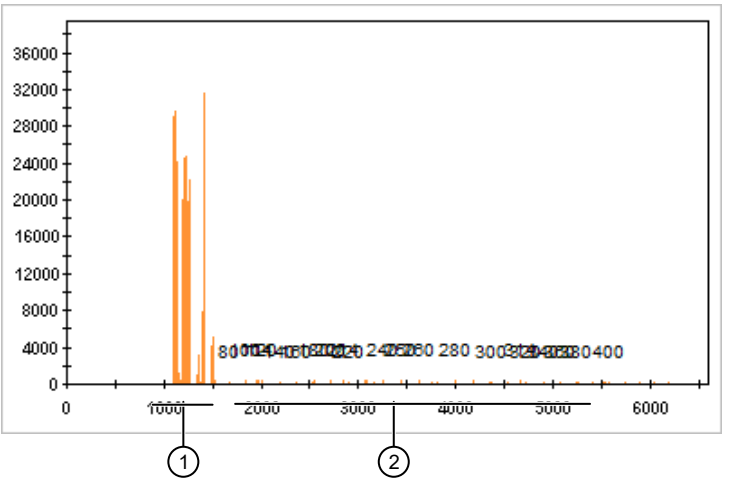

1 Primer peaks

(2) Size standard peaks

2. Zoom in on the size standard peaks:

a. Place the cursor on a number in the y-axis, then click-drag to the right.

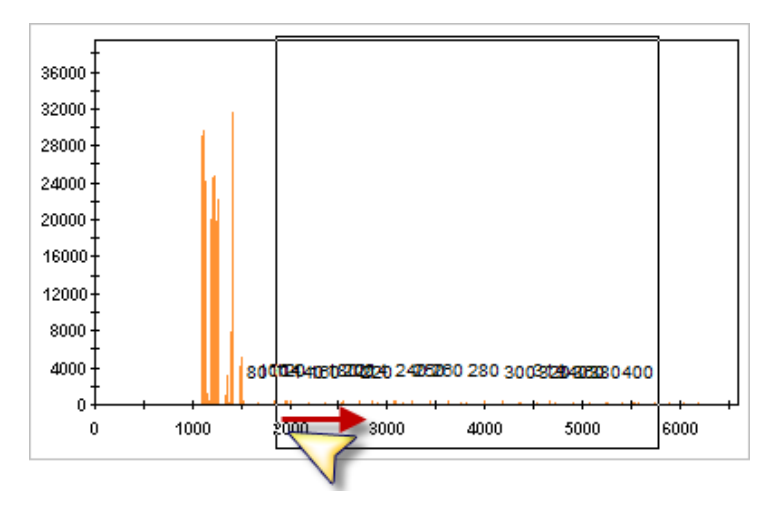

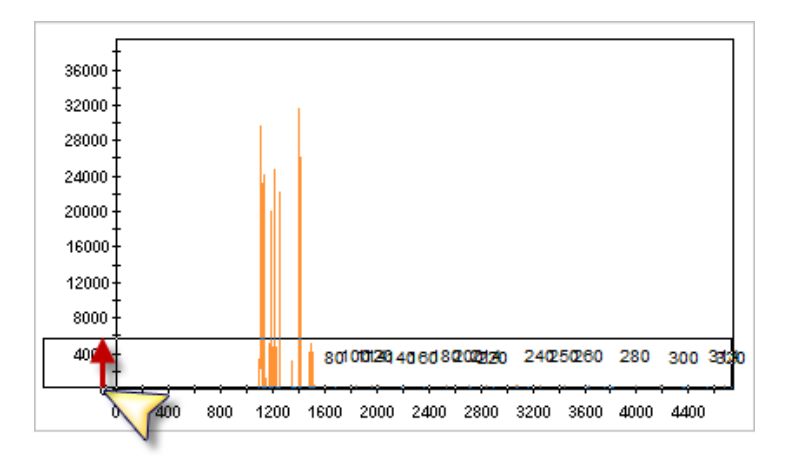

b. Place the cursor on a number in the x-axis, then click-drag up.

You may have to repeat these steps a few times to zoom on the size standard peaks. To unzoom to full range, double-click a number in the x-axis.

3. When the trace is zoomed and you can distinguish peaks, compare the profile you observe to the profile for the GeneScan<sup>™</sup> 600 LIZ<sup>™</sup> Size Standard v2.0 (Figure 3 on page 13). Determine if all size standard peaks are correctly labeled.

In the example below, 2 peaks were unlabeled, and all remaining peaks are incorrectly labeled.

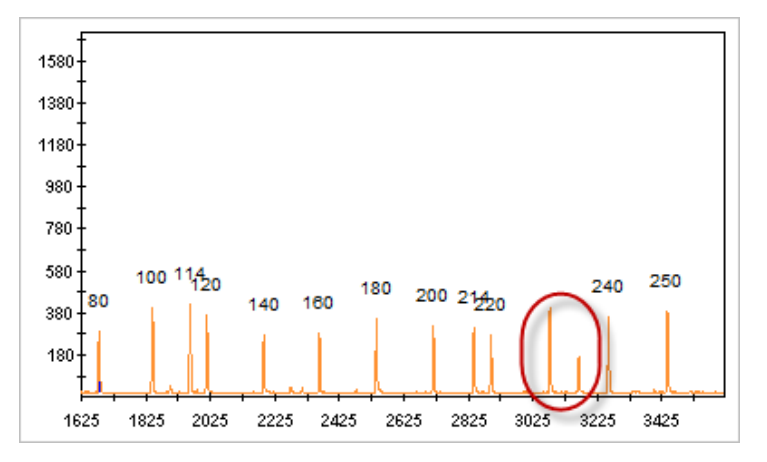

4. Add or delete peaks, or change values, as needed (see "Modify size matches" on page 72).

5

## Modify size matches

If the software does not correctly detect size standard peaks, you can modify the size matches, then apply the modified size standard definition to all selected samples in the project.

- 1. Display and zoom on the trace in the Size Match Editor (see "Review size matches" on page 70.
- 2. Use Figure 3 on page 13 as a reference to assign the correct sizes to the peaks: Right-click an unlabeled peak, select **Add**, then double-click the correct size (in this example, 240).

| Option                             | Action                                                                                                    |
|------------------------------------|----------------------------------------------------------------------------------------------------|
| Change a size value                | Double-click the size value in the trace, then select a different value.                                                                                                    |
| Add a size value to<br>a peak      | Right-click an unlabeled peak, select Add, then select a size value.<br>Note: If you cannot select a peak, it indicates the peak is below the Peak<br>Amplitude Threshold in the analysis method and is not detected. |
| Delete a size value<br>from a peak | Right-click a labeled peak, then select Delete.                                                                                                    |
| Override the SQ                    | After you correct all size assignments, click Override SQ.                                                                                                    |

- 3. Click Apply.
- 4. Reanalyze samples to apply the new settings.
#### Modify the analysis method

For a description of analysis settings, click **2**, then search for **Analysis Method Editor**. View the help topics for Microsatellite settings.

- 1. In the **Project** window, double-click the analysis method for the sample of interest.
- 2. Modify the settings.

The following settings are recommended for CLA data analysis. Modify other settings as needed.

| Analysis parameter   | CLA GlobalFiler™ kit                                       |                         |  |  |  |  |  |  |
|----------------------|------------------------------------------------------------|-------------------------|--|--|--|--|--|--|
| Analysis parameter   | SeqStudio <sup>™</sup> Flex, SeqStudio <sup>™</sup> , 3500 | 3730                    |  |  |  |  |  |  |
| Baseline Window Size | 33                                                         | 33                      |  |  |  |  |  |  |
| Peak Window Size     | 13                                                         | 9                       |  |  |  |  |  |  |
| Smoothing            | Light (default)                                            | Light (default)         |  |  |  |  |  |  |
| Size Calling         | Local Southern (60–460)                                    | Local Southern (60–460) |  |  |  |  |  |  |

- 3. Click OK.
- 4. Reanalyze samples to apply the new settings.

#### Adjust Size Quality Flag ranges

- 1. In the **Project** window, double-click the analysis method for the sample of interest.
- 2. Click the Quality Flags tab.
- Adjust the settings as needed.
   For definitions of PQVs, click ②, then click the Search tab, type the PQV name, then click List Topics.
- 4. Click OK.
- 5. Reanalyze samples to apply the new settings.

## Examine low-quality genotyping results

#### About PQVs (Process Quality Value symbols March 1990)

PQVs are flags that reflect the quality of results. And e are triggered if a peak does not meet expected thresholds.

Thresholds are set in the Peak Quality and Quality flags tabs in the analysis method.

For definitions of PQVs, click (2), then click the **Search** tab, type the PQV name, then click **List Topics**.

#### Review PQVs of samples with Suspect and Low Quality GQ or PQV values

1. Click the **Genotypes** tab, then scroll to the right to examine the PQV flags (see "About PQVs (Process Quality Value symbols)" on page 73.

**Note:** To change the sort order or to display additional PQVs, click **(Table Settings)**, click the **Sample** or **Genotypes** tab, then select additional PQVs.

| Sample | Samples Genotypes |      |                |        |          |          |        |        |          |          |         |         |    |
|--------|-------------------|------|----------------|--------|----------|----------|--------|--------|----------|----------|---------|---------|----|
|        | Sample File       | Samp | Panel          | Marker | Allele 1 | Allele 2 | Size 1 | Size 2 | Height 1 | Height 2 | PHR     | AN      | GQ |
| 1      | A1_A1_Sample_2    | A1   | Example_CLA_Pa | AMEL   |          |          |        |        |          |          | NA      | NA      | ۲  |
| 2      | H6_H6_Sample_2    | H6   | Example_CLA_Pa | AMEL   |          |          |        |        |          |          | NA      | <b></b> | ۲  |
| 3      | A1_A1_Sample_2    | A1   | Example_CLA_Pa | CSF1PO |          |          |        |        |          |          | NA      | NA      | ۲  |
| 4      | C4_C4_Sample_2    | C4   | Example_CLA_Pa | CSF1PO | 9        | 11       | 295.06 | 303.08 | 2309     | 5290     | <b></b> | <b></b> | ۲  |
| 5      | C5_C5_Sample_2    | C5   | Example_CLA_Pa | CSF1PO | 9        | 11       | 295.12 | 303.07 | 3036     | 6126     | <b></b> |         | ۲  |

2. To view the electropherogram for a marker, select the rows in the table that correspond to the marker, then click **(Display Plots)**.

Figure 13 shows a 🔴 GQ result that is caused by:

- A peak height ratio that does not meet the threshold (PHR PQV).
- The detection of 3 peaks in the marker (AN PQV).

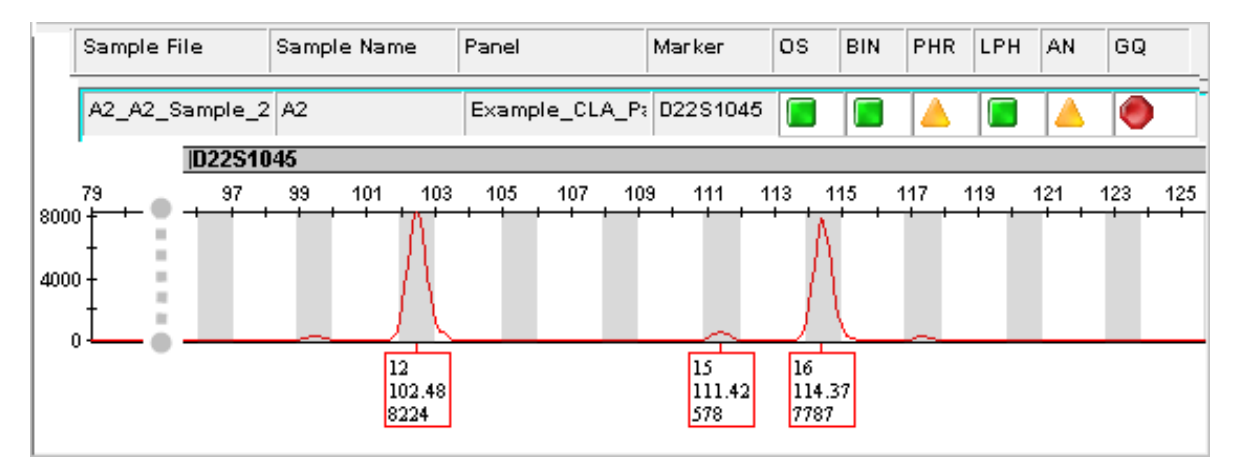

Figure 13 Example 1

3. As needed, edit alleles. For information, click ②, search for Sample/Genotypes Plot, then click List Topics. Double-click the Sample/Genotypes Plot topic, then click Modifying Alleles.

## Display and zoom on sample plots

1. To view the electropherogram for a sample, click the sample in the sample table, then click **[] (Display Plots)**.

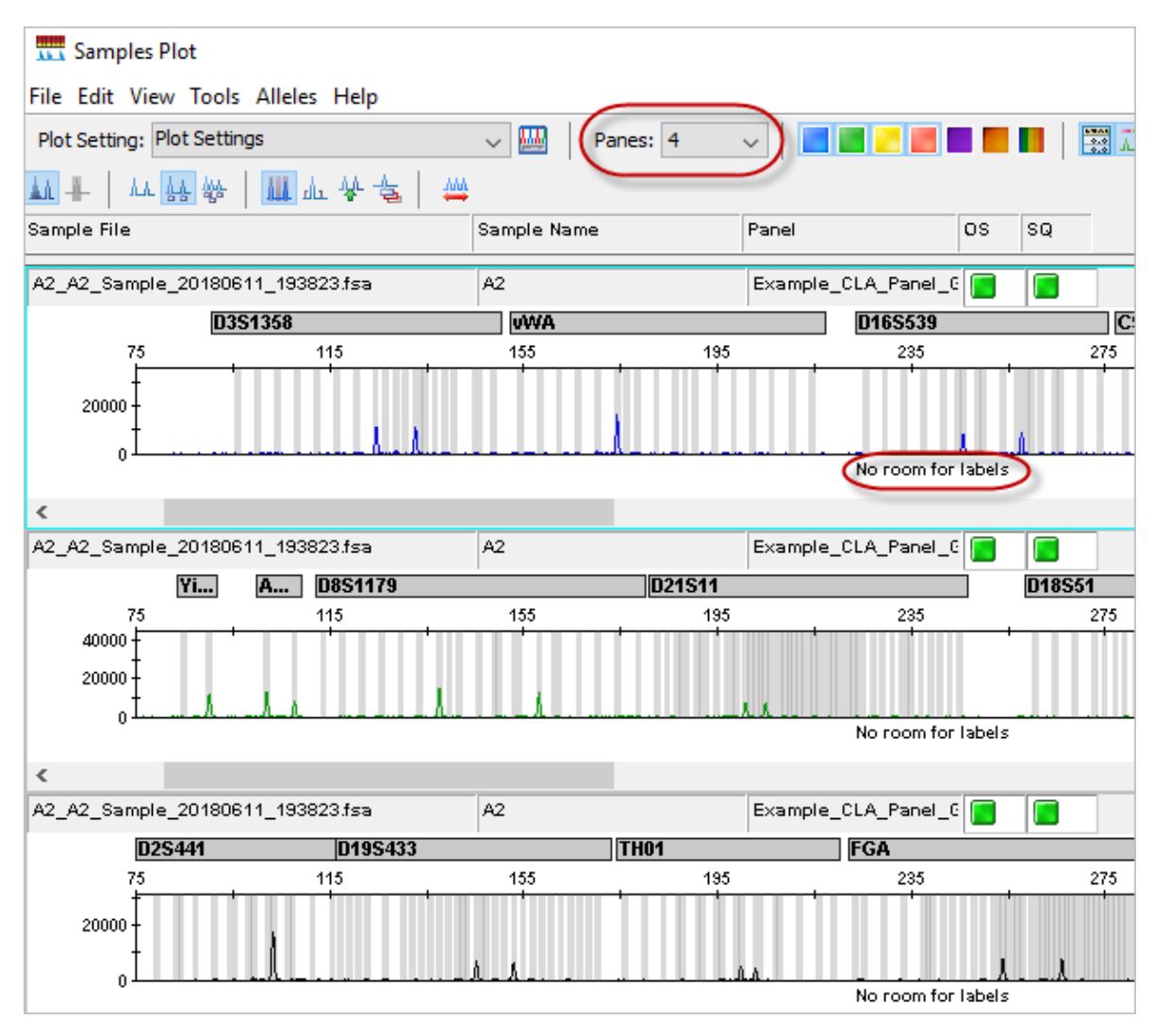

**Note:** To show fewer traces on a screen and make room for peak labels, change the **Panes** setting to **2**.

For more information on the samples plot, select **Help > Contents and Index**.

5

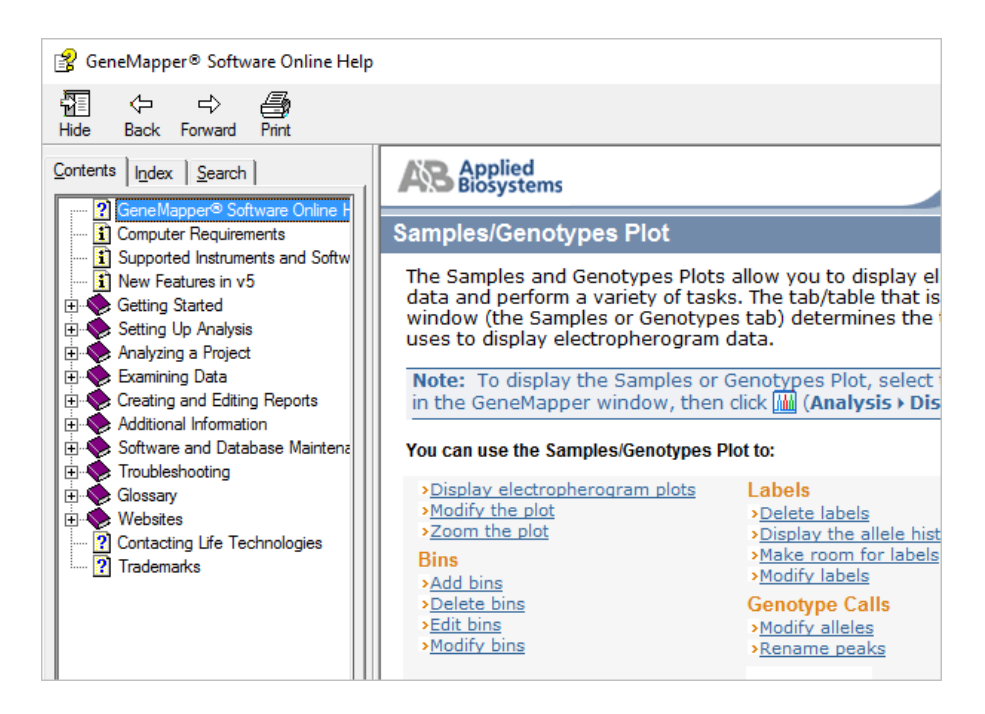

- 2. Select the plot setting that determines the headers that are displayed in sample and genotype plot: Click the arrow next to the **Plot Setting** list at the top of the screen, then select the setting.
- 3. To zoom on the plot, select View > Zoom, or:
  - To zoom on the x- axis, place the cursor on the x-axis at the top of the plot, then click-drag to the right.

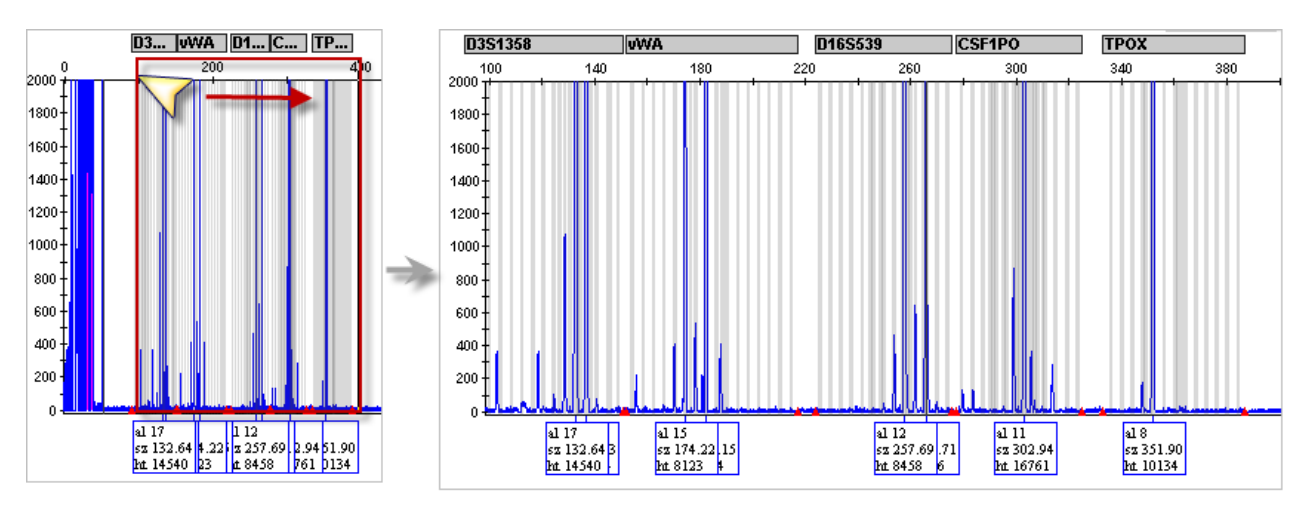

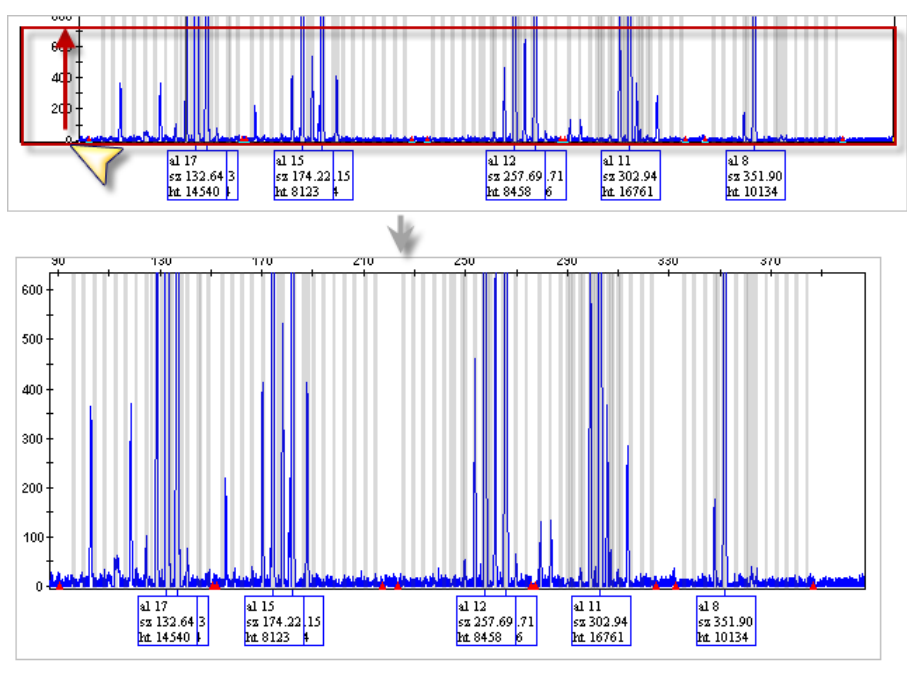

• To zoom on the y- axis, place the cursor on the 0 y-axis, then click-drag up.

- To unzoom double-click the x-axis.
- 4. To close the sample plot, click the X in top-right corner of the screen.

### Display and zoom genotype plots

- 1. In the project window, click the Genotypes tab.
- 2. If you have not already done so, select the plot setting that determines the headers that are displayed in sample and genotype plot: Click the arrow next to the **Plot Setting** list at the top of the screen, then select the setting.

|        | I      |   |       |       |    |
|--------|--------|---|-------|-------|----|
| đ<br>P | Sample | s | Geno  | types | _  |
|        |        | S | tatus | Samp  | Sa |
|        | 1      |   |       | A1    | Sa |

3. To view the electropherogram for a marker, click a rows in the table that correspond to the marker, then click **(Display Plots)**.

5

- 4. To zoom on the plot, select **View > Zoom**, or:
  - To zoom on the x- axis, place the cursor on the x-axis at the top of the plot, then click-drag to the right.

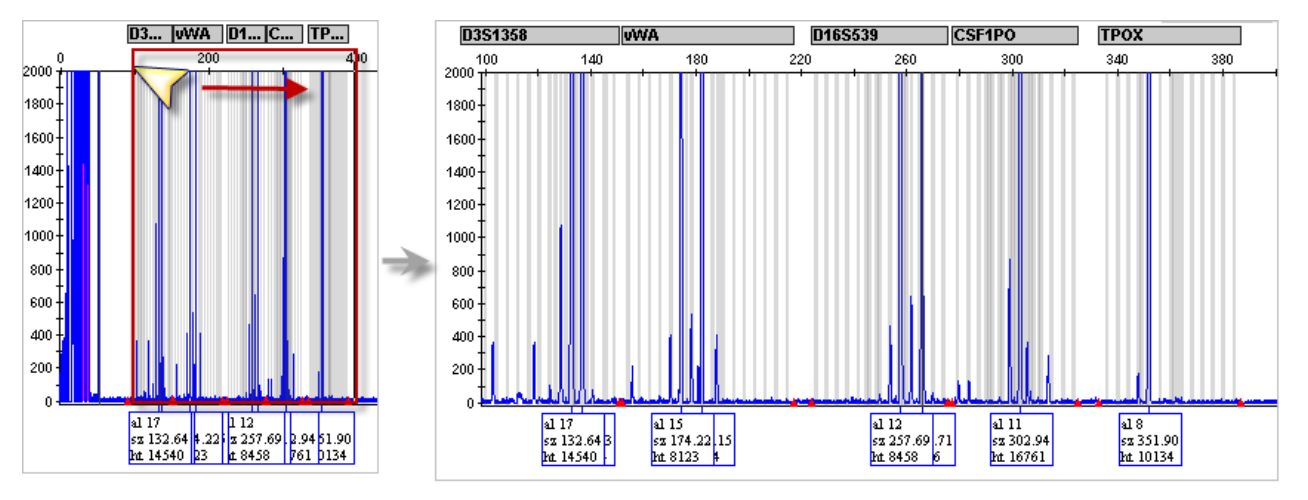

• To zoom on the y- axis, place the cursor on the 0 y-axis, then click-drag up.

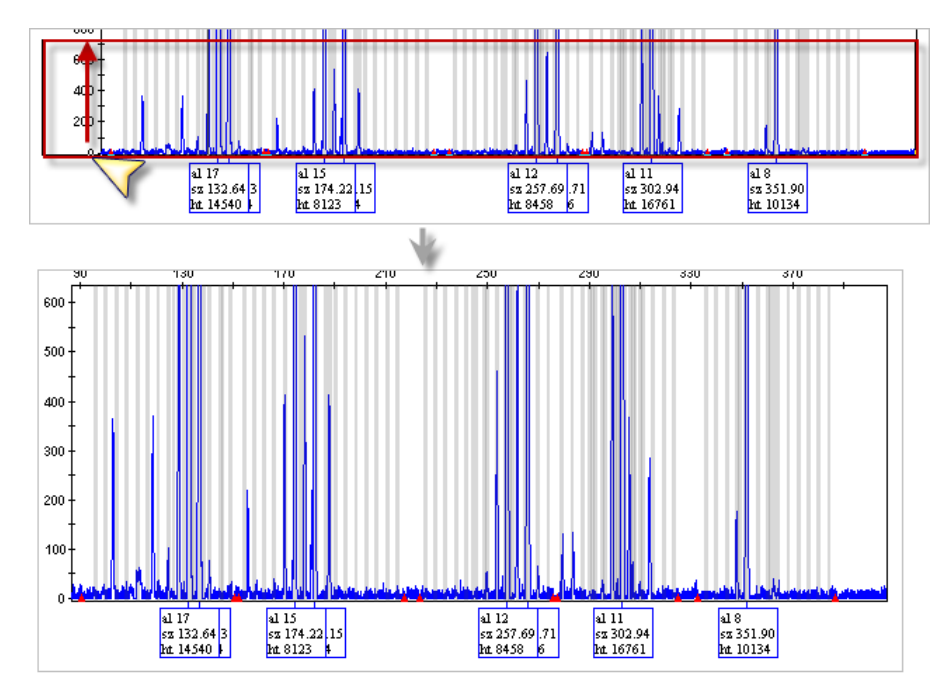

• To unzoom double-click the x-axis.

# Export the genotypes table

You can export the genotypes table for reference when you compare the genotypes to the ATCC database.

- 1. Open the project that contains the samples of interest.
- 2. Click the Genotypes tab.

| Sample | Samples Genotypes |      |                |        |          |          |        |        |          |          |          |          |    |
|--------|-------------------|------|----------------|--------|----------|----------|--------|--------|----------|----------|----------|----------|----|
|        | Sample File       | Samp | Panel          | Marker | Allele 1 | Allele 2 | Size 1 | Size 2 | Height 1 | Height 2 | PHR      | AN       | GQ |
| 1      | A1_A1_Sample_2    | A1   | Example_CLA_Pa | AMEL   |          |          |        |        |          |          | NA       | NA       | ۲  |
| 2      | H6_H6_Sample_2    | H6   | Example_CLA_Pa | AMEL   |          |          |        |        |          |          | NA       | <b>A</b> | ۲  |
| 3      | A1_A1_Sample_2    | A1   | Example_CLA_Pa | CSF1PO |          |          |        |        |          |          | NA       | NA       | ۲  |
| 4      | C4_C4_Sample_2    | C4   | Example_CLA_Pa | CSF1PO | 9        | 11       | 295.06 | 303.08 | 2309     | 5290     | <b></b>  | <b>A</b> | ۲  |
| 5      | C5_C5_Sample_2    | C5   | Example_CLA_Pa | CSF1PO | 9        | 11       | 295.12 | 303.07 | 3036     | 6126     | <b>A</b> | <b>A</b> | ۲  |

- **3.** Display the columns that you want to export.
- 4. Select File > Export Table.
- 5. Select the export file type (the default is TXT).
- 6. Click Export.

## Verify cell line identity using the ATCC database

Cell line identity can be verified by uploading genotypes to the ATCC cell line STR database. The ATCC database requires you to enter genotypes for 8 specific loci, all of which are present in the Applied Biosystems<sup>™</sup> CLA STR kits.

1. In a web browser (for example, Google™ Chrome™), navigate to www.atcc.org/STR\_Database.

Note: Click View our brief tutorial before starting if you are not familiar with this website.

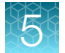

2. Click Please log in to search, then log in or create a user profile.

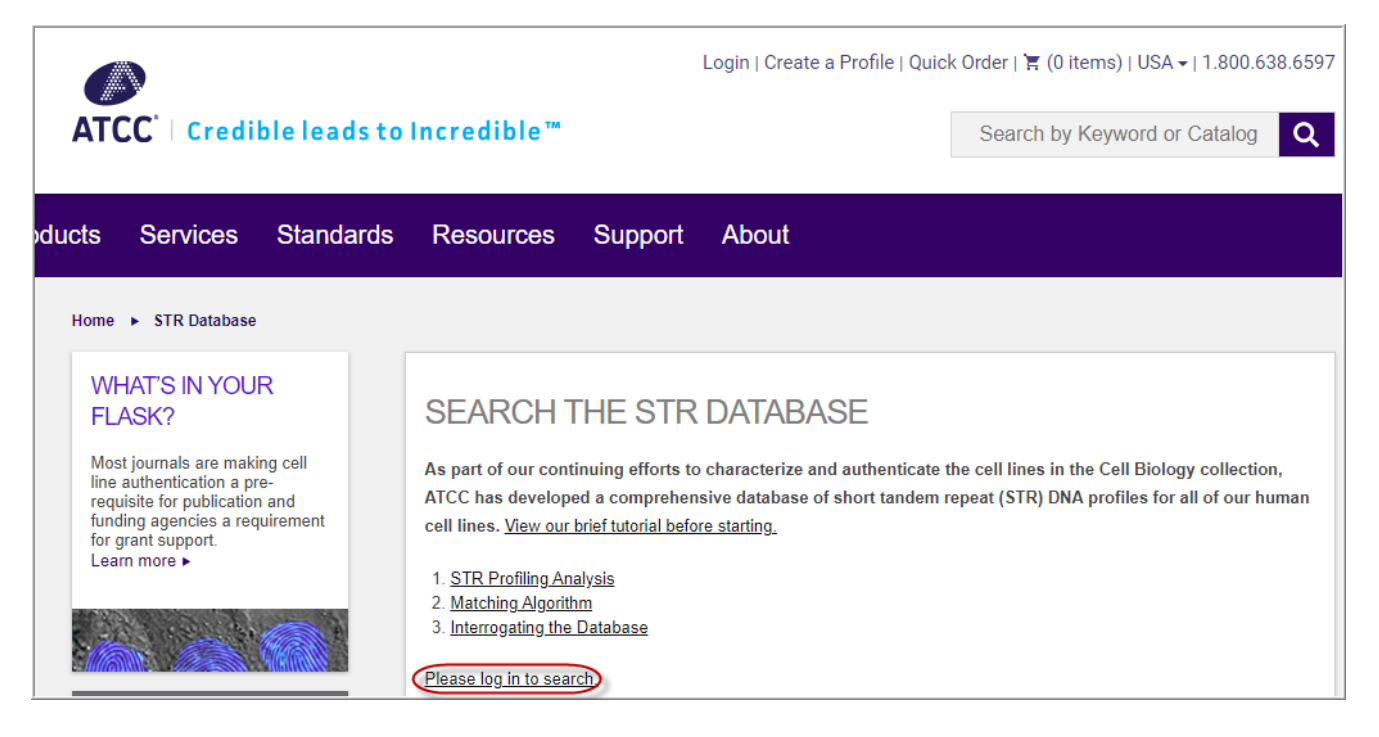

- 3. Refer to the genotypes from the file you exported, then enter the genotypes in the ATCC screen.
- 4. Click **Matches** >= 80%.

After a few minutes, a list of cell lines in the ATCC database that match the STRs present in the test sample is displayed.

**Note:** The DSMZ at the Leibniz Institute maintains a database of 8-17 STR alleles for common cell lines. To use the database, see the DSMZ instructions; go to: https://celldive.dsmz.de/str

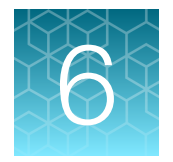

# Troubleshooting

| Causes of extra peaks                                                        | 81  |
|------------------------------------------------------------------------------|-----|
| Stutter peak analysis settings                                               | 83  |
| Determine the repeat units, stutter ratio, and stutter distance for a marker | 83  |
| Guidelines for troubleshooting and data interpretation CLA                   | 88  |
| D3S1358 marker stutter peak examples (N–4 and N+4)                           | 90  |
| D21S11 marker stutter peak examples (N-4 and N+4)                            | 91  |
| FGA marker stutter peak examples (N–4 and N+4)                               | 92  |
| SE33 and D1S1656 marker stutter peak examples (N–2 and N–4)                  | 93  |
| DS22S1045 marker stutter peak examples (N-3 and N+3)                         | 97  |
| $POP^{TM}$ polymer-specific artifact examples (N–1 and N+1 shoulder peaks)   | 98  |
| SE33 and D21S11 markers: off-ladder alleles caused by dye pull-up            | 100 |
| General troubleshooting                                                      | 102 |

## Causes of extra peaks

Peaks other than the target alleles may be detected on the electropherogram. Causes for the appearance of extra peaks include stutter products, incomplete 3' A nucleotide addition (at the n-1 position), dye artifacts, and mixed DNA samples.

#### Stutter peak definition

Stutter is a well-characterized PCR artifact that refers to the appearance of a minor peak that is typically one repeat unit smaller or larger than the target STR allele product (Butler, 2005; Mulero *et al.*, 2006). Sequence analysis of stutter products at tetranucleotide STR loci has revealed that the minus stutter product is missing a single tetranucleotide core repeat unit relative to the main allele (Walsh *et al.*, 1996). Stutter peaks are caused by slippage in the DNA strand.

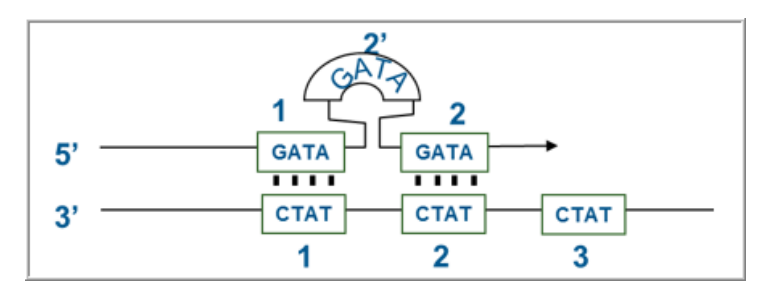

Figure 14 Plus stutter is caused by slippage in the top DNA strand. Example of tetranucleotide stutter (one unit = 4 bp).

The CLA GlobalFiler<sup>™</sup> kit includes tetranucleotide markers and one trinucleotide marker (DS22S1045). The kit also uses faster thermal cycling parameters than other tetranucleotide repeat STR kits, which can produce higher stutter and more atypical stutter events.

The proportion of the stutter product relative to the main allele (percent stutter) is measured by dividing the height of the stutter peak by the height of the main allele peak.

#### 3' A nucleotide addition peak definition

Many DNA polymerases can catalyze the addition of a single nucleotide (predominantly adenosine) to the 3' ends of double-stranded PCR products (Clark, 1988; Magnuson *et al.*, 1996). This nontemplate addition results in a PCR product that is one nucleotide longer than the actual target sequence. The PCR product with the extra nucleotide is referred to as the "+A" form.

#### Artifact peak definition

Artifacts and anomalies are seen in all molecular biological systems. Artifacts are typically reproducible. Anomalies are non-reproducible, intermittent occurrences that are not observed consistently in a system (for example, spikes and baseline noise).

#### Pull-up peak definition

Pull-up peaks are observed if simultaneous fluorescence occurs in multiple dye color channels. Pull-up is caused by the overlapping emission spectrum of fluorescent dyes and usually occurs when the fluorescence signals approach the dynamic range of the instrument.

Pull-up peaks may not appear at the exact location of an allele peak. Evaluate any peak that is  $\pm 0.5$  bp from an allele peak as a possible pull-up peak.

# Stutter peak analysis settings

| Parameter                         | Description                                                                                                    | Location                         |  |  |  |  |
|-----------------------------------|----------------------------------------------------------------------------------------------------|----------------------------------|--|--|--|--|
| Repeat unit                       | Number of bases in the repeat unit for the designated marker. For example, a tetra repeat unit contains 4 bases.                                                                                                    | Panel<br>Manager                 |  |  |  |  |
|                                   | Can be used to determine the number of basepairs from an allele peak at which stutter may be observed.                                                                                                    |                                  |  |  |  |  |
| Stutter ratio                     | Ratio of secondary peak to allele peak below which a peak is considered to be stutter and is filtered (is not labeled).                                                                                                    | Analysis<br>method <b>Allele</b> |  |  |  |  |
|                                   | The GeneMapper <sup>™</sup> Software provides settings for minus and plus stutter peaks.                                                                                                    |                                  |  |  |  |  |
|                                   | If <b>Use marker-specific stutter ratio if available</b> is selected, the minus stutter ratio in the <b>Panel Manager</b> is used instead of the minus stutter ratio in the analysis method.                                 |                                  |  |  |  |  |
|                                   | Note: The CLA analysis method (Allele tab) specifies Use marker-specific stutter ratio.                                                                                                    |                                  |  |  |  |  |
| Stutter<br>distance               | Size window around an expected stutter peak (because a stutter peak may not migrate at an exact size).                                                                                                    |                                  |  |  |  |  |
|                                   | Example: A stutter distance of 3.25 to 4.75 specifies a $\pm$ 0.75 bp window around the possible –4 bp stutter peak.                                                                                                    | tab                              |  |  |  |  |
|                                   | The GeneMapper™ Software provides settings for minus and plus stutter peaks.                                                                                                    |                                  |  |  |  |  |
| Stutter filter<br>(not a setting) | If a peak is within the stutter distance, and the stutter-to-allele peak ratio is below<br>the stutter ratio in the analysis method or <b>Panel Manager</b> , the peak is filtered (not<br>labeled in the electropherogram). | NA                               |  |  |  |  |
|                                   | Note: To be analyzed, a peak must exceed the Peak Amplitude Threshold in the analysis method Peak Detector tab.                                                                                                    |                                  |  |  |  |  |

The parameters are used to identify and label stutter peaks for a marker in an electropherogram.

# Determine the repeat units, stutter ratio, and stutter distance for a marker

- 1. Open the **Panel Manager** to display the repeat unit and the stutter ratio:
  - Microsatellite Analysis Software—Click Edit in the Panel pane to display the Panel Manager (Figure 15 on page 85).

| Panel       | Edit Save As |
|-------------|--------------|
| Example Par | nel_CLA_vX • |

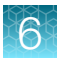

- GeneMapper<sup>™</sup> Software
  - a. Select **Tools > Panel Manager**.
  - b. In the left pane, click Panel Manager.

| 🛄 Panel Manager     |          |  |  |   |  |  |  |  |  |  |
|---------------------|----------|--|--|---|--|--|--|--|--|--|
| File Edit Bins View |          |  |  |   |  |  |  |  |  |  |
| ľ                   | $\times$ |  |  | 1 |  |  |  |  |  |  |
| 🕀 – 🧮 Panel Manager |          |  |  |   |  |  |  |  |  |  |
|                     |          |  |  |   |  |  |  |  |  |  |

c. Double-click the panel folder, then double-click the panel in the folder to display the **Panel Manager** (Figure 16 on page 86).

All STR markers in the CLA GlobalFiler<sup>™</sup> kit are tetranucleotide repeats (4 base pairs in a repeat unit) except for D22S1045, which is a trinucleotide repeat (3 base pairs in a repeat unit)

**Note:** AMEL and Yindel markers are not STR markers. Disregard the values listed for these markers.

| Panel Manager               |              |           |             |          |        |         |
|-----------------------------|--------------|-----------|-------------|----------|--------|---------|
|                             |              |           |             |          |        |         |
| Actions 🗸                   | Markers E    | in Detail | s Re        | eference | Data   |         |
| 5.2 17 17.2 18 18.2 19 19.2 | 🕀 Add Marker | 🗑 De      | elete Marke | er       |        |         |
|                             | Marker       | Dye       | Min         | Мах      | Repeat | Stutter |
|                             | D22S1045     | •         | 83.50       | 126.50   | 3      | 0.1626  |
|                             | D5S818       | •         | 133.50      | 189.50   | 4      | 0.0916  |
|                             | SE33         | •         | 306.00      | 444.00   | 4      | 0.1449  |
| ₫                           | CSF1PO       | •         | 277.00      | 325.00   | 4      | 0.0877  |
| Ð                           | Yindel       | •         | 79.50       | 87.50    | 5      | 0       |
|                             | D18S51       | •         | 255.50      | 347.50   | 4      | 0.1242  |
| 0 165 170 175               | TPOX         | •         | 332.50      | 384.50   | 4      | 0.0555  |
|                             | DYS391       | •         | 359.50      | 395.50   | 4      | 0.0743  |
|                             | AMEL         | •         | 97.00       | 107.50   | 9      | 0       |

Figure 15 Panel Manager Microsatellite Analysis Software: marker repeat unit and stutter ratio for minus stutter peaks

CLA GlobalFiler™ PCR Amplification Kit User Guide

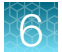

| TT Panel Manager    |                |                        |                  |                   |                   |                         |                    |                                         |
|---------------------|----------------|------------------------|------------------|-------------------|-------------------|-------------------------|--------------------|-----------------------------------------|
| File Edit Bins View |                |                        |                  |                   |                   |                         |                    |                                         |
| 🚜 ×   🔳 🖩 🖉   🔳     | 🛄 🛛 Bin Set    | : GF_SeqStudio_        | _GM_Bins_(       | CLA_v1            |                   | ~ 🛛 🖬 🐧                 |                    |                                         |
|                     | Universal<br>3 | Marker Name<br>D165539 | Dye Colo<br>Blue | Min Size<br>223.5 | Max Size<br>275.5 | Control Alleles<br>9,10 | Marker Repeat<br>4 | Marker Specific Stutter ratio<br>U.U948 |
| GF_3500_GM_Panel_C  | 4              | CSF1PO                 | Blue             | 277.0             | 325.0             | 11,12                   | 4                  | 0.0877                                  |
| GF_3730_GM_Panel_C  | 5              | TPOX                   | Blue             | 332.5             | 386.5             | 8                       | 4                  | 0.0555                                  |
| GE SenStudio_GM_Pa  | 6              | Yindel                 | Green            | 83.5              | 91.5              | 2                       | 5                  | 0.0                                     |
|                     | 7              | AMEL                   | Green            | 100.0             | 109.0             | х,у                     | 9                  | 0.0                                     |
| ···· vWA            | 8              | D851179                | Green            | 112.0             | 180.0             | 12,13                   | 4                  | 0.096                                   |
| D16S539             | 9              | D21511                 | Green            | 181.0             | 246.5             | 28,31                   | 4                  | 0.1045                                  |
| CSF 1PO             | 10             | D18551                 | Green            | 258.5             | 353.0             | 12,15                   | 4                  | 0.1242                                  |
| Yindel              | 11             | DYS391                 | Green            | 361.0             | 398.0             | 11                      | 4                  | 0.0743                                  |
| ···· AMEL           | 12             | D25441                 | Yellow           | 75.0              | 116.2             | 14,15                   | 4                  | 0.081                                   |
| D8S1179             | 13             | D195433                | Yellow           | 116.3             | 173.0             | 14,15                   | 4                  | 0.0997                                  |
| D21S11              | 14             | TH01                   | Yellow           | 174.0             | 220.0             | 7,9.3                   | 4                  | 0.0445                                  |
| D18351              | 15             | FGA                    | Yellow           | 222.0             | 384.0             | 24,26                   | 4                  | 0.1155                                  |
| D26441              | 16             | D2251045               | Red              | 83.5              | 128.5             | 11,16                   | 3                  | 0.1626                                  |
| × /                 | 17             | D55818                 | Red              | 133.5             | 190.5             | 11                      | 4                  | 0.0916                                  |
|                     | <              |                        |                  |                   |                   |                         |                    |                                         |
|                     |                |                        |                  | OK                | Cancel            | Apply                   |                    |                                         |

Figure 16 Panel Manager GeneMapper™ Software: marker repeat unit and stutter ratio for minus stutter peaks

- 2. Open the analysis settings or analysis method **Allele** tab to display the stutter distance:
  - Microsatellite Analysis Software—Click Edit in the Analysis Settings pane to display the analysis method, click the Genotype Settings tab, then click the Allele pane (Figure 17 on page 87).

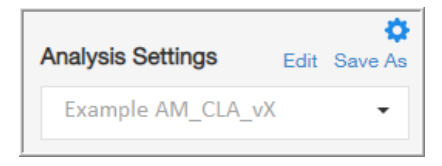

• GeneMapper<sup>™</sup> Software—In the samples tab, double-click the analysis method field, then click the **Allele** tab (Figure 18 on page 88).

| Analysis Settings             |                     |                  |       |       |      |    |  |  |  |  |  |
|-------------------------------|---------------------|------------------|-------|-------|------|----|--|--|--|--|--|
| Settings Name Sizing Setti    | ings Genoty         | ype Settings     |       |       |      | re |  |  |  |  |  |
| - Allele                      |                     |                  |       |       |      |    |  |  |  |  |  |
| Marker Repeat Type            |                     |                  |       |       |      |    |  |  |  |  |  |
| 🗹 User marker-specific stutt  | er ratio if availal | ole              |       |       |      | (  |  |  |  |  |  |
| Values for dinucleotide repea | ts are calculate    | d automatically. |       |       |      |    |  |  |  |  |  |
|                               | Mono                | Tri              | Tetra | Penta | Hexa |    |  |  |  |  |  |
| Cut-off value                 | 0.25                | 0.2              | 0.25  | 0.25  | 0.25 |    |  |  |  |  |  |
| PlusA ratio                   | 0                   | 0.95             | 0.95  | 0.95  | 0.95 |    |  |  |  |  |  |
| PlusA distance                | 0                   | 1.6              | 1.6   | 1.6   | 1.6  |    |  |  |  |  |  |
| Stutter ratio                 | 0                   | 0.1626           | 0.15  | 0.15  | 0.15 | (  |  |  |  |  |  |
| Stutter distance From         | 0                   | 2.25             | 0     | 0     | 0    |    |  |  |  |  |  |
| То                            | 0                   | 3.75             | 4.5   | 5.5   | 6.5  | (  |  |  |  |  |  |

#### Figure 17 Analysis Settings Allele tab Microsatellite Analysis Software: stutter distance and ratio

(1) If selected, the minus stutter ratios listed in the panel are used instead of the minus stutter ratios listed on the screen.

(2) Stutter ratios in the analysis method are not used if **Use marker-specific stutter ratio if available** is selected.

(3) Stutter distances for minus stutter peaks

| Genera Allele Peak Detector    | Pea     | k Quality      | Quality Flags | ł   |      |            |  |  |  |  |  |
|--------------------------------|---------|----------------|---------------|-----|------|------------|--|--|--|--|--|
| Bin Set: Example_Bins_CLA_vX ~ |         |                |               |     |      |            |  |  |  |  |  |
|                                |         |                |               |     |      |            |  |  |  |  |  |
| Use marker-specific stut       | tter ra | tio if availat | ole           |     |      | -1         |  |  |  |  |  |
| Marker Repeat Type:            |         | Tri            | Tetra         |     | Hexa |            |  |  |  |  |  |
| Cut-off Value                  |         | 0.0            | 0.0           | 0.0 | 0.0  |            |  |  |  |  |  |
| MinusA Ratio                   |         | 0.0            | 0.0           | 0.0 | 0.0  |            |  |  |  |  |  |
| MinusA Distance From Fr        | rom     | 0.0            | 0.0           | 0.0 | 0.0  |            |  |  |  |  |  |
|                                | То      | 0.0            | 0.0           | 0.0 | 0.0  |            |  |  |  |  |  |
| Stutter Ratio                  |         | 0.0            | 0.0           | 0.0 | 0.0  | -2         |  |  |  |  |  |
| Stutter Distance From Fr       | rom     | 2.25           | 3.25          | 0.0 | 0.0  | 0          |  |  |  |  |  |
|                                | То      | 3.75           | 4.75          | 0.0 | 0.0  | <b>-</b> 3 |  |  |  |  |  |
| Plus Stutter Ratio             | I       | 0.0            | 0.0           | 0.0 | 0.0  | -4         |  |  |  |  |  |
| Plus Stutter Distance Fr       | rom     | 0.0            | 0.0           | 0.0 | 0.0  |            |  |  |  |  |  |
|                                | То      | 0.0            | 0.0           | 0.0 | 0.0  | -(5)       |  |  |  |  |  |
|                                |         |                |               |     | ·    |            |  |  |  |  |  |

#### Figure 18 Analysis method Allele tab GeneMapper™ Software: stutter distance and ratio

- (1) If selected, the minus stutter ratios listed in the panel are used instead of the minus stutter ratios listed on the screen.
- (2) Stutter ratios are not used if Use marker-specific stutter ratio if available is selected.
- ③ Stutter distances for minus stutter peaks
- ④ Plus stutter ratios
- 5 Plus stutter distances for plus stutter peaks

## Guidelines for troubleshooting and data interpretation CLA

- To investigate an SQ (sizing fails), perform the procedures in:
  - Microsatellite Analysis Software-"Examine low-quality sizing results" on page 45.
  - GeneMapper™ Software—"Examine low-quality sizing results" on page 67.

For more information, see the following sections in this chapter.

- To investigate an GQ 🛑 (genotyping fails), perform the procedures in:
  - Microsatellite Analysis Software-"Examine low-quality genotyping results" on page 49.
  - GeneMapper<sup>™</sup> Software—"Examine low-quality genotyping results" on page 49.

For more information, see the following sections in this chapter.

- - Microsatellite Analysis Software-"About PQVs (Process Quality Value symbols )" on page 49.
  - GeneMapper<sup>™</sup> Software—"About PQVs (Process Quality Value symbols )" on page 73.

For more information, see the following sections in this chapter.

- To be detected and labeled, a stutter peak must exceed the **Peak Amplitude Threshold** in the analysis method and the stutter ratio in the panel. The default stutter ratio filter values that are provided in the panel were determined by extensive studies. However, it is not unusual to observe stutter peaks that are above the stutter ratio filter values. If you consistently observe a stutter peak for a marker, you can create a filter to prevent the peak from being labeled (as determined by your standard operating protocol).
- Stutter peak amplitude is additive. Example: If an N+2 stutter peak from allele peak A migrates at the same location as an N-2 stutter peak from allele peak B, the stutter peak height is increased.
- If you run multiple allelic ladders, the allele calls are averaged for all allelic ladders in a project (Microsatellite Analysis Software) or a folder (GeneMapper<sup>™</sup> Software). You can re-analyze a sample using the allelic ladder that is in the closest well position to the sample for possibly improved genotyping results. (To do so, either remove all but the allelic ladder of interest from the project and re-analyze, or create a new project with the sample and the allelic ladder.)
- To determine if a sample peak is expected at a specific size in a marker, display the electropherograms for the sample, size standard, and allelic ladder.
- Before you conclude that a peak is a possible microvariant (after ruling out that it is a stutter peak or artifact), confirm that the peak reproducibly migrates at the observed bp (by running samples in duplicate or by repeating the electrophoresis run).
- If you observe unexpected stutter peaks across all profiles, repeat amplification (ensure correct buffer pH, thermal cycling settings).

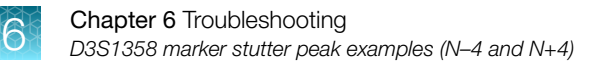

# D3S1358 marker stutter peak examples (N-4 and N+4)

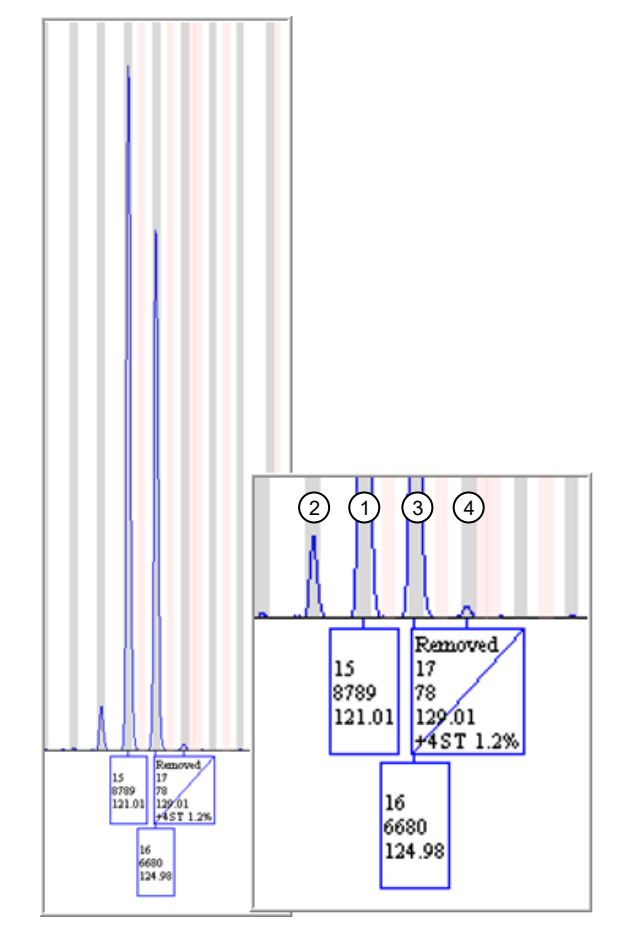

- (1) Allele peak 15
- 2 Filtered minus stutter peak (-4 bp from allele peak 15).
- 3 Allele peak 16
- (4) Labeled plus stutter peak (+4 bp from allele peak 16). It is not filtered (and is therefore labeled) because no plus stutter distance was set in the GeneMapper<sup>™</sup> Software analysis method that was used to analyze this data.

Note: The Microsatellite Analysis Software does not provide settings for plus stutter.

# D21S11 marker stutter peak examples (N-4 and N+4)

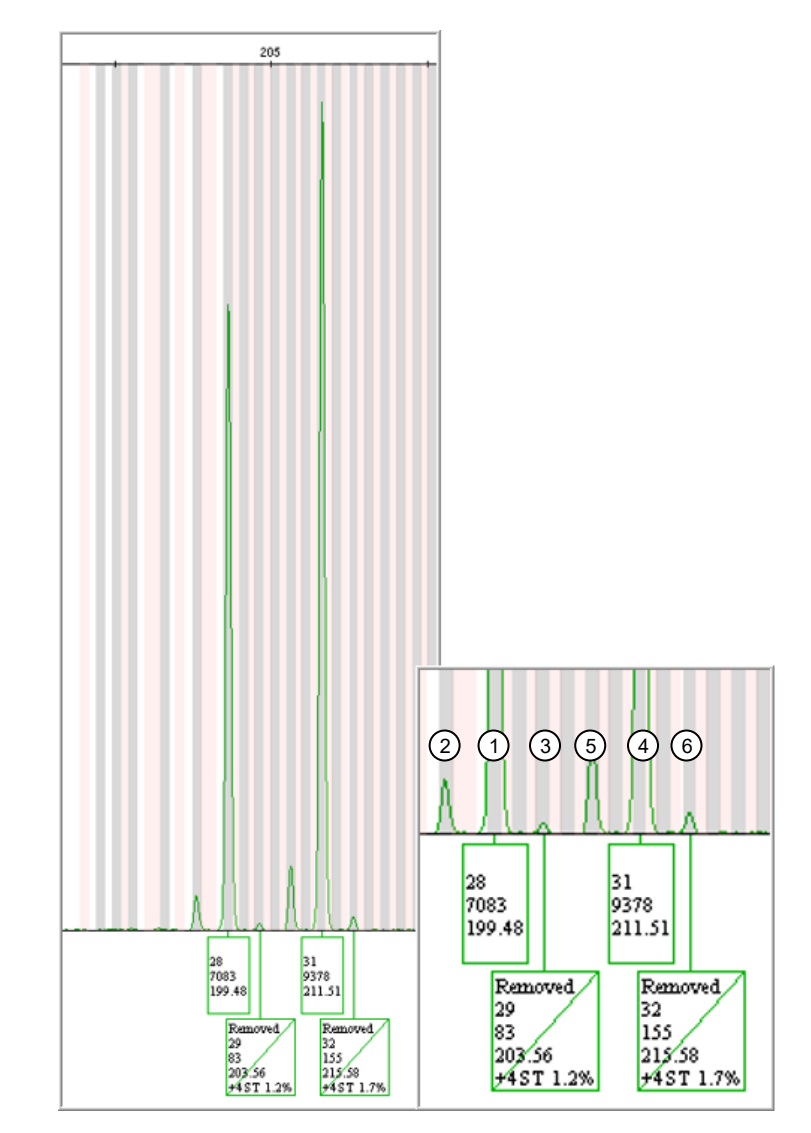

- 1 Allele peak 28
- 2 Filtered minus stutter peak (-4 bp from allele peak 28)
- (3) Labeled plus stutter peak (+4 bp from allele peak 28). It is not filtered (and is therefore labeled) because no plus stutter distance was set in the GeneMapper<sup>™</sup> Software analysis method that was used to analyze this data.

Note: The Microsatellite Analysis Software does not provide settings for plus stutter.

- 4 Allele peak 31
- (5) Filtered minus stutter peak (-4 bp from allele peak 31)
- (6) Labeled plus stutter peak (+4 bp from allele peak 31), see plus stutter description above.

# FGA marker stutter peak examples (N-4 and N+4)

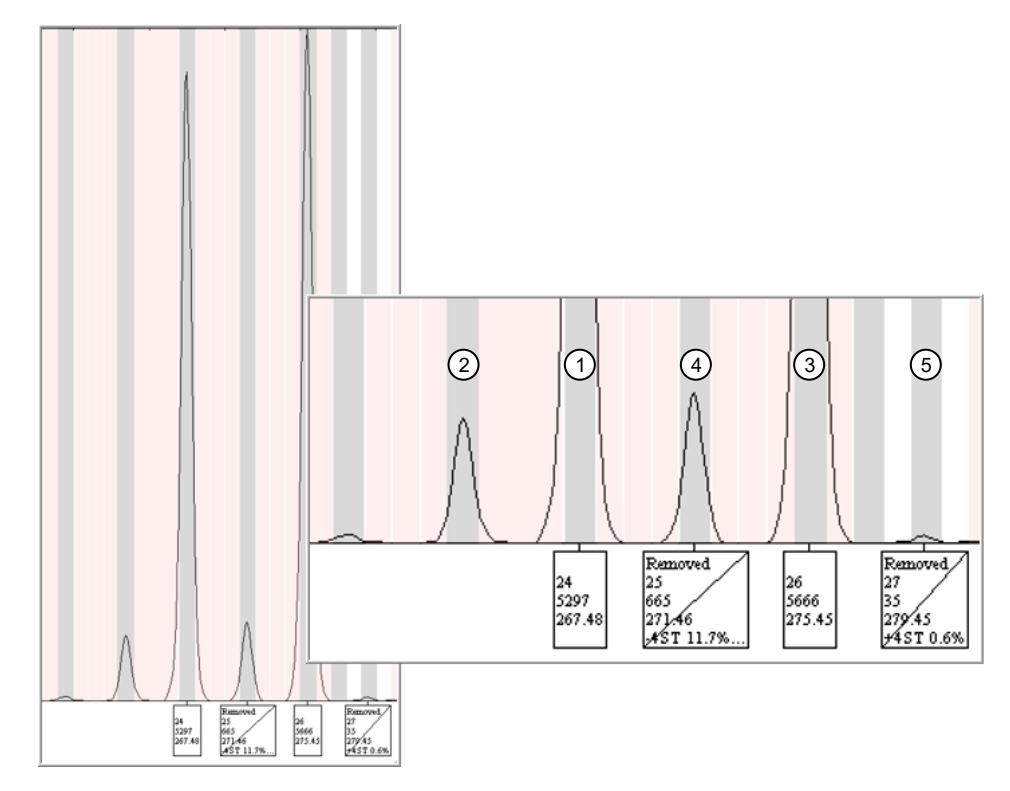

- 1 Allele peak 24
- (2) Filtered minus stutter peak (-4 bp from the allele peak 24)
- 3 Allele peak 26
- (4) Labeled stutter peak. This peak is a combined minus stutter and plus stutter peak. It is -4 bp from the allele peak 26 +4 bp from the allele peak 24. Peak height is elevated because the two stutter peak signals at the same size are additive.
- (5) Labeled plus stutter peak (+4 bp from allele peak 24). It is not filtered (and is therefore labeled) because no plus stutter distance was set in the GeneMapper<sup>™</sup> Software analysis method that was used to analyze this data.

Note: The Microsatellite Analysis Software does not provide settings for plus stutter.

# SE33 and D1S1656 marker stutter peak examples (N–2 and N–4)

SE33 and D1S1656 markers are complex STRs with dinucleotide elements to their repeat structures.

N–2 stutter peaks are a normal observation in the SE33 and D1S1656 markers. N–4 stutter peaks are also often present. The default minus stutter settings filter out some stutter peaks, but elevated stutter peaks, or stutter peaks for which no stutter settings are set, may be labeled.

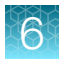

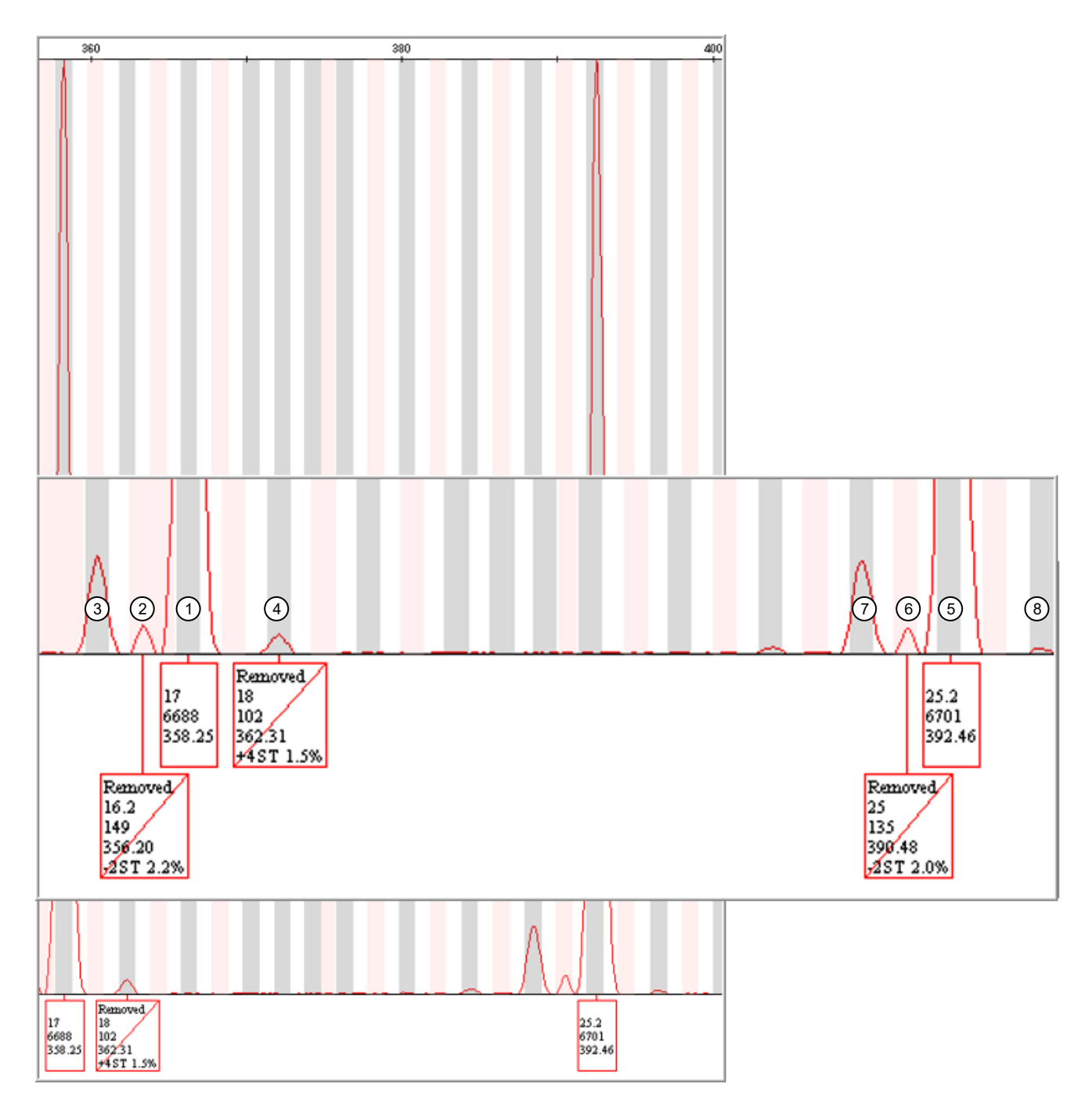

#### Figure 19 SE33 marker

- 1 Allele peak 17
- (2) Minus stutter peak (-2 bp from the allele peak 17). It is *not* filtered (therefore, it *is* labeled) because the software allows only one stutter filter per marker repeat unit. For tetranucleotide repeats, only -4 stutter peaks can be filtered.
- ③ Filtered minus stutter peak (-4 bp from the allele peak 17)
- ④ Plus stutter peak (+4 from the allele peak 17). It is not filtered (therefore, it is labeled) because no plus stutter distance was set in the GeneMapper<sup>™</sup> Software analysis method that was used to analyze this data.

Note: The Microsatellite Analysis Software does not provide settings for plus stutter.

5 Allele peak 25.2

- (6) Minus stutter peak (-2 bp from the allele peak 25.2). It is not filtered (therefore, it is labeled), see the minus stutter (-2 bp) description above.
- (7) Filtered minus stutter peak (-4 bp from the allele peak 25.2)
- (8) Plus stutter peak (+4 bp from allele peak 25.2). It is not filtered (therefore, it is labeled), see the plus stutter (+4 bp) description above.

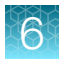

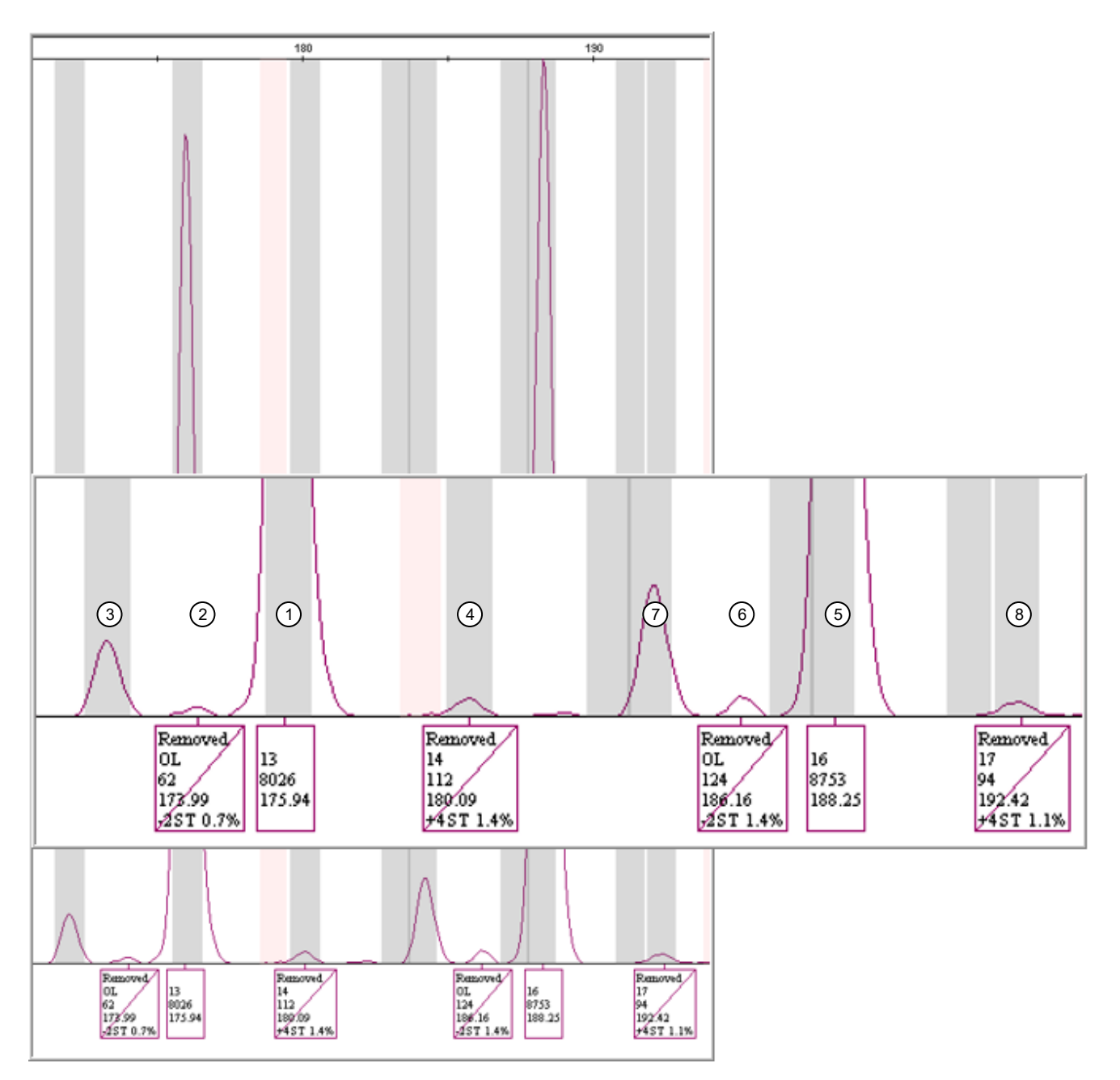

#### Figure 20 D1S1656 marker with expected N+2 stutter peaks

- 1 Allele peak 13
- 2 Minus stutter peak (-2 bp from allele peak 13)
- ③ Filtered minus stutter peak (-4 bp from allele peak 13)
- ④ Plus stutter peak (+4 bp from allele peak 28). It is not filtered (therefore, it is labeled), because no plus stutter distance was set in the GeneMapper<sup>™</sup> Software analysis method that was used to analyze this data.

Note: The Microsatellite Analysis Software does not provide settings for plus stutter.

- 5 Allele peak 16
- 6 Minus stutter peak (-2 bp from allele peak 16)
- 7 Filtered minus stutter peak (-4 bp from allele peak 16)
- (8) Plus stutter peak (+4 bp from allele peak 16). It is not filtered (therefore, it is labeled), see plus stutter description above.

# DS22S1045 marker stutter peak examples (N-3 and N+3)

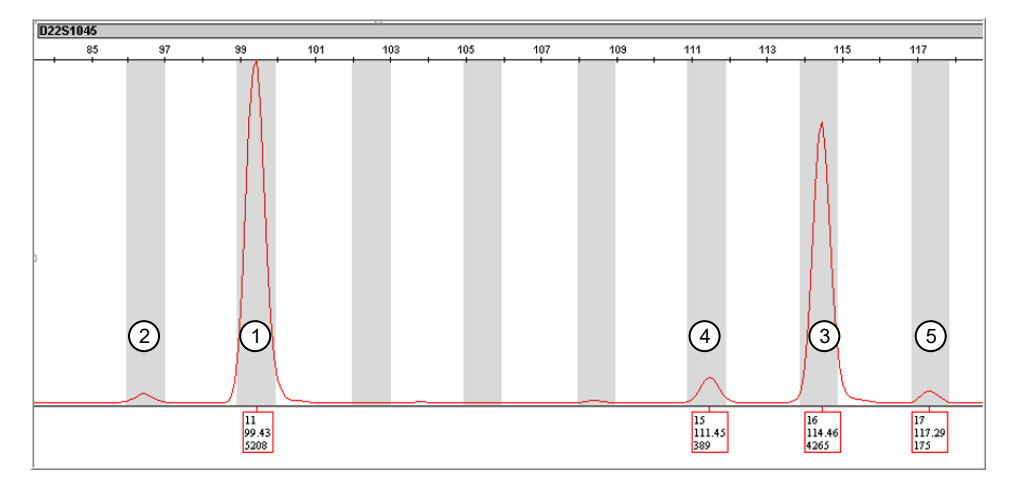

- 1 Allele peak 11
- (2) Filtered minus stutter peak (-3 bp from the allele peak 11). It is not labeled because the peak signal is below the **Peak Amplitude Threshold** that is set in the analysis method **Peak Detector** tab.
- ③ Allele peak 16
- (4) Labeled minus stutter peak (-3 bp from the allele peak 16)
- (5) Labeled plus stutter peak (+3 bp from the allele peak 16)

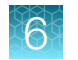

# POP<sup>™</sup> polymer-specific artifact examples (N–1 and N+1 shoulder peaks)

When using POP-7<sup>™</sup> Polymer or when using the SeqStudio<sup>™</sup> Genetic Analyzer Cartridge, N–1 and N+1 shoulder peaks are can be observed in any marker.

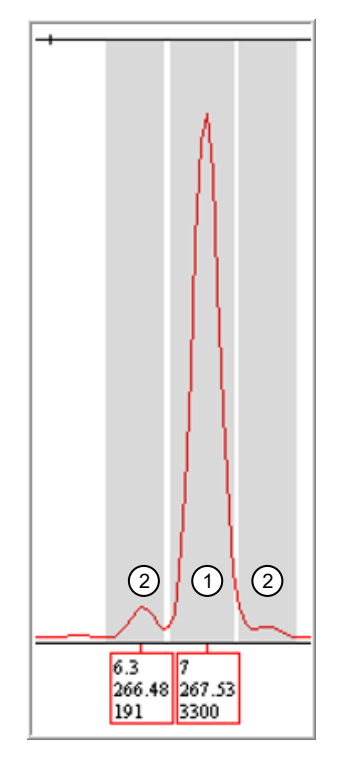

1 Allele peak

2 Shoulder peak

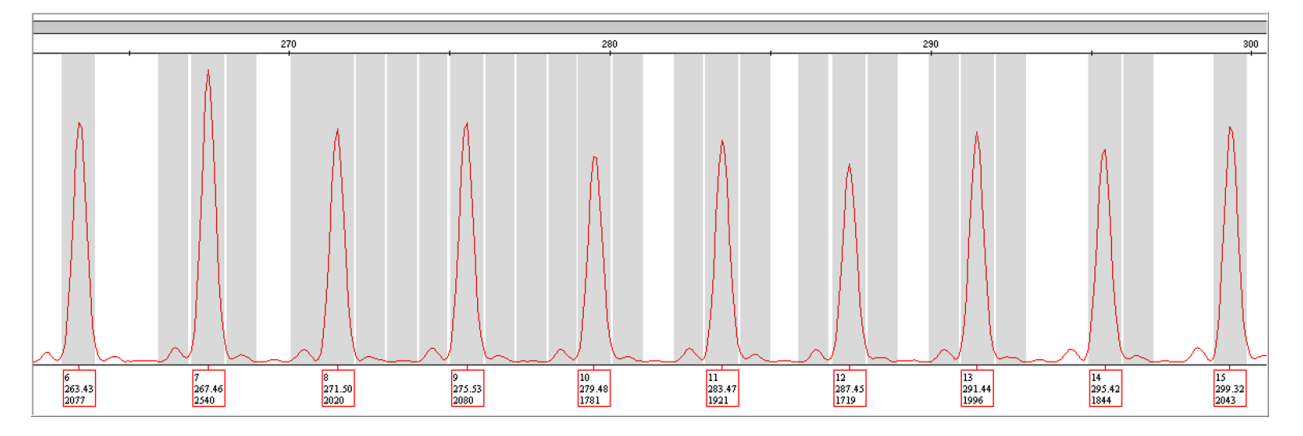

Figure 21 N-1 and N+1 shoulder peaks in SeqStudio<sup>™</sup> Genetic Analyzer data D7S820 marker

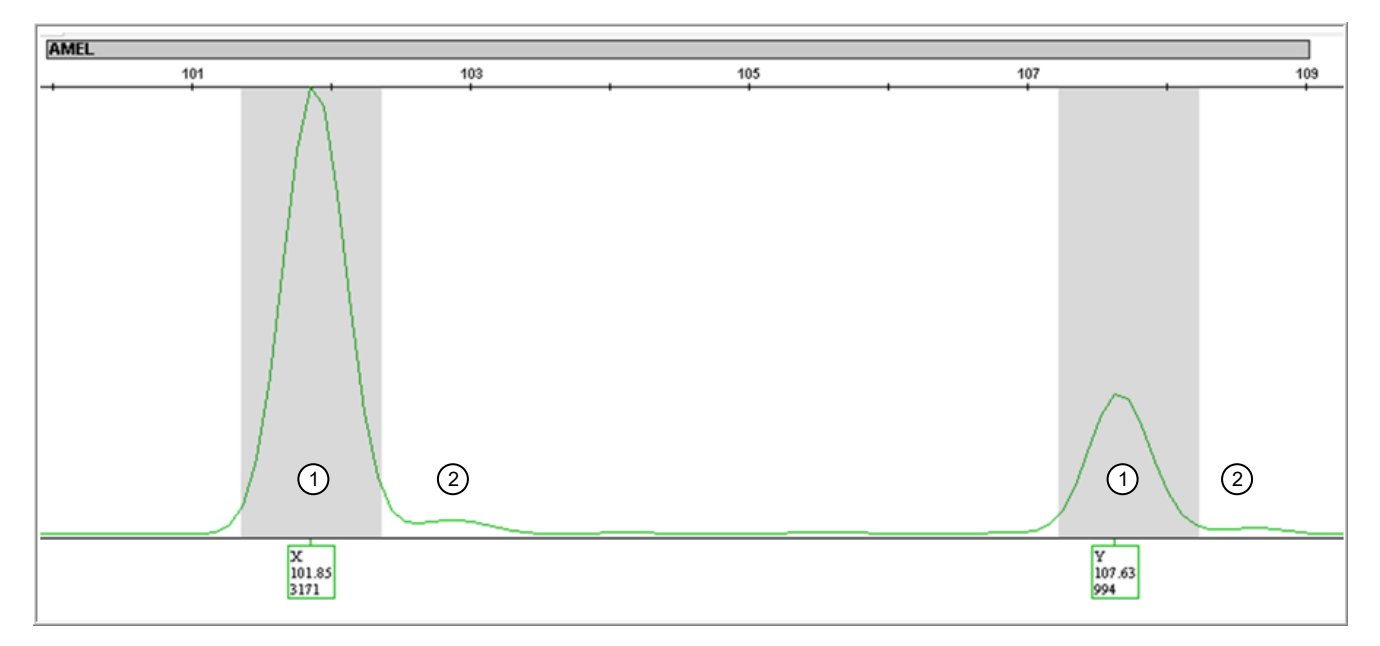

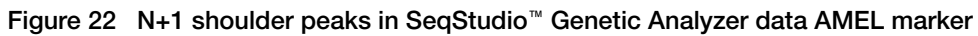

- 1 Allele peak
- 2 N+1 shoulder peak

# SE33 and D21S11 markers: off-ladder alleles caused by dye pull-up

If you observe an unexpected or off-ladder allele in the genotypes plot, note the bp/height values for the peak, then evaluate the peak in the samples plot with all dyes displayed. If the peak migrates at the same size as an allele peak (±0.5 bp), it may be a pull-up peak.

In Figure 23 on page 100, the OL peaks in the red dye migrate at the same size as the purple dye peaks, and are therefore possibly pull-up peaks instead of true DNA peaks.

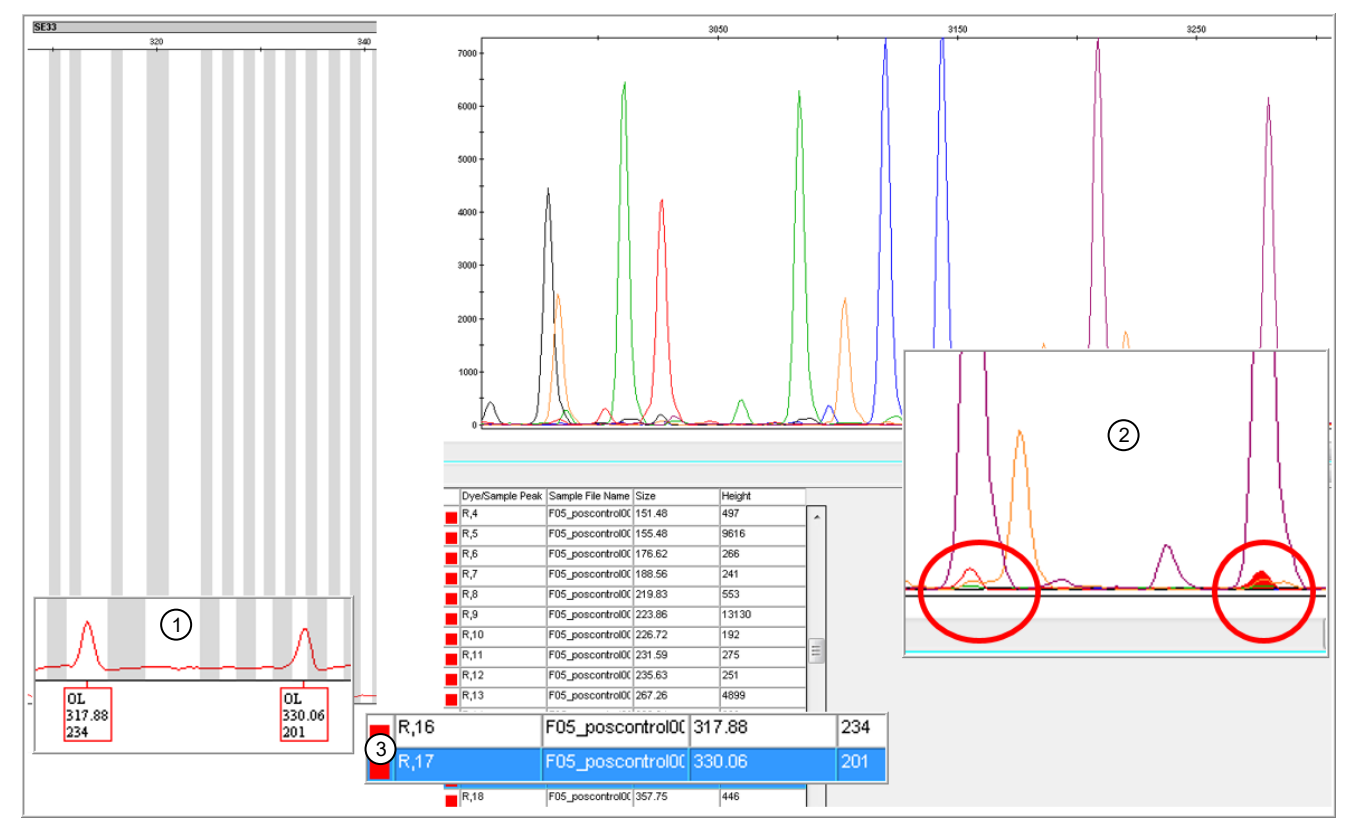

Figure 23 OL peak in SE33 marker

- 1 Genotypes plot
- (2) Samples plot with all dye channels displayed showing that the OL peaks in the red dye may be caused by dye pull-up from the purple dye channel.
- ③ Sizing table (with samples plot open, select View > Tables > Sizing Table)

In Figure 24 on page 101, the OL peak in the green dye migrates at the same size as the blue dye peak, and is therefore possibly a pull-up peak instead of true DNA peaks.

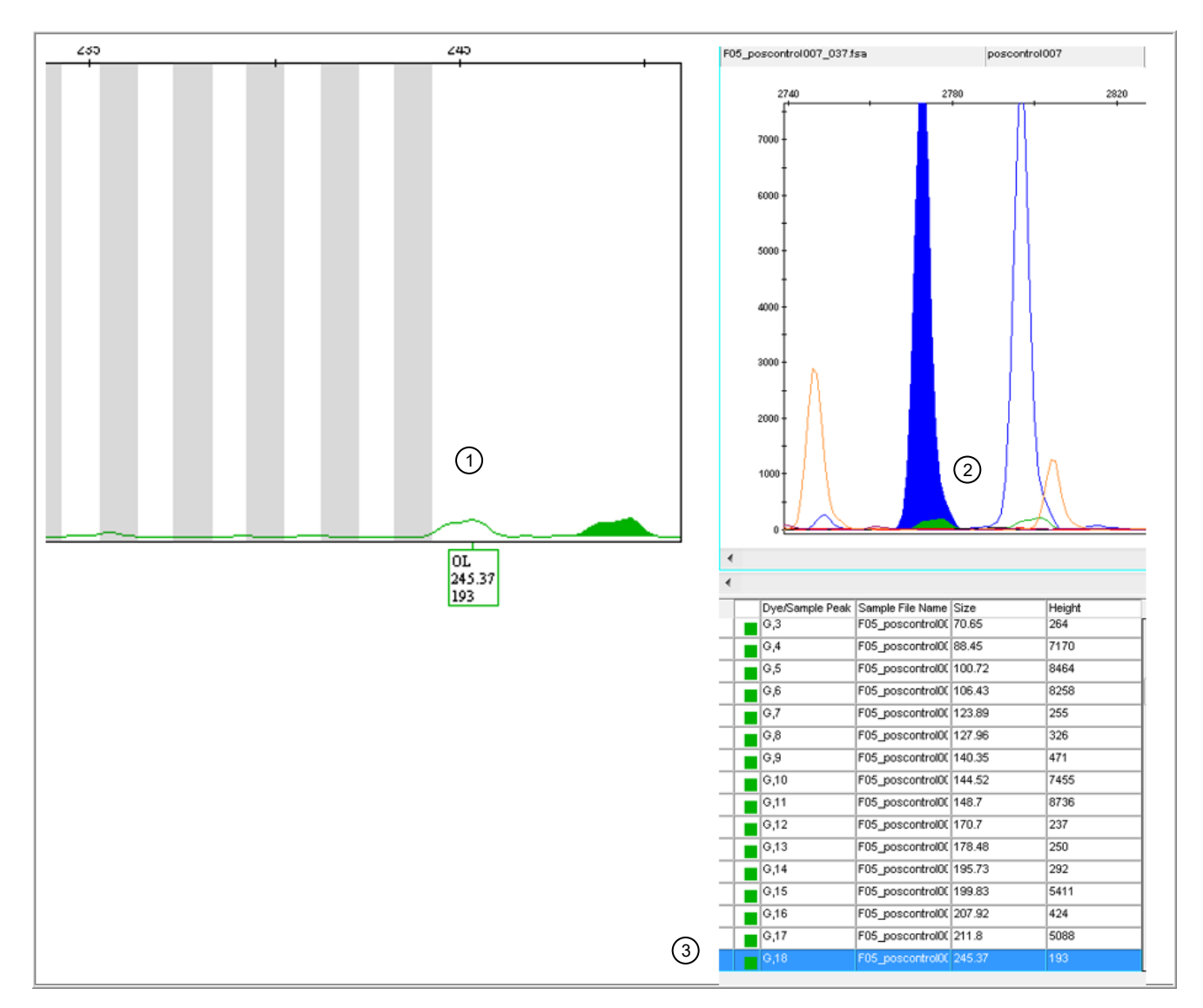

#### Figure 24 OL peak in D21S11 marker

- (1) Genotypes plot
- (2) Sample plot with all dye channels displayed showing that the OL peak in the green dye may be caused by dye pull-up from the blue dye channel.
- ③ Sizing table (with samples plot open, select **View > Tables > Sizing Table >**)

CLA GlobalFiler™ PCR Amplification Kit User Guide

# General troubleshooting

The Microsatellite Analysis Software uses colored circles – e as quality indicators. The GeneMapper<sup>™</sup> Software uses colored shapes A e as quality indicators.

The troubleshooting information in the following section refers to colored circles ● ●, but the information applies to both the Microsatellite Analysis Software and the GeneMapper<sup>™</sup> Software.

| Observation             | Possible cause                                                                                                    | Recommended action                                                                                                    |
|-------------------------|----------------------------------------------------------------------------------------------------|----------------------------------------------------------------------------------------------------|
| SQ 🛑 (sizing fails)     | The correct size standard is not selected.                                                                                                    | If SQ is ● for all samples, ensure that<br>the correct size standard is selected in the<br>setup tab ( Microsatellite Analysis Software) or<br>sample table (GeneMapper <sup>™</sup> Software). See: |
|                         |                                                                                                    | Microsatellite Analysis Software—page 46     and page 46                                                                                                    |
|                         |                                                                                                    | <ul> <li>GeneMapper<sup>™</sup> Software – page 70 and<br/>"Modify size matches" on page 72</li> </ul>                                                                                               |
|                         | The peaks in the size standard are not correctly labeled. See:                                                                                                    | If SQ is $\bigcirc$ for individual samples, examine the size standard for the samples and update if needed.                                                                                          |
|                         |                                                                                                    | <ul> <li>Microsatellite Analysis Software – page 46<br/>and page 46</li> </ul>                                                                                                    |
|                         |                                                                                                    | <ul> <li>GeneMapper<sup>™</sup> Software—page 70 and<br/>"Modify size matches" on page 72</li> </ul>                                                                                                 |
|                         | Size standard was not added to the samples.                                                                                                    | Prepare samples again, make sure to add size standard.                                                                                                    |
| GQ 🛑 (genotyping fails) | The incorrect panel and bins                                                                                                    | Select the correct panel and bins. See:                                                                                                    |
|                         | are specified.                                                                                                    | Microsatellite Analysis Software—page 42                                                                                                    |
|                         |                                                                                                    | GeneMapper <sup>™</sup> Software – page 65                                                                                                    |
|                         | No allelic ladder is specified for                                                                                                    | Change at least one allelic ladder in the                                                                                                    |
|                         |                                                                                                    | Microsatellite Analysis Software—page 42                                                                                                    |
|                         |                                                                                                    | <ul> <li>GeneMapper<sup>™</sup> Software—page 65</li> </ul>                                                                                                    |
|                         | You manually created the analysis method, panel, and                                                                                                    | Change at least one allelic ladder in the project to <b>Sample Type Allelic Ladder</b> . See:                                                                                                    |
|                         | bins in the GeneMapper™                                                                                                    | Microsatellite Analysis Software-page 42                                                                                                    |
| Software.               | <ul> <li>GeneMapper<sup>™</sup> Software – page 65</li> </ul>                                                                                                    |                                                                                                    |
|                         | <b>IMPORTANT!</b> Use only panel<br>and bin TXT files that are<br>provided by Thermo Fisher<br>Scientific. If you use panel and<br>bin files that you create in the<br>GeneMapper <sup>™</sup> Software, you<br>may see off-ladder alleles. |                                                                                                    |

| Observation                                                                                                    | Possible cause                                                                                       | Recommended action                                                                                                    |
|----------------------------------------------------------------------------------------------------|----------------------------------------------------------------------------------------------------|----------------------------------------------------------------------------------------------------|
| SQ PQV is 🔶 or 🛑 and peaks do not contain size labels                                                                                                    | The fragment sizes of the size standard definition do not match the positions of the detected peaks. | <ul> <li>Examine the size standard. See:</li> <li>Microsatellite Analysis Software – page 46</li> <li>GeneMapper<sup>™</sup> Software – page 70</li> </ul>                 |
| SQ PQV is or or and one or more peaks are miscalled                                                                                                    | Peak detection threshold<br>associated with the size<br>standard is set too high or low.             | Adjust the analysis method so that the <b>Peak</b><br><b>Amplitude Threshold</b> associated with the size<br>standard is greater than the height of the<br>miscalled peak. |
| SQ PQV is or , peaks<br>are clear and distinguishable,<br>but have low signal strength                                                                                                    | Peak detection threshold<br>associated with the size<br>standard is set too high or low.             | Adjust the analysis method so that the <b>Peak</b><br><b>Amplitude Threshold</b> associated with the size<br>standard is greater than the height of the<br>miscalled peak. |
|                                                                                                    | Electrophoresis or pipetting<br>error                                                                | Adjust the analysis method so that the <b>Peak</b><br><b>Amplitude Threshold</b> associated with the size<br>standard is greater than the height of the<br>miscalled peak. |
| SQ PQV is or because<br>size standard peaks occur<br>within a primer peak                                                                                                    | The smallest peaks of the size standard can appear within the primer range.                          | Create and analyze the data using a custom size standard that does not include the undetectable peak.                                                                      |
| SQ PQV is or or,<br>size standard peaks are                                                                                                    | Incorrect concentration of size standard in sample loading reagent.                                  | Increase the concentration of size standard added to subsequent runs.                                                                                                    |
| consistently have low signal strength                                                                                                    | Incorrect injection settings.                                                                        | Review the injection settings of the run module for errors.                                                                                                    |
| SQ PQV is or and size calling errors occur for different samples on the same capillary over multiple runs                                                                                                    | Defective capillaries/arrays.                                                                        | Troubleshoot the defective capillaries/arrays.                                                                                                    |
| SQ PQV is or ,<br>size standard peaks are<br>clear and distinguishable, but<br>consistently have low signal<br>strength, and sizing failures<br>occur in a regular pattern (the<br>same wells fail repeatedly) | Electrophoresis or pipetting<br>error.                                                               | Reinject the sample. If needed, prepare fresh sample.                                                                                                    |
| Elevated stutter peaks or spurious peaks are observed                                                                                                    | DNA input is too high.                                                                               | Prepare samples with lower DNA input, then re-run.                                                                                                    |
| Allelic dropout or imbalance in samples and size standard                                                                                                    | DNA input is too low.                                                                                | Prepare samples with increased DNA input if possible, then re-run.                                                                                                    |
|                                                                                                    | Incorrect thermal cycling parameters.                                                                | Use the thermal cycling parameters recommended in "Perform PCR" on page 20.                                                                                                |

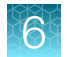

| Observation                                                           | Possible cause                                                                                                    | Recommended action                                                                                                    |
|-----------------------------------------------------------------------|----------------------------------------------------------------------------------------------------|----------------------------------------------------------------------------------------------------|
| Allelic dropout or imbalance in samples and size standard (continued) | Use of a thermal cycler that<br>is not listed in "Instrument<br>and software compatibility" on<br>page 15. Other thermal cyclers<br>may have different thermal<br>properties/ramp rates. | Use only thermal cyclers listed in "Instrument<br>and software compatibility" on page 15.<br>Confirm proper use of thermal cycler<br>accessories such as compression pad, tray<br>and retainers. |
| Allelic dropout or imbalance in samples only                          | PCR inhibitors in samples.                                                                                                    | Prepare samples with decreased DNA input to reduce inhibitor concentration, then re-run.                                                                                                    |
| Incorrect allele calls                                                | Incorrect peak amplitude thresholds in analysis settings.                                                                                                    | Adjust the analysis method.                                                                                                    |
| Spikes and other non-<br>reproducible, anomalous peaks                | Use of expired reagents on the instrument, or instrument maintenance required.                                                                                                    | Perform routine instrument maintenance.<br>Replace expired reagents.                                                                                                    |

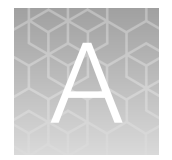

# Materials required but not supplied

| н, | Sample preparation required materials                   | 105 |
|----|---------------------------------------------------------|-----|
| н, | Thermal cycler required materials                       | 105 |
| н, | Capillary electrophoresis instrument required materials | 106 |
| н, | Analysis software required materials                    | 109 |
| н. | Miscellaneous required materials                        | 109 |

Unless otherwise indicated, all materials are available through **thermofisher.com**. "MLS" indicates that the material is available from **fisherscientific.com** or another major laboratory supplier.

Catalog numbers that appear as links open the web pages for those products.

# Sample preparation required materials

| Item                                                               | Source                                                |
|--------------------------------------------------------------------|-------------------------------------------------------|
| TE Buffer [low-TE buffer; 10 mM Tris-HCl (pH 8.0) and 0.1 mM EDTA] | 12090015                                              |
|                                                                    | or see "(Optional) Prepare low-TE buffer" on page 18. |
| Hi-Di™ Formamide, 25-mL                                            | 4311320                                               |

# Thermal cycler required materials

#### ProFlex<sup>™</sup> PCR System

| Item                                        | Source  |
|---------------------------------------------|---------|
| ProFlex™ 96-well PCR System                 | 4484075 |
| ProFlex™ 2 × 96-well PCR System             | 4484076 |
| ProFlex <sup>™</sup> 3 × 32-Well PCR System | 4484073 |

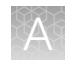

#### VeritiPro<sup>™</sup> Thermal Cycler

| Item                                                       | Source |
|------------------------------------------------------------|--------|
| VeritiPro™ Thermal Cycler, 96-well                         | A48141 |
| (Optional) Tabletop centrifuge with 96-Well Plate Adapters | MLS    |

# Capillary electrophoresis instrument required materials

### SeqStudio<sup>™</sup> Flex Series Genetic Analyzer

| Item                                                                                                    | Source                       |
|----------------------------------------------------------------------------------------------------|------------------------------|
| SeqStudio <sup>™</sup> 8 Flex Genetic Analyzer (includes SeqStudio <sup>™</sup> Flex Series Instrument Software)  | A53627, A53628, or<br>A53629 |
| SeqStudio <sup>™</sup> 24 Flex Genetic Analyzer (includes SeqStudio <sup>™</sup> Flex Series Instrument Software) | A53630, A53631, or<br>A53632 |
| Anode Buffer Container 3500/Flex Series                                                                           | 4393927                      |
| Cathode Buffer Container 3500/Flex Series                                                                         | 4408256                      |
| Septa Cathode Buffer Container 3500/Flex Series                                                                   | 4410715                      |
| Capillary array 36-cm SeqStudio™ 8 Flex                                                                           | A49104                       |
| Capillary array 36-cm SeqStudio™ 24 Flex                                                                          | A49105                       |
| 96-Well Standard Retainer & Base Set SeqStudio™ Flex Series                                                       | A49316                       |
| 8-Tube Standard Retainer & Base Set SeqStudio™ Flex Series                                                        | A49296                       |
| 8-Strip Septa 3500/Flex Series                                                                                    | 4410701                      |
| 96-Well Septa 3500/Flex Series                                                                                    | 4412614                      |
| Conditioning Reagent Kit 3500/Flex Series                                                                         | 4393718                      |
| DS-36 Matrix Standard Kit (Dye Set J6)                                                                            | 4425042                      |
| POP-7 <sup>™</sup> (960) Performance Optimized Polymer                                                            | 4393714                      |
| POP-7 <sup>™</sup> (384) Performance Optimized Polymer                                                            | 4393708                      |
| POP-4 <sup>™</sup> (960) Performance Optimized Polymer                                                            | 4393710                      |
| POP-4 <sup>™</sup> (384) Performance Optimized Polymer                                                            | 4393715                      |

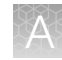

### SeqStudio<sup>™</sup> Genetic Analyzer

| Item                                                                                                    | Source                                                                 |
|----------------------------------------------------------------------------------------------------|------------------------------------------------------------------------|
| SeqStudio <sup>™</sup> Genetic Analyzer (includes the SeqStudio <sup>™</sup> Data Collection Software)                                                                                                    | A35644                                                                 |
| <i>(Optional)</i> SAE Administrator Console v2.0 or v2.1<br><b>Note:</b> SAE Administrator Console v2.0 is compatible with SeqStudio <sup>™</sup><br>Data Collection Software v1.1 to v1.2.3. SAE Administrator Console v2.1<br>is compatible with SeqStudio <sup>™</sup> Data Collection Software v1.2.4. | v2.0—A46170<br>v2.1—A53717                                             |
| <i>(Optional)</i> SeqStudio <sup>™</sup> Plate Manager v1.2 or v2.0                                                                                                    | Available on apps.thermofisher.com or for download at thermofisher.com |
| SeqStudio™ Genetic Analyzer Cartridge v2                                                                                                    | A41331                                                                 |
| SeqStudio™ Genetic Analyzer Cathode Buffer Container                                                                                                    | A33401                                                                 |
| Reservoir Septa (for Cathode Buffer Container)                                                                                                    | A35640                                                                 |
| SeqStudio <sup>™</sup> Integrated Capillary Protector                                                                                                    | A31923                                                                 |
| Septa for SeqStudio™ Genetic Analyzer, 96 well                                                                                                    | A35641                                                                 |
| Septa for SeqStudio™ Genetic Analyzer, 8 strip                                                                                                    | A36543                                                                 |
| DS-36 Matrix Standard Kit (Dye Set J6)                                                                                                    | 4425042                                                                |

#### 3500/3500xL Genetic Analyzer

| Item                                                                    | Source  |
|-------------------------------------------------------------------------|---------|
| 3500 Genetic Analyzer (includes 3500 Series Data Collection Software)   | 4405673 |
| 3500xL Genetic Analyzer (includes 3500 Series Data Collection Software) | 4405633 |
| Anode Buffer Container 3500/Flex Series                                 | 4393927 |
| Cathode Buffer Container 3500/Flex Series                               | 4408256 |
| Septa Cathode Buffer Container 3500/Flex Series                         | 4410715 |
| 3500 Genetic Analyzer 8-Capillary Array, 36 cm                          | 4404683 |
| 3500xL Genetic Analyzer 24-Capillary Array, 36 cm                       | 4404687 |
| 3500 Genetic Analyzer 8-Capillary Array, 50 cm                          | 4404685 |
| 3500xL Genetic Analyzer 24-Capillary Array, 50 cm                       | 4404689 |
| Retainer & Base Set (Standard) for3500/3500xL Genetic Analyzer, 96 well | 4410228 |
| Retainer & Base Set (Standard) for3500/3500xL Genetic Analyzer, 8 tube  | 4410231 |
| 8-Strip Septa 3500/Flex Series                                          | 4410701 |

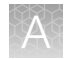

#### (continued)

| Item                                                   | Source  |
|--------------------------------------------------------|---------|
| 96-Well Septa 3500/Flex Series                         | 4412614 |
| Conditioning Reagent Kit 3500/Flex Series              | 4393718 |
| DS-36 Matrix Standard Kit (Dye Set J6)                 | 4425042 |
| POP-7™ (960) Performance Optimized Polymer             | 4393714 |
| POP-7 <sup>™</sup> (384) Performance Optimized Polymer | 4393708 |
| Polymer, POP-7™ (96)                                   | A26073  |

### 3730/3730x/ DNA Analyzer

| Item                                                                                                    | Source  |
|----------------------------------------------------------------------------------------------------|---------|
| 3730x/ DNA Analyzer (includes 3730x/ Data Collection Software)                                                                                                    |         |
| <b>Note:</b> The 3730 DNA Analyzer is no longer available for sale. However, you can still run the kit on a 3730 DNA Analyzer with 3730/3730 <i>x</i> / Data Collection Software 4.0. | A41046  |
| 3730x/ DNA Analyzer 96-Capillary Array, 36-cm                                                                                                    | 4331244 |
| 3730x/ DNA Analyzer 96-Capillary Array, 50-cm                                                                                                    | 4331246 |
| 3730 DNA Analyzer 48-Capillary Array, 36-cm                                                                                                    | 4331247 |
| 3730 DNA Analyzer 48-Capillary Array, 50-cm                                                                                                    | 4331250 |
| Polymer Block Cleaning Kit                                                                                                    | 4335860 |
| 3730 Running Buffer (10X) , 500 mL                                                                                                    | 4335613 |
| Hi-Di™ Formamide                                                                                                    | 4311320 |
| DS-36 Matrix Standard Kit (Dye Set J6)                                                                                                    | 4425042 |
| POP-7™ Polymer, 1 x 28 mL                                                                                                    | 4363929 |
| POP-7™ Polymer, 10 x 28 mL                                                                                                    | 4363935 |
| POP-6 <sup>™</sup> Polymer, 1 x 7 mL                                                                                                    | 4352757 |
## Analysis software required materials

#### GeneMapper<sup>™</sup> Software

| Item                                                                                                    | Source  |
|----------------------------------------------------------------------------------------------------|---------|
| GeneMapper <sup>™</sup> Software v6, Full Installation, (Windows <sup>™</sup> 10/Windows <sup>™</sup> 7 SP1) | A38888  |
| GeneMapper™ Software v6, Client Installation, (Windows™ 10/Windows™ 7 SP1)                                   | 4475074 |
| GeneMapper™ Software v5, Full Installation, (Windows™ 7 SP1)                                                 | A31128  |
| GeneMapper™ Software v5, Client Installation, (Windows™ 7 SP1)                                               | A38892  |

#### **Microsatellite Analysis Software**

| Item                             | Source                |
|----------------------------------|-----------------------|
| Microsatellite Analysis Software | apps.thermofisher.com |

## Miscellaneous required materials

#### **Plates and tubes**

| Item                                                              | Source   |  |
|-------------------------------------------------------------------|----------|--|
| MicroAmp™ 96-Well Tray                                            | N8010541 |  |
| MicroAmp™ Reaction Tube with Cap, 0.2 mL                          | N8010540 |  |
| MicroAmp™ 8-Tube Strip, 0.2 mL                                    | N8010580 |  |
| MicroAmp™ Optical 8-Tube Strip, 0.2 mL                            | 4316567  |  |
| MicroAmp <sup>™</sup> Optical 8-Cap Strips                        | 4323032  |  |
| MicroAmp <sup>™</sup> 96-Well Tray/Retainer Set                   | 402091   |  |
| (Adapter for 8-Tube Strip)                                        | 403001   |  |
| MicroAmp™ 96-Well Base                                            | N8010531 |  |
| MicroAmp™ Clear Adhesive Film                                     | 4306311  |  |
| MicroAmp <sup>™</sup> Optical Adhesive Film                       | 4311971  |  |
| MicroAmp <sup>™</sup> Optical 96-Well Reaction Plate              | N8010560 |  |
| MicroAmp <sup>™</sup> Optical 96-Well Reaction Plate with Barcode | 4326659  |  |

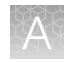

#### Laboratory supplies

| Item                           | Source             |
|--------------------------------|--------------------|
| Various procedures             |                    |
| Aerosol resistant pipette tips | MLS <sup>[1]</sup> |
| Microcentrifuge tubes          | MLS                |
| Pipettors                      | MLS                |
| Tape, labeling                 | MLS                |
| Tube, 50-mL Falcon™            | MLS                |
| Tube decapper, autoclavable    | MLS                |
| Deionized water, PCR grade     | MLS                |
| Vortex                         | MLS                |

<sup>[1]</sup> Major laboratory supplier

# Safety

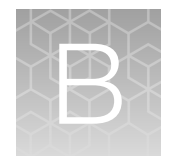

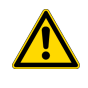

**WARNING! GENERAL SAFETY.** Using this product in a manner not specified in the user documentation may result in personal injury or damage to the instrument or device. Ensure that anyone using this product has received instructions in general safety practices for laboratories and the safety information provided in this document.

- Before using an instrument or device, read and understand the safety information provided in the user documentation provided by the manufacturer of the instrument or device.
- Before handling chemicals, read and understand all applicable Safety Data Sheets (SDSs) and use appropriate personal protective equipment (gloves, gowns, eye protection, and so on). To obtain SDSs, visit thermofisher.com/support.

# **Chemical safety**

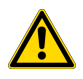

**WARNING! GENERAL CHEMICAL HANDLING.** To minimize hazards, ensure laboratory personnel read and practice the general safety guidelines for chemical usage, storage, and waste provided below. Consult the relevant SDS for specific precautions and instructions:

- Read and understand the Safety Data Sheets (SDSs) provided by the chemical manufacturer before you store, handle, or work with any chemicals or hazardous materials. To obtain SDSs, see the "Documentation and Support" section in this document.
- Minimize contact with chemicals. Wear appropriate personal protective equipment when handling chemicals (for example, safety glasses, gloves, or protective clothing).
- Minimize the inhalation of chemicals. Do not leave chemical containers open. Use only with sufficient ventilation (for example, fume hood).
- Check regularly for chemical leaks or spills. If a leak or spill occurs, follow the manufacturer cleanup procedures as recommended in the SDS.
- Handle chemical wastes in a fume hood.
- Ensure use of primary and secondary waste containers. (A primary waste container holds the immediate waste. A secondary container contains spills or leaks from the primary container. Both containers must be compatible with the waste material and meet federal, state, and local requirements for container storage.)
- · After emptying a waste container, seal it with the cap provided.
- Characterize (by analysis if needed) the waste generated by the particular applications, reagents, and substrates used in your laboratory.
- Ensure that the waste is stored, transferred, transported, and disposed of according to all local, state/provincial, and/or national regulations.
- **IMPORTANT!** Radioactive or biohazardous materials may require special handling, and disposal limitations may apply.

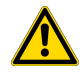

#### AVERTISSEMENT ! PRÉCAUTIONS GÉNÉRALES EN CAS DE MANIPULATION DE PRODUITS

**CHIMIQUES.** Pour minimiser les risques, veiller à ce que le personnel du laboratoire lise attentivement et mette en œuvre les consignes de sécurité générales relatives à l'utilisation et au stockage des produits chimiques et à la gestion des déchets qui en découlent, décrites ci-dessous. Consulter également la FDS appropriée pour connaître les précautions et instructions particulières à respecter :

- Lire et comprendre les fiches de données de sécurité (FDS) fournies par le fabricant avant de stocker, de manipuler ou d'utiliser les matériaux dangereux ou les produits chimiques. Pour obtenir les FDS, se reporter à la section « Documentation et support » du présent document.
- Limiter les contacts avec les produits chimiques. Porter des équipements de protection appropriés lors de la manipulation des produits chimiques (par exemple : lunettes de sûreté, gants ou vêtements de protection).
- Limiter l'inhalation des produits chimiques. Ne pas laisser les récipients de produits chimiques ouverts. Ils ne doivent être utilisés qu'avec une ventilation adéquate (par exemple, sorbonne).
- Vérifier régulièrement l'absence de fuite ou d'écoulement des produits chimiques. En cas de fuite ou d'écoulement d'un produit, respecter les directives de nettoyage du fabricant recommandées dans la FDS.
- Manipuler les déchets chimiques dans une sorbonne.

- Veiller à utiliser des récipients à déchets primaire et secondaire. (Le récipient primaire contient les déchets immédiats, le récipient secondaire contient les fuites et les écoulements du récipient primaire. Les deux récipients doivent être compatibles avec les matériaux mis au rebut et conformes aux exigences locales, nationales et communautaires en matière de confinement des récipients.)
- · Une fois le récipient à déchets vidé, il doit être refermé hermétiquement avec le couvercle fourni.
- Caractériser (par une analyse si nécessaire) les déchets générés par les applications, les réactifs et les substrats particuliers utilisés dans le laboratoire.
- Vérifier que les déchets sont convenablement stockés, transférés, transportés et éliminés en respectant toutes les réglementations locales, nationales et/ou communautaires en vigueur.
- **IMPORTANT** ! Les matériaux représentant un danger biologique ou radioactif exigent parfois une manipulation spéciale, et des limitations peuvent s'appliquer à leur élimination.

### **Biological hazard safety**

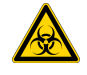

WARNING! BIOHAZARD. Biological samples such as tissues, body fluids, infectious agents, and blood of humans and other animals have the potential to transmit infectious diseases. Conduct all work in properly equipped facilities with the appropriate safety equipment (for example, physical containment devices). Safety equipment can also include items for personal protection, such as gloves, coats, gowns, shoe covers, boots, respirators, face shields, safety glasses, or goggles. Individuals should be trained according to applicable regulatory and company/ institution requirements before working with potentially biohazardous materials. Follow all applicable local, state/provincial, and/or national regulations. The following references provide general guidelines when handling biological samples in laboratory environment.

• U.S. Department of Health and Human Services, *Biosafety in Microbiological and Biomedical Laboratories (BMBL)*, 5th Edition, HHS Publication No. (CDC) 21-1112, Revised December 2009; found at:

www.cdc.gov/labs/pdf/CDC-BiosafetymicrobiologicalBiomedicalLaboratories-2020-P.pdf

 World Health Organization, Laboratory Biosafety Manual, 3rd Edition, WHO/CDS/CSR/LYO/2004.11; found at: www.who.int/publications/i/item/9789240011311

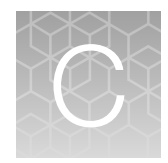

# Documentation and support

# **Related documentation**

| Document                                                                                                    | Publication number |
|----------------------------------------------------------------------------------------------------|--------------------|
| Thermal cyclers                                                                                                    |                    |
| VeritiPro™ Thermal Cycler User Guide                                                                                                    | MAN0019157         |
| ProFlex™ PCR System User Guide                                                                                                    | MAN0007697         |
| ProFlex™ PCR System Kit Validation User Bulletin                                                                                                    | 100031595          |
| SeqStudio <sup>™</sup> Flex Series Genetic Analyzer                                                                                                  |                    |
| SeqStudio™ Flex Series Genetic Analyzer with Instrument Software v1.1.1 User Guide                                                                   | 100104689          |
| SeqStudio™ Flex Series Instrument Software v1.1.1 User Bulletin                                                                                      | MAN0029757         |
| SeqStudio™ Genetic Analyzer                                                                                                    |                    |
| SeqStudio™ Genetic Analyzer Instrument and Software User Guide (v1.2 and later)                                                                      | MAN0018646         |
| 3500/3500xL Genetic Analyzer                                                                                                    |                    |
| 3500/3500xL Genetic Analyzer with 3500 Series Data Collection Software v3.3<br>User Guide                                                            | 100079380          |
| 3500/3500xL Genetic Analyzer with 3500 Series Data Collection Software v 3.1<br>User Guide                                                           | 100031809          |
| 3730/3730x/ DNA Analyzer                                                                                                    |                    |
| 3730xl DNA Analyzer with 3730xl Data Collection Software 5 User Guide                                                                                | 100077621          |
| Applied Biosystems™ 3730/3730xl DNA Analyzers Getting Started Guide                                                                                  | 4478016            |
| Analysis software                                                                                                    |                    |
| Microsatellite Analysis Software User Guide                                                                                                    | MAN0017825         |
| GeneMapper™ Software 6 Installation and Administration User Guide                                                                                    | 100079198          |
| GeneMapper™ Software 5 Installation and Administration User Guide                                                                                    | 4476603            |
| <b>Note:</b> Version 4.1 user documentation applies to Version 5 and Version 6 software. No features have changed in the newer versions of software. |                    |

Q

#### (continued)

| Document                                                                | Publication number |
|-------------------------------------------------------------------------|--------------------|
| GeneMapper™ Software v4.1 Installation Options User Bulletin            | 4403675            |
| GeneMapper™ Software v4.1 Autoanalysis User Bulletin                    | 4403670            |
| GeneMapper™ Software v4.1 Reference and Troubleshooting Guide           | 4403673            |
| GeneMapper™ Software v4.1 Quick Reference Guide                         | 4403615            |
| GeneMapper™ Software v4.1 Microsatellite Analysis Getting Started Guide | 4403672            |

# **Application notes**

| Document                                                                                                    | url                                       |
|----------------------------------------------------------------------------------------------------|-------------------------------------------|
| Application note: Authenticating human cell lines using CLA IdentiFiler<br>and CLA GlobalFiler kits on capillary electrophoresis platforms | Download from<br>www.thermofisher.com/CLA |
| Case study: Matching identities of iPSCs and donors using CLA<br>Identifiler STR profiling kits                                            |                                           |
| Application note: Confidently identify human samples using the CLA<br>Identifiler and CLA GlobalFiler STR kits                             |                                           |

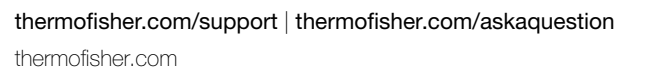

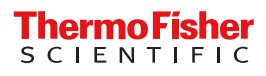